# Twido Programmable Controllers Hardware Guide Modular and Compact Bases

06/2006

Version 1.0

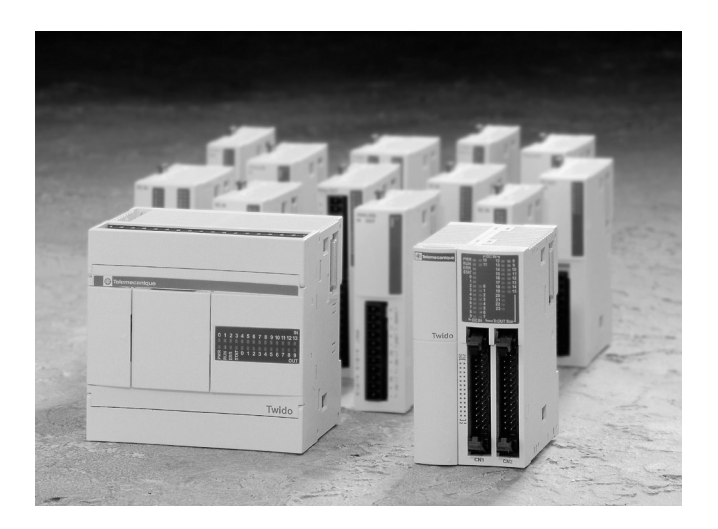

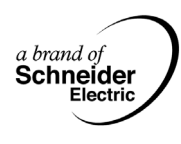

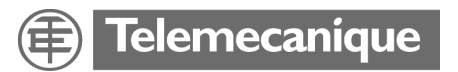

## **Table of Contents**

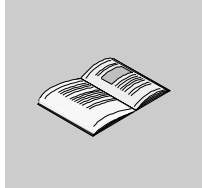

|           | Safety Information7                                                                                                    |
|-----------|----------------------------------------------------------------------------------------------------|
|           | About the Book9                                                                                                    |
| Part I    | Twido Hardware Guide - Compact & Modular Bases 11         At a Glance                                                                                                    |
| Chapter 1 | Twido Overview13At a Glance13About Twido14Maximum Hardware Configuration for Compact Bases18Maximum Hardware Configuration for Modular Bases20Main Features of the Controllers22Communication Overview25                                                                                                    |
| Chapter 2 | Installation                                                                                                    |
| 2.1       | At a Glance       31         Installation Overall Instructions       33         At a Glance       33         At a Glance       33         Installation Safety Guidelines       34         Installation Preparation       36         Compact and Modular Bases Mounting Positions       37         Assembling an expansion I/O module to a base       39         Disassembling an Expansion I/O Module from a Base       41         Minimum Clearances for Bases and Expansion I/O Modules in a Control Panel       42 |
| 2.2       | Compact Bases Installation.44At a Glance44Dimensions of the Compact Bases45How to Direct Mount a Compact Base on a Panel Surface.47How to Install and Remove a Compact Base from a DIN Rail48How to Install the Operator Display Module51How to Install a Serial Interface Adapter to a Compact Base53How to Install a Memory or RTC Cartridge in a Compact Base54How to Connect the Power Supply to Compact Bases55How to Install and Replace an External Battery57                                                  |

| 2.3       | Modular Bases Installation.                                                   | 61    |
|-----------|-------------------------------------------------------------------------------|-------|
|           | At a Glance                                                                   | 61    |
|           | Dimensions for the Modular Controllers.                                       | 62    |
|           | How to Direct Mount a Modular Base on a Panel Surface                         | 64    |
|           | How to Install and Remove a Modular Base from a DIN Rail                      | 65    |
|           | How to Install the Operator Display Expansion Module                          | 68    |
|           | How to Install a Serial Interface Adapter to Modular Bases.                   | 70    |
|           | How to Install a Second Serial Interface Expansion Module to a Modular Base . | 71    |
|           | Removing a Terminal Block                                                     | 75    |
|           | How to Install a Memory or RTC Cartridge in a Modular Base                    | 76    |
|           | How to Connect the Power Supply to Modular Bases                              | 77    |
| Chapter 3 | Description of Compact Bases                                                  | . 79  |
|           | At a Glance                                                                   | 79    |
| 3.1       | Compact Bases Description.                                                    | 81    |
|           | At a Glance                                                                   | 81    |
|           | Overview of Compact Bases                                                     | 82    |
|           | Parts Description of a Compact Base                                           | 85    |
| 3.2       | Specifications for Compact Bases                                              | 87    |
|           | At a Glance                                                                   | 87    |
|           | General Specifications for the Compact Bases                                  | 88    |
|           | Electrical Specifications for the Compact Bases                               | 91    |
|           | Input Specifications for the Compact Base                                     | 94    |
|           | Relay Output Specifications for the Compact Base                              | 97    |
|           | Output Transistor Specifications for the Compact Base                         | 99    |
|           | Description of Analog Potentiometers                                          | . 101 |
|           | Functional Specifications for the Compact Bases                               | . 102 |
| 3.3       | Wiring Rules and Recommendations, and Wiring Schematics for Compact Bases .   | . 104 |
|           | At a Glance                                                                   | . 104 |
|           | Wiring Rules and Recommendations for Compact Bases                            | . 105 |
|           | Compact Base Wiring Schematics.                                               | . 110 |
| 3.4       | Compact Bases Options                                                         | . 114 |
|           | At a Glance                                                                   | . 114 |
|           | Memory Cartridges                                                             | . 115 |
|           | Real Time Clock (RTC) Cartridge                                               | . 116 |
|           | Operator Display Modules                                                      | . 117 |
|           | Input Simulators                                                              | . 119 |
| Chapter 4 | Description of Modular Bases                                                  | 121   |
| -         | At a Glance                                                                   | . 121 |
| 4.1       | Modular Bases Description                                                     | . 123 |
|           | At a Glance                                                                   | . 123 |
|           | Overview of Modular Controllers                                               | . 124 |
|           | Parts Description of a Modular Base                                           | . 126 |
|           |                                                                               |       |

| 4.2       | Modular Bases Specifications                                     | . 127 |
|-----------|------------------------------------------------------------------|-------|
|           | At a Glance                                                      | . 127 |
|           | General Specifications for the Modular Bases                     | . 128 |
|           | Electrical Specifications for the Modular Bases                  | . 129 |
|           | Input Specifications for the Modular Bases                       | . 130 |
|           | Relay Output Specifications for the Modular Bases                | . 135 |
|           | Transistor Outout Specifications for the Modular bases           | . 137 |
|           | Description of Analog Potentiometers                             | . 139 |
|           | Overview of Analog Voltage Input                                 | . 140 |
|           | Functional Specifications for the Modular Bases                  | . 141 |
| 4.3       | Modular Bases Wiring                                             | . 143 |
|           | At a Glance                                                      | . 143 |
|           | Wiring Rules and Recommendations                                 | . 144 |
|           | Modular Base Wiring Schematics                                   | . 149 |
| 4.4       | Modular Bases Options.                                           | . 155 |
|           | At a Glance                                                      | 155   |
|           | Memory Cartridges                                                | 156   |
|           | Real Time Clock (BTC) Cartridge                                  | 157   |
|           | Operator Display Expansion Modules                               | 158   |
| 0         |                                                                  | 404   |
| Chapter 5 | Telefaste Pre-wired Systems for Twido                            | . 161 |
|           |                                                                  | . 161 |
|           | Overview of the Telefast <sup>®</sup> Pre-Wired System for Twido | . 162 |
|           | Dimensions of the Telefast <sup>®</sup> Bases.                   | . 165 |
|           | Specifications for the Telefast <sup>®</sup> Bases               | . 166 |
|           | Telefast <sup>®</sup> Bases Wiring Schematics                    | . 168 |
|           | Wiring Specifications for the TeleFast Cables.                   | . 175 |
| Chapter 6 | Controller Operation                                             | .179  |
|           | At a Glance                                                      | . 179 |
| 6.1       | Dedicated I/Os.                                                  | . 181 |
|           | At a Glance                                                      | . 181 |
|           | RUN/STOP Input.                                                  | . 182 |
|           | Controller Status Output                                         | 183   |
|           |                                                                  | . 184 |
|           | East Counting                                                    | 185   |
|           | Very Fast Counters                                               | 186   |
|           | Pulse (PLS) Generator Output                                     | 189   |
|           | Pulse Width Modulation (PWM) Output                              | 190   |
| 62        | Controller Operating Modes                                       | 191   |
| 0.2       | At a Glance                                                      | 101   |
|           | Au a alanos                                                      | 100   |
|           | Oyullu Suall                                                     | 104   |
|           | Chaoking Soon Time                                               | 107   |
|           | Operating Medeo                                                  | 100   |
|           | Operating with Dewar Oute and Dewar Destantion                   | . 198 |
|           | Dealing with Power Cuts and Power Restoration                    | . 200 |

|            | Dealing with a warm restart                                                                                                    | 202<br>204<br>206                             |
|------------|----------------------------------------------------------------------------------------------------|-----------------------------------------------|
| Chapter 7  | Operator Display Operation2At a Glance2Operator Display2Controller Identification and State Information2System Objects and Variables2Serial Port Settings2Time of Day Clock2Real-Time Correction Factor2 | 207<br>208<br>211<br>213<br>220<br>221<br>222 |
| Appendices |                                                                                                    | <b>23</b><br>223                              |
| Appendix A | System Diagnostic using the Front Panel LED's         2           System Diagnostic Using the Front Panel LEDs         2                                                                                 | 225 225                                       |
| Appendix B | Troubleshooting.       2         Checking I/O Connections on the Base Controller       2                                                                                                    | 227                                           |
| Appendix C | The DIN Rail       2         The DIN Rail       2                                                                                                    | 2 <b>29</b><br>229                            |
| Appendix D | IEC Symbols                                                                                                    | 231                                           |
| Appendix E | Agency Compliance.       2         Agency Requirements       2                                                                                                    | 233                                           |
| Glossary   | 2                                                                                                    | 35                                            |
| Index      | 2                                                                                                    | 41                                            |

### **Safety Information**

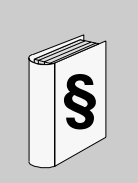

#### **Important Information**

#### NOTICE

Read these instructions carefully, and look at the equipment to become familiar with the device before trying to install, operate, or maintain it. The following special messages may appear throughout this documentation or on the equipment to warn of potential hazards or to call attention to information that clarifies or simplifies a procedure.

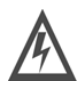

The addition of this symbol to a Danger or Warning safety label indicates that an electrical hazard exists, which will result in personal injury if the instructions are not followed.

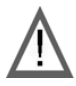

This is the safety alert symbol. It is used to alert you to potential personal injury hazards. Obey all safety messages that follow this symbol to avoid possible injury or death.

# 

DANGER indicates an imminently hazardous situation, which, if not avoided, **will result** in death or serious injury.

# A WARNING

WARNING indicates a potentially hazardous situation, which, if not avoided, **can result** in death, serious injury, or equipment damage.

# 

CAUTION indicates a potentially hazardous situation, which, if not avoided, **can result** in injury or equipment damage.

PLEASE NOTE Electrical equipment should be installed, operated, serviced, and maintained only by qualified personnel. No responsibility is assumed by Schneider Electric for any consequences arising out of the use of this material.

© 2006 Schneider Electric. All Rights Reserved.

### About the Book

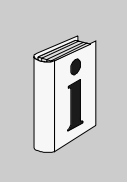

#### At a Glance

| Document Scope | This is the Hardware Guide for Twido programmable controllers for compact |
|----------------|---------------------------------------------------------------------------|
|                | modular bases.                                                            |
|                |                                                                           |

# Validity Note The information in this manual is applicable only for Twido programmable controllers.

The data and illustrations found in this book are not binding. We reserve the right to modify our products in line with our policy of continuous product development. The information in this document is subject to change without notice and should not be construed as a commitment by Schneider Electric.

#### Related Documents

| Title of Documentation                                                      | Reference Number |
|-----------------------------------------------------------------------------|------------------|
| The Twido Programmable Controllers Hardware Guide for Discrete I/O Modules  | 3501138800       |
| The Twido Programmable Controllers Hardware Guide for Analog I/O Modules    | 3501138900       |
| The Twido Programmable Controllers Hardware Guide for Communication Modules | 3501139000       |
| The Twido Programmable Controllers Programming Guide                        | 3501138600       |
| The TwidoSuite Programming Software Online Help                             | -                |
| The Twido Windows Executive Loader Wizard Online Help                       | -                |
| The Twido Programming Softwar- Getting Started                              | 3501138500       |

| Product Related<br>Warnings | Schneider Electric assumes no responsibility for any errors that may appear in this document. If you have any suggestions for improvements or amendments or have found errors in this publication, please notify us.                                         |
|-----------------------------|----------------------------------------------------------------------------------------------------|
|                             | No part of this document may be reproduced in any form or by any means, electronic or mechanical, including photocopying, without express written permission of Schneider Electric.                                                                          |
|                             | Copyright © Schneider Electric 2006. All rights reserved.                                                                                                    |
|                             | All pertinent state, regional, and local safety regulations must be observed when installing and using this product. For reasons of safety and to ensure compliance with documented system data, only the manufacturer should perform repairs to components. |
|                             | When controllers are used for applications with technical safety requirements, please follow the relevant instructions.                                                                                                    |
|                             | Failure to use Schneider Electric software or approved software with our hardware products may result in injury, harm, or improper operating results.                                                                                                    |
|                             | Failure to observe this product related warning can result in injury or equipment damage.                                                                                                    |
| User Comments               | We welcome your comments about this document. You can reach us by e-mail at techpub@schneider-electric.com                                                                                                    |

# Twido Hardware Guide - Compact & Modular Bases

| At a Glance    |                                                    |                                                                                                    |                                    |
|----------------|----------------------------------------------------|----------------------------------------------------------------------------------------------------|------------------------------------|
| Introduction   | This part of th<br>installation, s<br>modular base | ne guide provides parts descriptions, specifications, w<br>et up, and troubleshooting information about all Twic<br>es. | viring schematics,<br>lo compact & |
| What's in this | This part con                                      | tains the following chapters:                                                                                           |                                    |
| Part?          | Chapter                                            | Chapter Name                                                                                                    | Page                               |
|                | 1                                                  | Twido Overview                                                                                                    | 13                                 |
|                | 2                                                  | Installation                                                                                                    | 31                                 |
|                | 3                                                  | Description of Compact Bases                                                                                            | 79                                 |
|                | 4                                                  | Description of Modular Bases                                                                                            | 121                                |
|                | 5                                                  | Telefast® Pre-Wired Systems for Twido                                                                                   | 161                                |
|                | 6                                                  | Controller Operation                                                                                                    | 179                                |
|                | 7                                                  | Operator Display Operation                                                                                              | 207                                |

### **Twido Overview**

# 1

| At a Glance                |                                                                                                    |                      |
|----------------------------|----------------------------------------------------------------------------------------------------|----------------------|
| Introduction               | This chapter provides an overview of the Twido products, the configurations, the main functions of the bases, and an overvie communication system. | maximum<br>ew of the |
| What's in this<br>Chapter? | This chapter contains the following topics:                                                                                                    |                      |
|                            | Торіс                                                                                                    | Page                 |
|                            | About Twido                                                                                                    | 14                   |
|                            | Maximum Hardware Configuration for Compact Bases                                                                                                   | 18                   |
|                            | Maximum Hardware Configuration for Modular Bases                                                                                                   | 20                   |
|                            | Main Features of the Controllers                                                                                                    | 22                   |
|                            | Communication Overview                                                                                                    | 25                   |

| About Twido                            |                                                                                                    |  |  |  |  |
|----------------------------------------|----------------------------------------------------------------------------------------------------|--|--|--|--|
| Introduction                           | The Twido controller is available in the two following models:                                                                                                    |  |  |  |  |
|                                        | <ul><li>Compact Bases</li><li>Modular Bases</li></ul>                                                                                                    |  |  |  |  |
|                                        | Compact bases are available with 10, 16, 24 or 40 I/Os.                                                                                                    |  |  |  |  |
|                                        | Modular bases are available with either 20 or 40 I/Os.                                                                                                    |  |  |  |  |
|                                        | Additional I/O can be added to the bases using expansion I/O modules. They are:                                                                                                    |  |  |  |  |
|                                        | <ul> <li>15 expansion modules for discrete I/O or relay type</li> <li>9 expansion modules for the analog I/O type</li> </ul>                                                                                                    |  |  |  |  |
|                                        | There are also several options that can be added to the bases as in the table from the Bases Options (See <i>Bases Options, p. 16</i> ) paragraph below.                                                                                                    |  |  |  |  |
|                                        | In addition to these options, other options listed below can be added:                                                                                                    |  |  |  |  |
|                                        | <ul> <li>Programming cables (See , p. 17)</li> <li>Discrete I/O cables</li> </ul>                                                                                                    |  |  |  |  |
|                                        | <ul> <li>Telefast pre-wired systems with I/O interfaces (See Overview of the Telefast<sup>®</sup><br/>Pre-Wired System for Twido, p. 162)</li> </ul>                                                                                                    |  |  |  |  |
| Connection to<br>Communication         | Connecting to an AS-Interface bus interface module also permits you to manage up to 62 slave devices. Use the following module:                                                                                                    |  |  |  |  |
| modules                                | AS-Interface V2 bus interface master module: TWDNOI10M3.                                                                                                    |  |  |  |  |
|                                        | The 24 I/O and 40 I/O compact bases and all modular bases can connect to a CANopen fieldbus interface module. The CANopen master module permits you to manage up to 16 CANopen slave devices (not to exceed 16 Transmit-PDOs (TPDO) and 16 Receive-PDOs (RPDO)). Use the following module: |  |  |  |  |
|                                        | CANopen fieldbus interface master module: TWDNC01M.                                                                                                    |  |  |  |  |
| Advanced<br>Features for               | Advanced integrated features are provided on the TWDLCAA40DRF and TWDLCAE40DRF series compact bases:                                                                                                    |  |  |  |  |
| F and<br>TWDLCAE40DRF<br>Compact Bases | <ul> <li>Built-in 100Base-TX Ethernet network port: TWDLCAE40DRF only</li> <li>Onboard Real-Time Clock (RTC): TWDLCAA40DRF and TWDLCAE40DRF</li> <li>A fourth Fast Counter (FC):TWDLCAA40DRF and TWDLCAE40DRF</li> <li>External battery support:TWDLCAA40DRF and TWDLCAE40DRF</li> </ul>   |  |  |  |  |

| Base Name      | Reference    | Channels | Channel<br>type    | Input/Output type                                        | Power supply |
|----------------|--------------|----------|--------------------|----------------------------------------------------------|--------------|
| Compact 10 I/O | TWDLCAA10DRF | 6        | Inputs             | 24 VDC                                                   | 100/240 VAC  |
|                |              | 4        | Outputs            | Relay                                                    | _            |
| Compact 10 I/O | TWDLCDA10DRF | 6        | Inputs             | 24 VDC                                                   | 24 VDC       |
|                |              | 4        | Outputs            | Relay                                                    |              |
| Compact 16 I/O | TWDLCAA16DRF | 9        | Inputs             | 24 VDC                                                   | 100/240 VAC  |
|                |              | 7        | Outputs            | Relay                                                    |              |
| Compact 16 I/O | TWDLCDA16DRF | 9        | Inputs             | 24 VDC                                                   | 24 VDC       |
|                |              | 7        | Outputs            | Relay                                                    |              |
| Compact 24 I/O | TWDLCAA24DRF | 14       | Inputs             | 24 VDC                                                   | 100/240 VAC  |
|                |              | 10       | Outputs            | Relay                                                    |              |
| Compact 24 I/O | TWDLCDA24DRF | 14       | Inputs             | 24 VDC                                                   | 24 VDC       |
|                |              | 10       | Outputs            | Relay                                                    |              |
| Compact 40 I/O | TWDLCAA40DRF | 24<br>16 | Inputs<br>Outputs  | 24 VDC<br>Relay X 14<br>Transistors X 2                  | 100/240 VAC  |
| Compact 40 I/O | TWDLCAE40DRF | 24<br>16 | Inputs<br>Outputs  | 24 VDC<br>Relay X 14<br>Transistors X 2<br>Ethernet port | 100/240 VAC  |
| Modular 20 I/O | TWDLMDA20DUK | 12       | Inputs             | 24 VDC                                                   | 24 VDC       |
|                |              | 8        | Outputs            | Transistor sink                                          |              |
| Modular 20 I/O | TWDLMDA20DTK | 12       | Inputs             | 24 VDC                                                   | 24 VDC       |
|                |              | 8        | Outputs            | Transistor source                                        | _            |
| Modular 20 I/O | TWDLMDA20DRT | 12       | Inputs             | 24 VDC                                                   | 24 VDC       |
|                |              | 6<br>2   | Outputs<br>Outputs | Relay<br>Transistor source                               |              |
| Modular 40 I/O | TWDLMDA40DUK | 24       | Inputs             | 24 VDC                                                   | 24 VDC       |
|                |              | 16       | Outputs            | Transistor sink                                          |              |
| Modular 40 I/O | TWDLMDA40DTK | 24       | Inputs             | 24 VDC                                                   | 24 VDC       |
|                |              | 16       | Outputs            | Transistor source                                        |              |

**Bases Models** The following table lists the bases:

| Bases Ontions | The following table lists the options: |
|---------------|----------------------------------------|
| Dases Options | The following lable lists the options. |

| Option name                                                          | Reference                                                    |
|----------------------------------------------------------------------|--------------------------------------------------------------|
| Operator display module (Compact bases only)                         | TWDXCPODC                                                    |
| Operator display expansion module (Modular bases only)               | TWDXCPODM                                                    |
| Real Time Clock (RTC) cartridge                                      | TWDXCPRTC                                                    |
| 32 Kb EEPROM memory cartridge                                        | TWDXCPMFK32                                                  |
| 64 Kb EEPROM memory cartridge                                        | TWDXCPMFK64                                                  |
| Communication adapter, RS485, miniDIN                                | TWDNAC485D                                                   |
| Communication adapter, RS232, miniDIN                                | TWDNAC232D                                                   |
| Communication adapter, RS485, terminal                               | TWDNAC485T                                                   |
| Communication expansion module, RS485, miniDIN (Modular bases only)  | TWDNOZ485D                                                   |
| Communication expansion module, RS232, miniDIN (Modular bases only   | TWDNOZ232D                                                   |
| Communication expansion module, RS485, terminal (Modular bases only) | TWDNOZ485T                                                   |
| ConneXium TwidoPort Ethernet interface module (except for            | 499TWD01100                                                  |
| TWDLCAE40DRF with on-board Ethernet interface)                       |                                                              |
| 6-point input simulator (Compact bases only)                         | TWDXSM6                                                      |
| 9-point input simulator (Compact bases only)                         | TWDXSM9                                                      |
| 14-point input simulator (Compact bases only)                        | TWDXSM14                                                     |
| External backup battery (TWDLCA•40DRF only)                          | TSXPLP01 (single battery order)<br>TSXPLP101 (10 pack order) |
| 5 mounting strips                                                    | TWDDXMT5                                                     |
| 2 terminal blocks (10 positions)                                     | TWDFTB2T10                                                   |
| 2 terminal blocks (11 positions)                                     | TWDFTB2T11                                                   |
| 2 terminal blocks (13 positions)                                     | TWDFTB2T13                                                   |
| 2 terminal blocks (16 positions)                                     | TWDFTB2T16T                                                  |
| 2 connectors (20 pins)                                               | TWDFCN2K20                                                   |
| 2 connectors (26 pins)                                               | TWDFCN2K26                                                   |

| Cables | The following table lists the cables: |
|--------|---------------------------------------|
|--------|---------------------------------------|

| Cable name                                 | Reference   |  |
|--------------------------------------------|-------------|--|
| Programming cables                         |             |  |
| PC to controller programming cable: Serial | TSXPCX1031  |  |
| PC to controller programming cable: USB    | TSXPCX3030  |  |
| Mini-DIN to free wire communication cable  | TSXCX100    |  |
|                                            |             |  |
| Ethernet Connection Cable                  |             |  |
| SFTP Cat5 RJ45 Ethernet cable              | 490NTW000•• |  |

#### **Maximum Hardware Configuration for Compact Bases**

| Introduction | This section provides the maximum hardware configurations for a compact base. |
|--------------|-------------------------------------------------------------------------------|
|              |                                                                               |

#### Maximum The following tables list the maximum number of configuration items for each type Hardware of compact base: Configurations

#### Base specifics:

| Base Item                            | Compact base           |                        |                        |                                                   |
|--------------------------------------|------------------------|------------------------|------------------------|---------------------------------------------------|
| TWD                                  | LCAA10DRF<br>LCDA10DRF | LCAA16DRF<br>LCDA16DRF | LCAA24DRF<br>LCDA24DRF | LCAA40DRF<br>LCAE40DRF                            |
| Serial ports                         | 1                      | 2                      | 2                      | 2                                                 |
| Ethernet port                        | 0                      | 0                      | 0                      | 1 (TWDLCA-<br>E40DRF only)                        |
| Cartridge slots                      | 1                      | 1                      | 1                      | 1                                                 |
| Largest application/backup size (KB) | 8                      | 16                     | 32                     | 64                                                |
| Optional memory cartridge (KB)       | 32 <sup>1</sup>        | 32 <sup>1</sup>        | 32 <sup>1</sup>        | 32 or 64 <sup>2</sup>                             |
| Optional RTC cartridge               | yes <sup>1</sup>       | yes <sup>1</sup>       | yes <sup>1</sup>       | RTC onboard <sup>3</sup>                          |
| Optional Operator Display            | yes                    | yes                    | yes                    | yes                                               |
| Optional 2nd serial port             | no                     | yes                    | yes                    | yes                                               |
| Optional Ethernet interface module   | yes                    | yes                    | yes                    | yes (TWDLC-<br>AA40DRF)<br>no (TWDLC-<br>AE40DRF) |

#### Note:

- 1. A Compact base can have either a memory cartridge or an RTC cartridge.
- 2. Memory cartridge only, for RTC is already onboard.
- 3. Both TWDLCA40DRF and TWDLCAE40DRF compact bases have a built-in RTC. Therefore, no RTC cartridge can be added on those controllers, but only a memory cartridge.

#### Discrete I/O expansions:

| Base Item                                          | Compact base           |                        |                        |                                      |
|----------------------------------------------------|------------------------|------------------------|------------------------|--------------------------------------|
| TWD                                                | LCAA10DRF<br>LCDA10DRF | LCAA16DRF<br>LCDA16DRF | LCAA24DRF<br>LCDA24DRF | LCAA40DRF<br>LCAE40DRF               |
| Standard discrete inputs                           | 6                      | 9                      | 14                     | 24                                   |
| Standard discrete outputs                          | 4                      | 7                      | 10                     | 16 (14 Relay + 2 Transistor outputs) |
| Max expansion I/O modules<br>(Discrete or analog)  | 0                      | 0                      | 4                      | 7                                    |
| Max discrete inputs<br>(controller I/O + exp I/O)  | 6                      | 9                      | 14+(4x32)=142          | 24+(7x32)=248                        |
| Max discrete outputs<br>(controller I/O + exp I/O) | 4                      | 7                      | 10+(4x32)=138          | 16+(7x32)=240                        |
| Max digital I/O<br>(controller I/O + exp I/O)      | 10                     | 16                     | 24+(4x32)=152          | 40+(7x32)=264                        |
| Max relay outputs                                  | 4 base only            | 7 base only            | 10 base + 32 expansion | 14 base + 96 expansion               |
| Potentiometers                                     | 1                      | 1                      | 2                      | 2                                    |

#### Analog I/O expansions:

| Base Item                                    | Compact base           |                        |                        |                        |
|----------------------------------------------|------------------------|------------------------|------------------------|------------------------|
| TWD                                          | LCAA10DRF<br>LCDA10DRF | LCAA16DRF<br>LCDA16DRF | LCAA24DRF<br>LCDA24DRF | LCAA40DRF<br>LCAE40DRF |
| Built-in analog inputs                       | 0                      | 0                      | 0                      | 0                      |
| Max analog I/O<br>(controller I/O + exp I/O) | 0 in or 0 out          | 0 in or 0 out          | 32 in or 8 out         | 56 in / 14 out         |

#### Communication modules:

| Base Item                                           | Compact base           |                        |                        |                        |
|-----------------------------------------------------|------------------------|------------------------|------------------------|------------------------|
| TWD                                                 | LCAA10DRF<br>LCDA10DRF | LCAA16DRF<br>LCDA16DRF | LCAA24DRF<br>LCDA24DRF | LCAA40DRF<br>LCAE40DRF |
| Max AS-Interface bus<br>interface modules           | 0                      | 0                      | 2                      | 2                      |
| Max I/O with AS-Interface modules (7 I/O per slave) | 10                     | 16                     | 24+(2x62x7)=892        | 40+(2x62x7)=908        |
| Max CANopen fieldbus<br>interface modules           | 0                      | 0                      | 1                      | 1                      |
| Max T/R-PDOs with<br>CANopen devices                | 0                      | 0                      | 16 TPDOs<br>16 RPDOs   | 16 TPDOs<br>16 RPDOs   |
| Remote controllers                                  | 7                      | 7                      | 7                      | 7                      |

#### Maximum Hardware Configuration for Modular Bases

| Configurations | Base specifics:                                                                   |
|----------------|-----------------------------------------------------------------------------------|
| Hardware       | of modular base:                                                                  |
| Maximum        | The following tables list the maximum number of configuration items for each type |
| Introduction   | This section provides the maximum hardware configurations for a modular base.     |

| Base Item                            | Modular base           |                  |                        |
|--------------------------------------|------------------------|------------------|------------------------|
| TWD                                  | LMDA20DUK<br>LMDA20DTK | LMDA20DRT        | LMDA40DUK<br>LMDA40DTK |
| Serial ports                         | 2                      | 2                | 2                      |
| Cartridge slots                      | 2                      | 2                | 2                      |
| Largest application/backup size (KB) | 32                     | 64               | 64                     |
| Optional memory cartridge (KB)       | 32                     | 32 or 64         | 32 or 64               |
| Optional RTC cartridge               | yes                    | yes              | yes                    |
| Optional Operator Display            | yes <sup>1</sup>       | yes <sup>1</sup> | yes <sup>1</sup>       |
| Optional Ethernet interface module   | yes                    | yes              | yes                    |

#### Note:

**1.** A modular base can have either an Operator Display expansion module (with an optional communication adapter) or a communication expansion module.

#### Discrete I/O expansions:

| Base Item                                       | Modular base           |                          |                        |
|-------------------------------------------------|------------------------|--------------------------|------------------------|
| TWD                                             | LMDA20DUK<br>LMDA20DTK | LMDA20DRT                | LMDA40DUK<br>LMDA40DTK |
| Standard discrete inputs                        | 12                     | 12                       | 24                     |
| Standard discrete outputs                       | 8                      | 8                        | 16                     |
| Max expansion I/O modules (Discrete or analog)  | 4                      | 7                        | 7                      |
| Max discrete inputs (controller I/O + exp I/O)  | 12+(4x32)=140          | 12+(7x32)=236            | 24+(7x32)=248          |
| Max discrete outputs (controller I/O + exp I/O) | 8+(4x32)=136           | 8+(7x32)=232             | 16+(7x32)=240          |
| Max digital I/O<br>(controller I/O + exp I/O)   | 20+(4x32)=148          | 20+(7x32)=244            | 40+(7x32)=264          |
| Max relay outputs                               | 64 expansion only      | 6 base + 96<br>expansion | 96 expansion only      |
| Potentiometers                                  | 1                      | 1                        | 1                      |

#### Analog I/O expansions:

| Base Item                                 | Modular base            |                             |                          |  |
|-------------------------------------------|-------------------------|-----------------------------|--------------------------|--|
| TWD                                       | LMDA20DUK<br>LMDA20DTK  | LMDA20DRT                   | LMDA40DUK<br>LMDA40DTK   |  |
| Built-in analog inputs                    | 1                       | 1                           | 1                        |  |
| Max analog I/O (controller I/O + exp I/O) | 33 in or 1 in and 4 out | 57 in or 1 in and 14<br>out | 57 in or 1 in and 14 out |  |

#### Communication modules:

| Base Item                                           | Modular base           |                      |                        |
|-----------------------------------------------------|------------------------|----------------------|------------------------|
| TWD                                                 | LMDA20DUK<br>LMDA20DTK | LMDA20DRT            | LMDA40DUK<br>LMDA40DTK |
| Max AS-Interface bus interface modules              | 2                      | 2                    | 2                      |
| Max I/O with AS-Interface modules (7 I/O per slave) | 20+(2x62x7)=888        | 20+(2x62x7)=888      | 40+(2x62x7)=908        |
| Max CANopen fieldbus interface modules              | 1                      | 1                    | 1                      |
| Max T/R-PDOs with CANopen devices                   | 16 TPDOs<br>16 RPDOs   | 16 TPDOs<br>16 RPDOs | 16 TPDOs<br>16 RPDOs   |
| Remote controllers                                  | 7                      | 7                    | 7                      |

#### Main Features of the Controllers

# Introduction By default all I/Os on the bases are configured as discrete I/Os. However, certain dedicated I/Os (See *Dedicated I/Os, p. 181*) can be assigned to specific tasks during configuration such as:

- RUN/STOP input
- Latching inputs
- Fast counters:
  - Single up/down counters: 5 kHz (1-phase)
  - Very fast counters: Up/down counters 20 kHz (2-phase)
- Controller status output
- Pulse Width Modulation (PWM)
- Pulse (PLS) generator output

Twido controllers are programmed using TwidoSuite which also enables the PID and PID Auto-Tuning functions to be used on certain controllers:

|  | Main Features | The following table lists the main features of the bases: |
|--|---------------|-----------------------------------------------------------|
|--|---------------|-----------------------------------------------------------|

| Feature         | Description                                                                                                    |
|-----------------|----------------------------------------------------------------------------------------------------|
| Scanning        | Normal (cyclical) or periodic (constant) (2 to 150 ms)                                                                                                    |
| Execution time  | 0.14 $\mu$ s to 0.9 $\mu$ s for a list instruction                                                                                                    |
| Memory capacity | Data:<br>3000 memory words for all bases<br>128 memory bits for TWDLCAA10DRF and TWDLCAA16DRF<br>256 memory bits for all other bases.                                                                                                    |
|                 | Program:<br>10 I/O compact base: 700 list instructions<br>16 I/O compact base: 2000 list instructions<br>24 I/O compact, and 20 I/O modular bases: 3000 list instructions<br>20 I/O modular and 40 I/O modular bases, and 40 I/O compact bases: 6000 list instructions (with<br>a 64 Kb cartridge, otherwise 3000 list instructions)                                                                                                    |
| RAM backup      | All bases: By lithium internal battery. Backup duration is approximately 30 days (typical) at 25°C (77°F) after battery is fully charged. The charging time is 15 hours for charging from 0 to 90% of full charge. Battery life is 10 years when charging for 9 hours and discharging for 15 hours. The battery cannot be replaced.<br>40DRF compact bases: By user-replaceable lithium external battery (in addition to internal battery onboard). Backup duration is approximately 3 years (typical) at 25°C (77°F) under normal operating condition of the base (typically, no long-term powering off of the base). BAT LED on front-panel provides indication of status for battery-power. |

| Feature                                  | Description                                                                                                    |                                                                                                    |  |
|------------------------------------------|----------------------------------------------------------------------------------------------------|----------------------------------------------------------------------------------------------------|--|
| Programming port                         | All bases: EIA RS-485<br>TWDLCAE40DRF compact base: Built-in RJ45 Ethernet communications port                                                                             |                                                                                                    |  |
| Expansion I/O<br>modules                 | 10 and 16 I/O compact<br>24 I/O compact and 20<br>40 I/O modular and 40                                                                                                    | bases: no expansion modules<br>I/O modular bases: up to 4 expansion I/O modules<br>I/O compact bases: up to 7 expansion I/O modules |  |
| AS-Interface V2 bus<br>interface modules | 10 and 16 I/O compact ba<br>24 I/O and 40 I/O compac                                                                                                    | ses: no AS-Interface bus interface module<br>t, 20 I/O and 40 I/O modular bases: up to 2 AS-Interface bus interface modules         |  |
| CANopen fieldbus interface modules       | 10 and 16 I/O compact b<br>24 I/O and 40 I/O compa                                                                                                    | ases: no CANopen fieldbus interface module<br>ct, 20 I/O and 40 I/O modular bases: 1 CANopen fieldbus interface module              |  |
| Remote link communication                | Maximum 7 slaves by remote I/O or peer bases.<br>Maximum length of entire network: 200 m (650 feet).                                                                       |                                                                                                    |  |
| Modbus<br>communication                  | Non-isolated EIA RS-485 type, maximum length limited to 200 m.<br>ASCII or RTU mode.                                                                                       |                                                                                                    |  |
| Ethernet communication                   | TWDLCAE40DRF compact base and 499TWD01100 Ethernet interface module: 100Base-TX auto-negotiated type Ethernet communications over TCP/IP protocol, via built-in RJ45 port. |                                                                                                    |  |
| ASCII<br>communication                   | Half-duplex protocol to a device.                                                                                                    |                                                                                                    |  |
| Dedicated function blocks                | Fast counters                                                                                                    | TWDLCA•40DRF Compact bases: 4<br>All other compact bases: 3<br>All modular bases: 2                                                 |  |
|                                          | Very fast counters                                                                                                    | TWDLCA•40DRF compact bases: 2<br>All other compact bases: 1<br>All modular bases: 2                                                 |  |
|                                          | PWM/PLS                                                                                                    | All modular and 40 I/O compact bases: 2                                                                                             |  |
| Analog<br>potentiometers                 | 24 I/O and 40 I/O comp<br>All other bases: 1                                                                                                    | act bases: 2                                                                                                    |  |
| Built-in analog<br>channel               | Compact bases: none<br>Modular bases: 1 input                                                                                                    |                                                                                                    |  |
| Programmable input filter                | Input filter time can be changed during configuration<br>No filtering or filtering at 3 ms or 12 ms<br>I/O points are configured in groups                                 |                                                                                                    |  |

| Feature     | Description |                                                           |
|-------------|-------------|-----------------------------------------------------------|
| Special I/O | Inputs      | RUN/STOP: Any one of the base inputs                      |
|             |             | Latching: up to 4 inputs (%I0.2 to %I0.5)                 |
|             |             | 0-10 V built-in analog input connected to %IW0.0.0        |
|             |             | Fast counters: 5 kHz maximum                              |
|             |             | Very fast counters: 20 kHz maximum                        |
|             |             | Frequency meter: 1 kHz to 20 kHz maximum                  |
|             | Outputs     | Controller status output: 1 of 3 outputs (%Q0.1 to %Q0.3) |
|             |             | PWM: 7 kHz maximum                                        |
|             |             | PLS: 7 kHz maximum                                        |

#### **Communication Overview**

#### Introduction

Twido bases have one, or an optional second, serial port that is used for real-time or system management services.

Four types of communications can be used with Twido controllers:

- AS-Interface bus connection
- CANopen fieldbus connection
- Ethernet Network connection
- Modem connection

The real-time services provide data distribution functions for exchanging data with I/O devices and messaging functions for communicating to external devices. System management services manage and configure the base through TwidoSuite. Either serial port is used for any of these services but only serial port 1 is for communicating with TwidoSuite.

To provide these services, there are three protocols available on each base:

- Remote Link
- Modbus
- ASCII

In addition, the TWDLCAE40DRF compact base features a built-in RJ45 Ethernet communications port allowing to perform all real-time communications and system management tasks via the network. Ethernet communications implements the following protocol:

Modbus TCP/IP

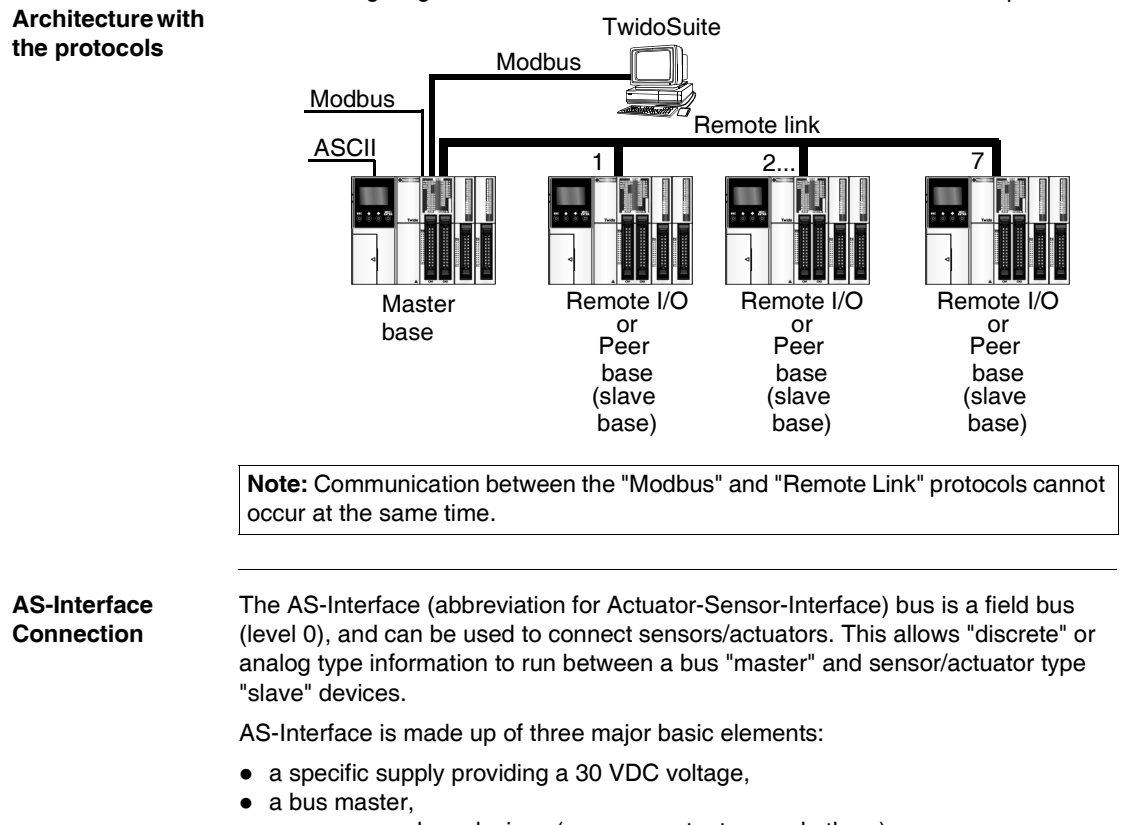

**Communications** The following diagram shows a communication architecture with all three protocols.

• one or more slave devices (sensors, actuators and others).

These components are interconnected by a two-wire cable dedicated to data transmission and power supply.

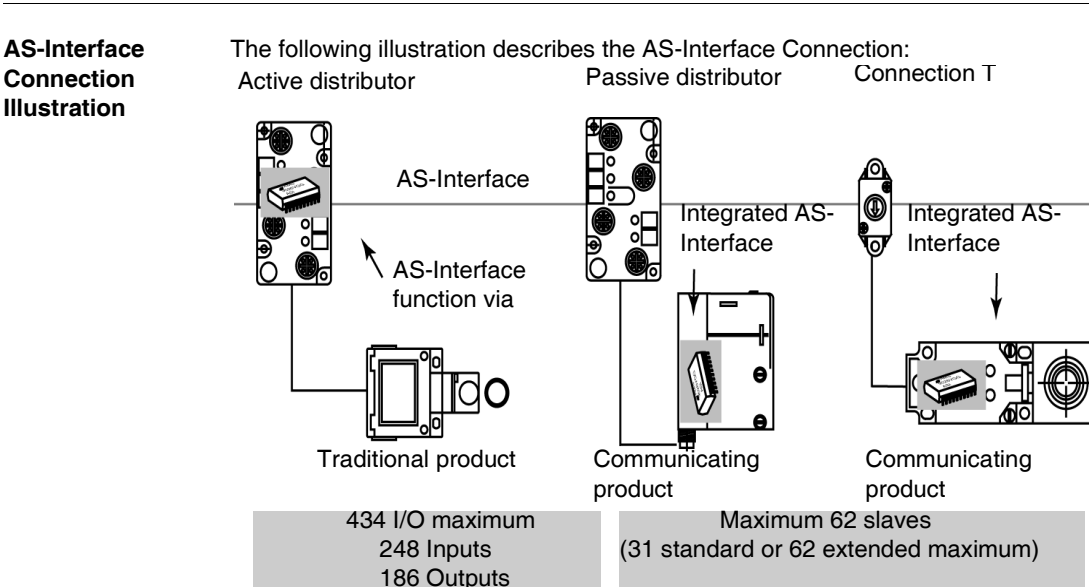

#### CANopen Fieldbus Connection

The CAN open architecture of a Twido system consists of:

- a Twido PLC (compact base or modular base)<sup>1</sup>,
- a CANopen fieldbus master module (TWDNCO1M module) installed on the Twido PLC's expansion bus<sup>2</sup>,
- CANopen slave devices<sup>3,4</sup>.

#### Note:

- 1. The TWDNCO1M CANopen master module is supported by the following Twido base controllers:
  - Compact bases: TWDLC•A24DRF and TWDLCA•40DRF series
  - All modular bases: TWDLMDA20 ••• and TWDLMDA40 ••• series
- 2. Only 1 TWDNCO1M CANopen master module can be installed on the Twido system expansion bus.
- **3.** The TWDNCO1M CANopen master module can manage up to 16 CAN slave devices on a single bus segment.
- 4. The TWDNCO1M CANopen fieldbus does not support extended addressing for CANopen slave devices.

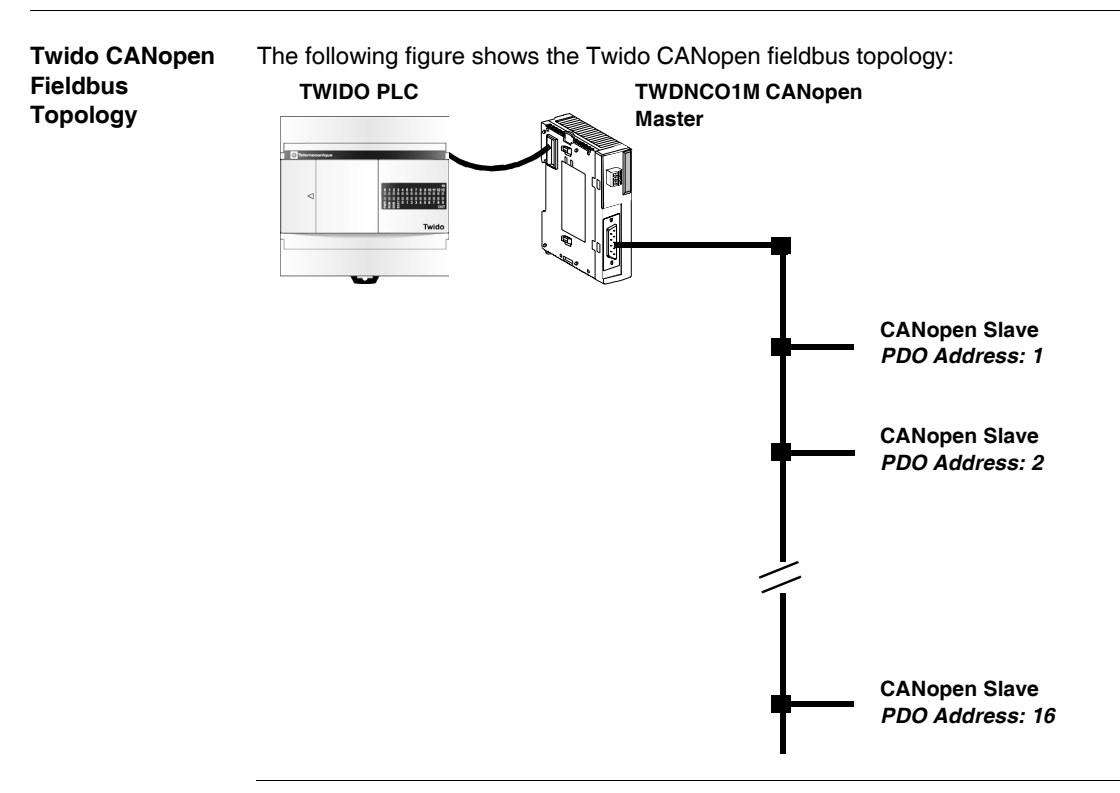

#### Ethernet Network Connection

**Note:** Although direct cable connection (using a Ethernet crossover cable) is supported between the Twido TWDLCAE40DRF and the PC running the TwidoSuite programming software, we do not recommend it. Therefore, you should always favor a connection via a network Ethernet hub/switch.

The following figure shows a PC-to-Twido connection via a network Ethernet hub/switch:

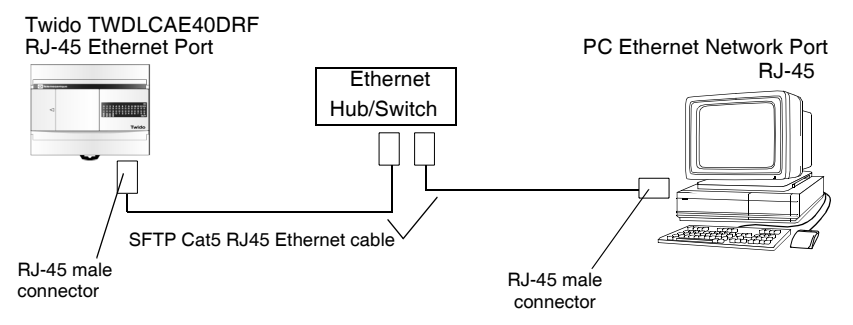

Note: The PC running the TwidoSuite application must be Ethernet-capable.

The Twido TWDLCAE40DRF features a RJ-45 connector to connect to the 100 BASE-TX network Ethernet with auto negotiation. It can accomodate both 100Mbps and 10 Mbps network speeds.

The following figure shows the RJ-45 connector of the Twido controller:

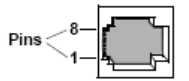

The eight pins of the RJ-45 connector are arranged vertically and numbered in order from bottom to top. The pinout for the RJ-45 connector is described in the table below:

| Pinout | Function | Polarity |
|--------|----------|----------|
| 8      | NC       |          |
| 7      | NC       |          |
| 6      | RxD      | (-)      |
| 5      | NC       |          |
| 4      | NC       |          |
| 3      | RxD      | (+)      |
| 2      | TxD      | (-)      |
| 1      | TxD      | (+)      |

#### Note:

- The same connector and pinout is used for both 10Base-T and 100Base-TX.
- When connecting the Twido controller to a 100Base-TX network, you should use at least a category 5 Ethernet cable.

#### Modem Connection

A PC executing TwidoSuite can be connected to a Twido controller for transferring applications, animating objects and executing operator mode commands. It is also possible to connect a Twido controller to other devices, such as another Twido controller, for establishing communication with the application process.

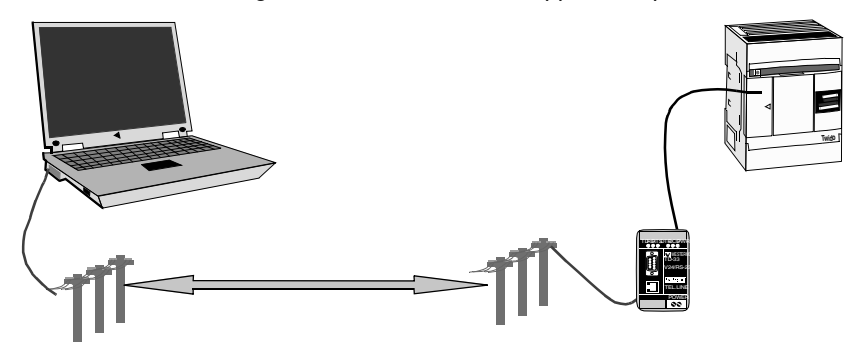

#### Installation

# 2

#### At a Glance Introduction This chapter provides installation overall instructions with safety information and installation preparation, installation and mounting instructions for the compact bases, for the modular bases, and for their options, and how to connect the power supply. What's in this This chapter contains the following sections: Chapter? Topic Section Page Installation Overall Instructions 2.1 33 2.2 **Compact Bases Installation** 44 2.3 Modular Bases Installation 61

# 2.1 Installation Overall Instructions

#### At a Glance

| Introduction   | This section provides information for installation preparation, safety, ho<br>assemble and disassemble bases and modules, and minimum clearance<br>and modules. | w to<br>es for bases |
|----------------|----------------------------------------------------------------------------------------------------|----------------------|
| What's in this | This section contains the following topics:                                                                                                    |                      |
| Section?       | Торіс                                                                                                    | Page                 |
|                | Installation Safety Guidelines                                                                                                    | 34                   |
|                | Installation Preparation                                                                                                    | 36                   |
|                | Compact and Modular Bases Mounting Positions                                                                                                    | 37                   |
|                | Assembling an expansion I/O module to a base                                                                                                    | 39                   |
|                | Disassembling an Expansion I/O Module from a Base                                                                                                    | 41                   |
|                | Minimum Clearances for Bases and Expansion I/O Modules in a Control Panel                                                                                       | 42                   |

#### Installation Safety Guidelines

| NOTICE                           | Electrical equipment should be serviced only by qualified personnel. No responsi-<br>bility is assumed by Schneider Electric for any consequences arising out of the use<br>of this material. This document is not intended as an instruction manual for untrained<br>persons. Assembly and installation instructions are provided in the TwidoSuite<br>Hardware Reference Manual, TWD USE 10AE. |  |
|----------------------------------|----------------------------------------------------------------------------------------------------|--|
|                                  | (c) 2002-2004 Schneider Electric All Rights Reserved                                                                                                    |  |
| Additional Safety<br>Information | Those responsible for the application, implementation or use of this product must<br>ensure that the necessary design considerations have been incorporated into each<br>application, completely adhering to applicable laws, performance and safety<br>requirements, regulations, codes and standards.                                                                                          |  |

General Warnings and Cautions

# **A** DANGER

#### HAZARD OF ELECTRIC SHOCK, BURN OR EXPLOSION

Turn off all power before starting installation, removal, wiring, maintenance or inspection of the smart relay system.

Failure to follow this instruction will result in death or serious injury.

# **A** WARNING

#### **EXPLOSION HAZARD**

- Substitution of components may impair suitability for Class I, Div 2 compliance.
- Do not disconnect equipment unless power has been switched off or the area is known to be non-hazardous.

Failure to follow this instruction can result in death, serious injury, or equipment damage.

# **WARNING**

#### UNINTENDED EQUIPMENT OPERATION

- Turn power off before installing, removing, wiring, or maintaining.
- This product is not intended for use in safety critical machine functions. Where personnel and or equipment hazards exist, use appropriate safety interlocks.
- Do not disassemble, repair, or modify the modules.
- This controller is designed for use within an enclosure.
- Install the modules in the operating environment conditions described.
- Use the sensor power supply only for supplying power to sensors connected to the module.
- For power line and output circuits, use a fuse designed to Type T standards per IEC60127. The fuse must meet the circuit voltage and current requirements. Recommended: Littelfuse<sup>®</sup> 218 Series, 5x20mm time lag (slow blow) fuses.

Failure to follow this instruction can result in death, serious injury, or equipment damage.

#### Installation Preparation

| Introduction    | The following section provides information on preparation for all TwidoSuite bases and expansion I/O modules.                                                                                                    |
|-----------------|----------------------------------------------------------------------------------------------------|
| Before Starting | Before installing any of the TwidoSuite products read the Safety Information at the beginning of this book.                                                                                                    |
|                 |                                                                                                    |
|                 | EQUIPMENT DAMAGE                                                                                                    |
|                 | Before adding/removing any module or adapter, turn off the power to the base.<br>Otherwise, the module, adapter, or base may be damaged, or the base may not<br>operate correctly.                                                                                                    |
|                 | Failure to follow this instruction can result in injury or equipment damage.                                                                                                    |
|                 |                                                                                                    |
|                 | <b>Note:</b> All options, expansion I/Os, AS-Interface bus and CANopen fieldbus interface modules should be assembled before installing a Twido system on a DIN rail, onto a mounting plate, or in a control panel. The Twido system should be removed from a DIN rail, a mounting plate, or a control panel before disassembling the modules. |
# **Compact and Modular Bases Mounting Positions**

#### Introduction

This section shows the correct and incorrect mounting positions for all bases.

**Note:** Keep adequate spacing for proper ventilation and to maintain an ambient temperature between  $0^{\circ}C$  ( $32^{\circ}F$ ) and  $55^{\circ}C$  ( $131^{\circ}F$ ).

# **A** CAUTION

#### **OVERHEATING HAZARD**

Do not place heat generating devices such as transformers and power supplies underneath the controllers or expansion I/O modules.

Failure to follow this instruction can result in injury or equipment damage.

Correct Mounting Position for all Bases Compact and Modular bases must be mounted horizontally on a vertical plane as shown in the figures below.

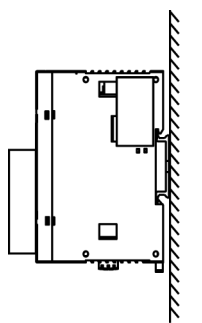

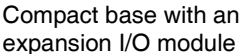

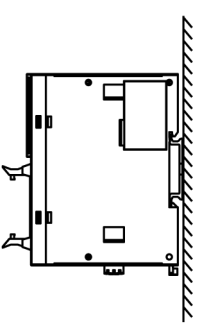

Modular base with an expansion I/O module

### Correct and Incorrect Mounting Positions for Compact Bases

A Compact base should only be positioned as shown in "Correct Mounting Position for all Bases" figure. When the ambient temperature is  $35^{\circ}C$  ( $95^{\circ}F$ ) or below, the Compact base can also be mounted upright on a horizontal plane as shown in (1). When the ambient temperature is  $40^{\circ}C$  ( $104^{\circ}F$ ) or below, the Compact base can also be mounted sideways on a vertical place as shown in figure (2). Figure (3) shows an incorrect mounting position.

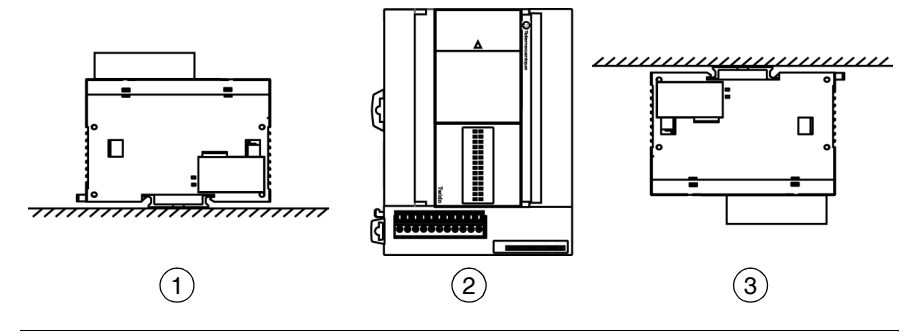

### Incorrect Mounting Positions for Modular Bases

A Modular base should only be positioned as shown in "Correct Mounting Position for all Bases" figure. The figures below show the incorrect mounting positions for all Modular bases.

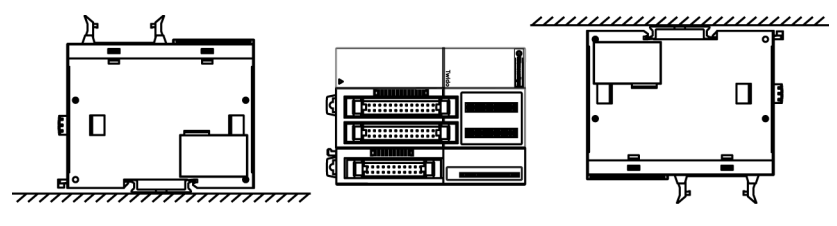

## Assembling an expansion I/O module to a base

Introduction This section shows how to assemble an expansion I/O module to a base. This procedure is for both Compact and Modular bases. Your base and expansion I/O module may differ from the illustrations in this procedure.

# 

### UNEXPECTED EQUIPMENT OPERATION

Make sure that you update the software each time you change the hardware configuration of the I/O expansion bus. Otherwise, the expansion bus will no longer operate while the local base inputs and outputs will continue to operate.

Failure to follow this instruction can result in death, serious injury, or equipment damage.

| Assembling an<br>Expansion I/O | The for<br>modul | ollowing procedure shows how to assemble a base and an expansion I/O le together.                                  |  |  |
|--------------------------------|------------------|----------------------------------------------------------------------------------------------------|--|--|
| Module to a                    | Step Action      |                                                                                                    |  |  |
| Dase.                          | 1                | Remove the expansion connector cover from the base.                                                                |  |  |
|                                | 2                | Make sure the black latch button on the I/O module is in the up position.                                          |  |  |
|                                |                  |                                                                                                    |  |  |
|                                | 3                | Align the connector on the left side of the Expansion I/O module with the connector on the right side of the base. |  |  |
|                                |                  |                                                                                                    |  |  |
|                                | 4                | Press the expansion I/O module to the base until it "clicks" into place.                                           |  |  |
|                                | 5                | Push down the black latch button on the top of the expansion I/O module to lock the module to the base.            |  |  |

# Disassembling an Expansion I/O Module from a Base

#### Introduction This section describes how to disassemble an expansion I/O module from a base. This procedure is for both Compact and Modular bases. Your base and expansion I/O module may differ from the illustrations in these procedures but the basic mechanism procedures are still applicable.

The following procedure describes how to disassemble an expansion I/O module from a base

| an Expansion I/O | from a base. |                                                                                                    |  |  |
|------------------|--------------|----------------------------------------------------------------------------------------------------|--|--|
| Module from a    | Step         | Action                                                                                                    |  |  |
|                  | 1            | Remove the assembled base and module from the DIN rail before disassembling them, see <i>The DIN Rail, p. 229.</i> |  |  |
|                  | 2            | Push up the black latch from the bottom of the expansion I/O module to disengage it from the base.                 |  |  |
|                  |              |                                                                                                    |  |  |
|                  | 3            | Pull apart the base and module.                                                                                    |  |  |

Disassembling

### Minimum Clearances for Bases and Expansion I/O Modules in a Control Panel

Introduction

This section provides the minimum clearances for bases and expansion I/O modules in a control panel.

### Minimum Clearances for a Compact Base and Expansion I/O Modules

In order to maintain a natural circulation of air around the Compact base and expansion I/O modules in a control panel, observe the minimum clearances shown in the figures below.

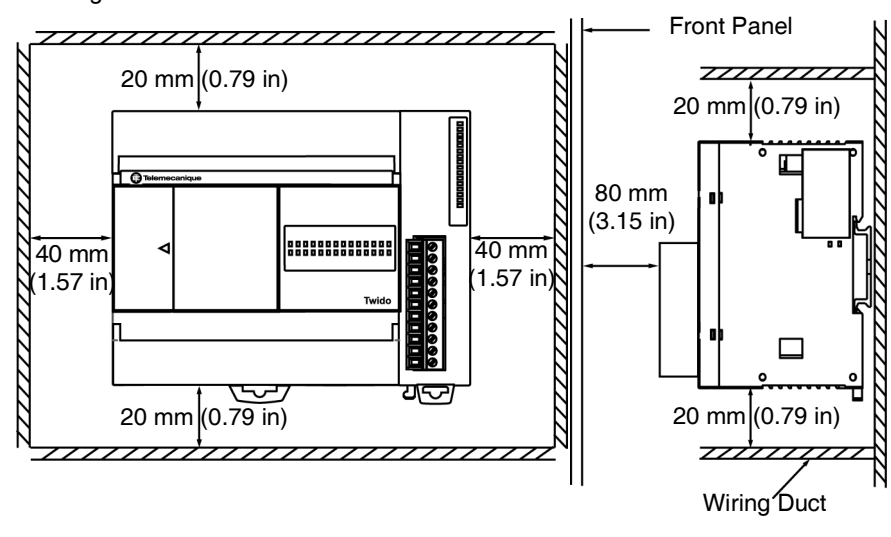

Minimum Clearances for a Modular Base and Expansion I/O Modules In order to maintain a natural circulation of air around the Modular base and expansion I/O modules in a control panel, observe the minimum clearances shown in the figures below.

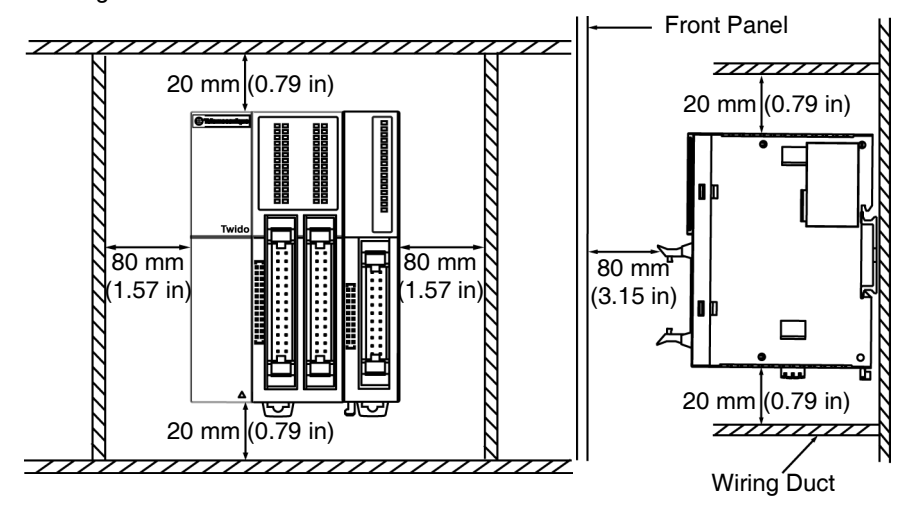

# 2.2 Compact Bases Installation

# At a Glance

| Introduction               | This section provides information for installing Compact bases. |      |  |  |
|----------------------------|-----------------------------------------------------------------|------|--|--|
| What's in this<br>Section? | This section contains the following topics:                     |      |  |  |
|                            | Торіс                                                           | Page |  |  |
|                            | Dimensions of the Compact Bases                                 | 45   |  |  |
|                            | How to Direct Mount a Compact Base on a Panel Surface           | 47   |  |  |
|                            | How to Install and Remove a Compact Base from a DIN Rail        | 48   |  |  |
|                            | How to Install the Operator Display Module                      | 51   |  |  |
|                            | How to Install a Serial Interface Adapter to a Compact Base     | 53   |  |  |
|                            | How to Install a Memory or RTC Cartridge in a Compact base      | 54   |  |  |
|                            | How to Connect the Power Supply to Compact Bases                | 55   |  |  |
|                            | How to Install and Replace an External Battery                  | 57   |  |  |

# **Dimensions of the Compact Bases**

**Introduction** The following section shows the dimensions for all Compact bases.

 TWDLC•A10-DRF
 The following diagrams show the dimensions for the TWDLC•A10DRF and

 and TWDLC•A16 TWDLC•A16DRF series Compact bases.

 DRF
 What relies the series TWDLO•A10DRF and the series compact bases.

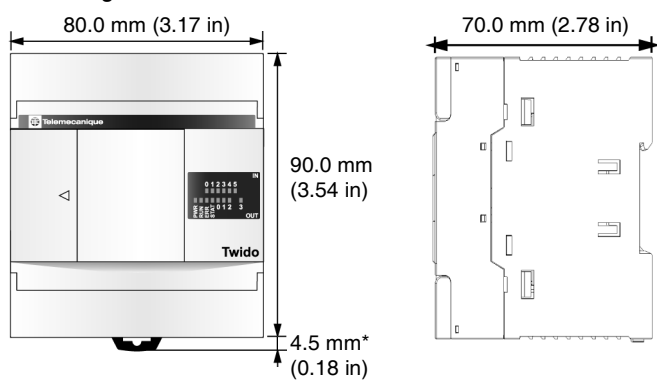

Illustration showing TWDLC•A10DRF series base:

**TWDLC•A24-DRF** The following diagrams show the dimensions for the TWDLC•A24DRF series Compact base.

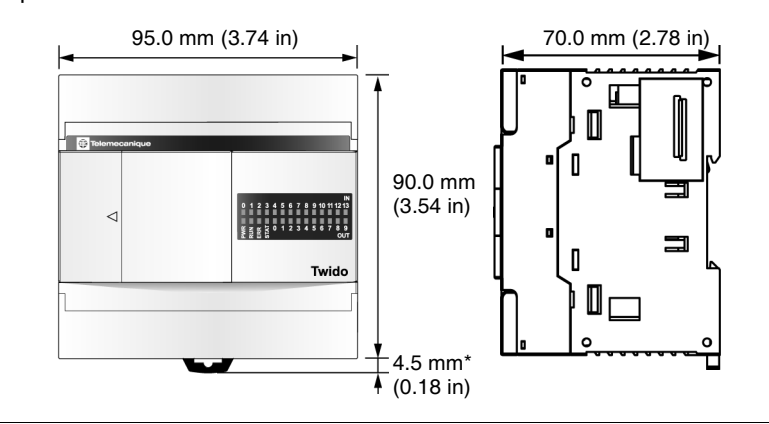

**TWDLCA-40-DRF** The following diagrams show the dimensions for the TWDLCA-40DRF series Compact base.

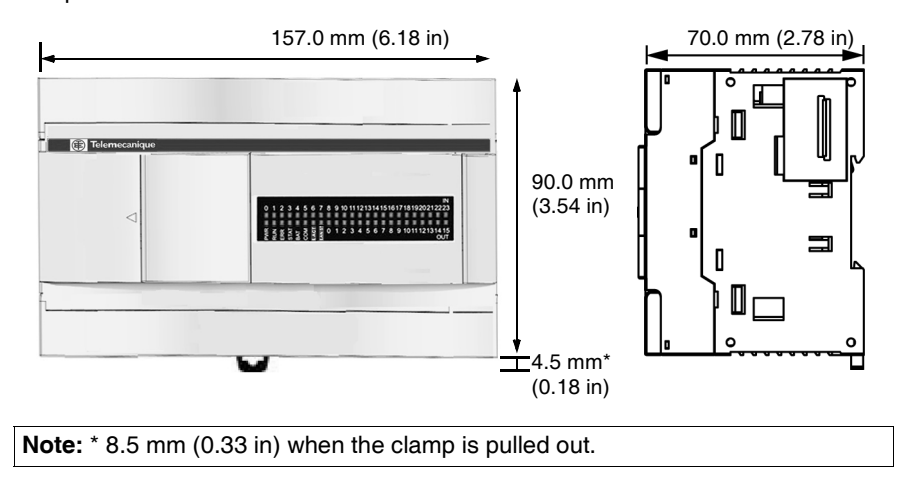

# How to Direct Mount a Compact Base on a Panel Surface

Introduction This section also provides mounting hole layouts for a Compact base and module. Your base or module may differ from the illustrations in these procedures but the basic mechanism procedures are applicable.

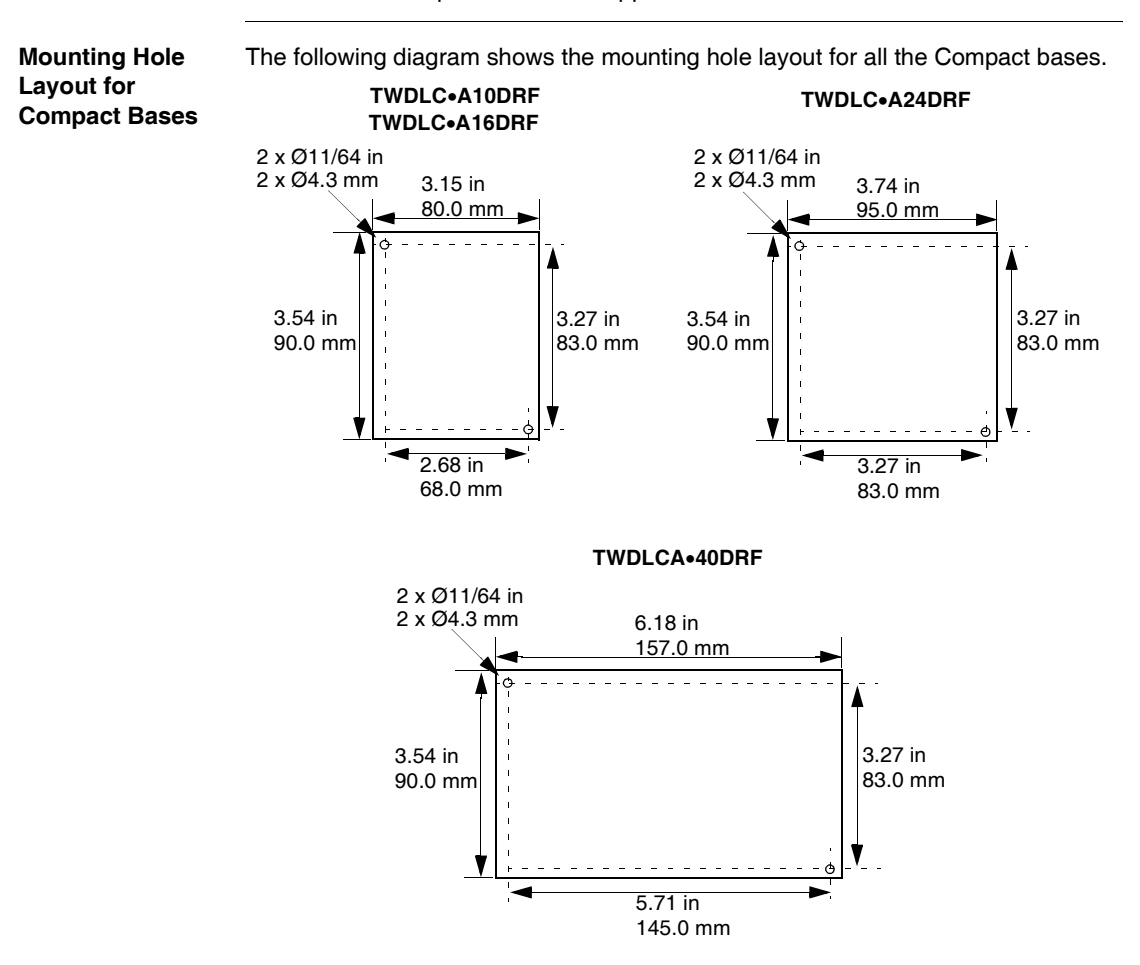

### How to Install and Remove a Compact Base from a DIN Rail

Introduction This section describes how to install and remove compact bases from a DIN rail. The device you want to install or remove may differ from the illustrations in these procedures but the basic mechanism procedures are applicable.

**Note:** When mounting compact bases on a DIN rail, use two end stops, type AB1-AB8P35 or equivalent.

For additional information about the DIN rail, see The DIN Rail. *The DIN Rail, p. 229* 

### How to Install a Compact Base on a DIN Rail

The following procedure shows how to install a compact base on a DIN rail.

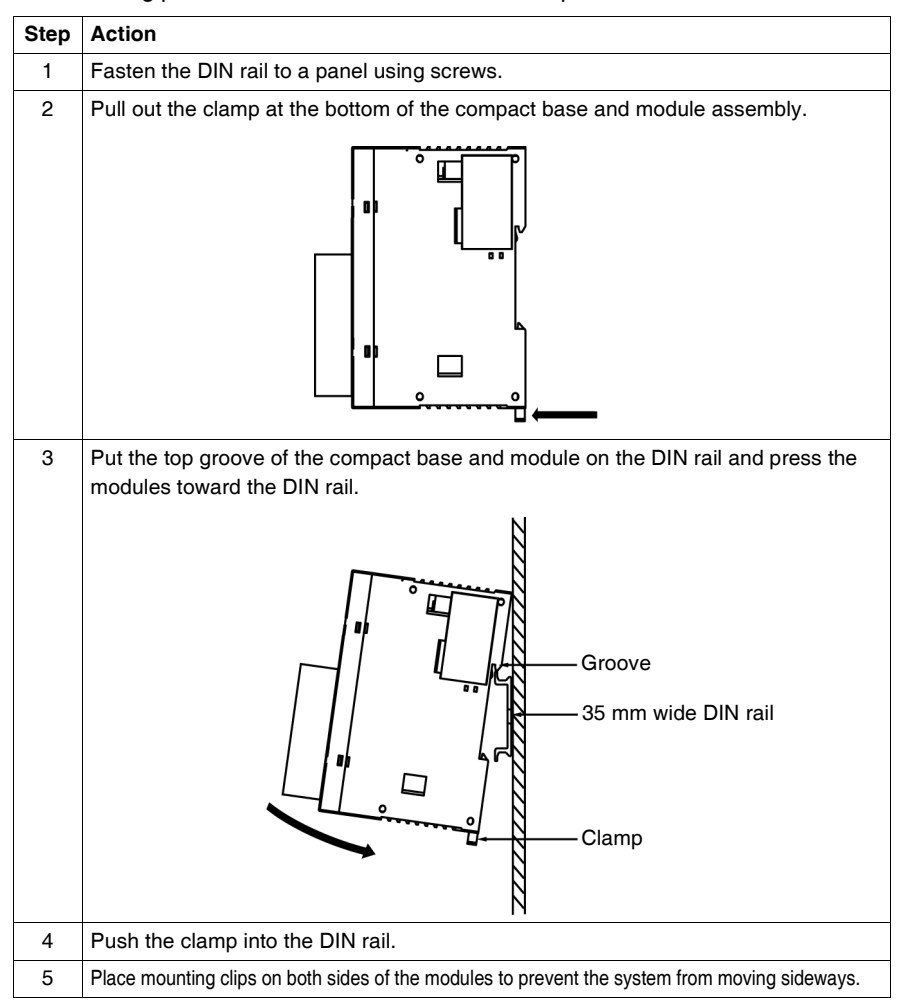

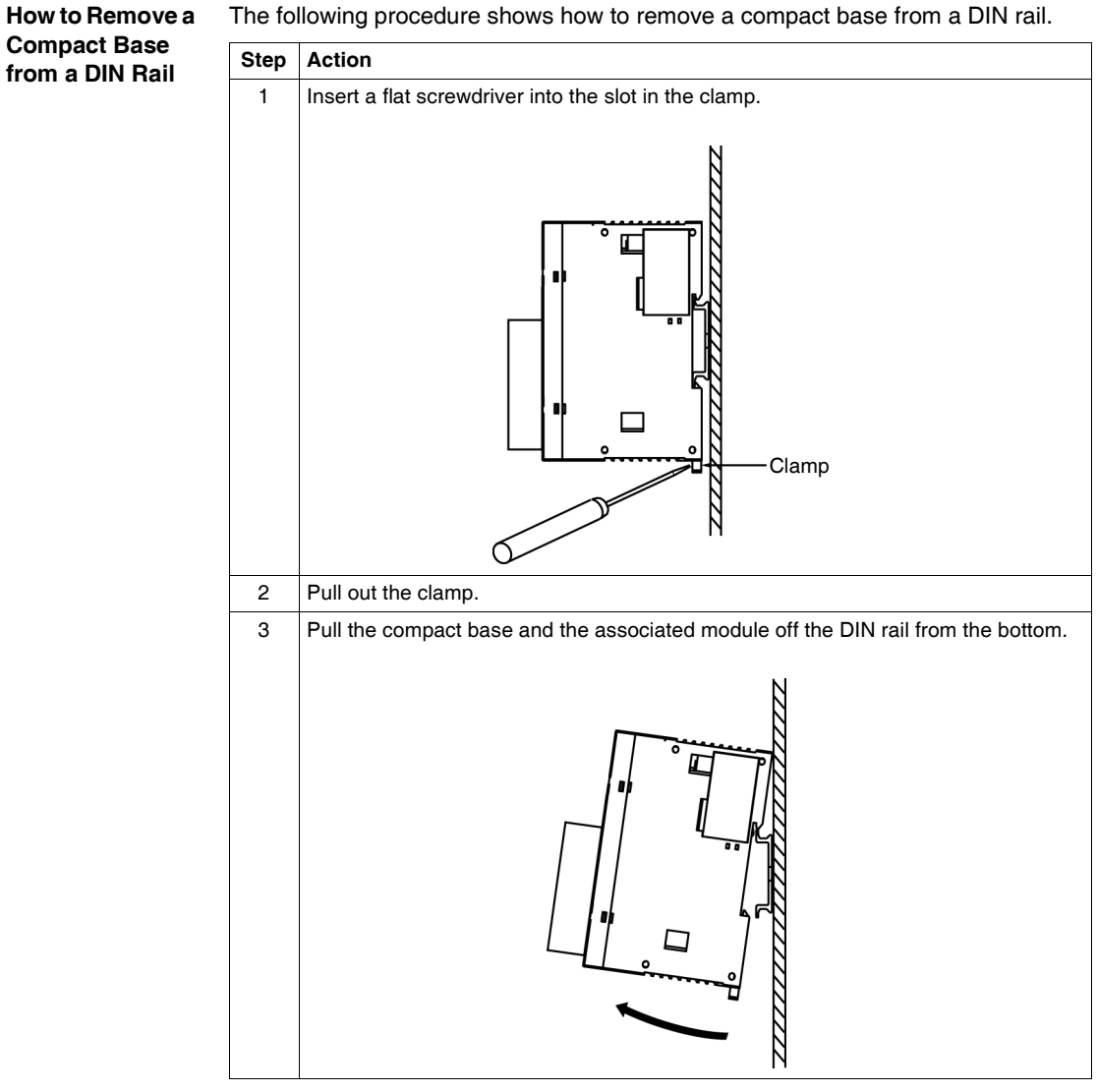

The following procedure shows how to remove a compact base from a DIN rail.

# How to Install the Operator Display Module

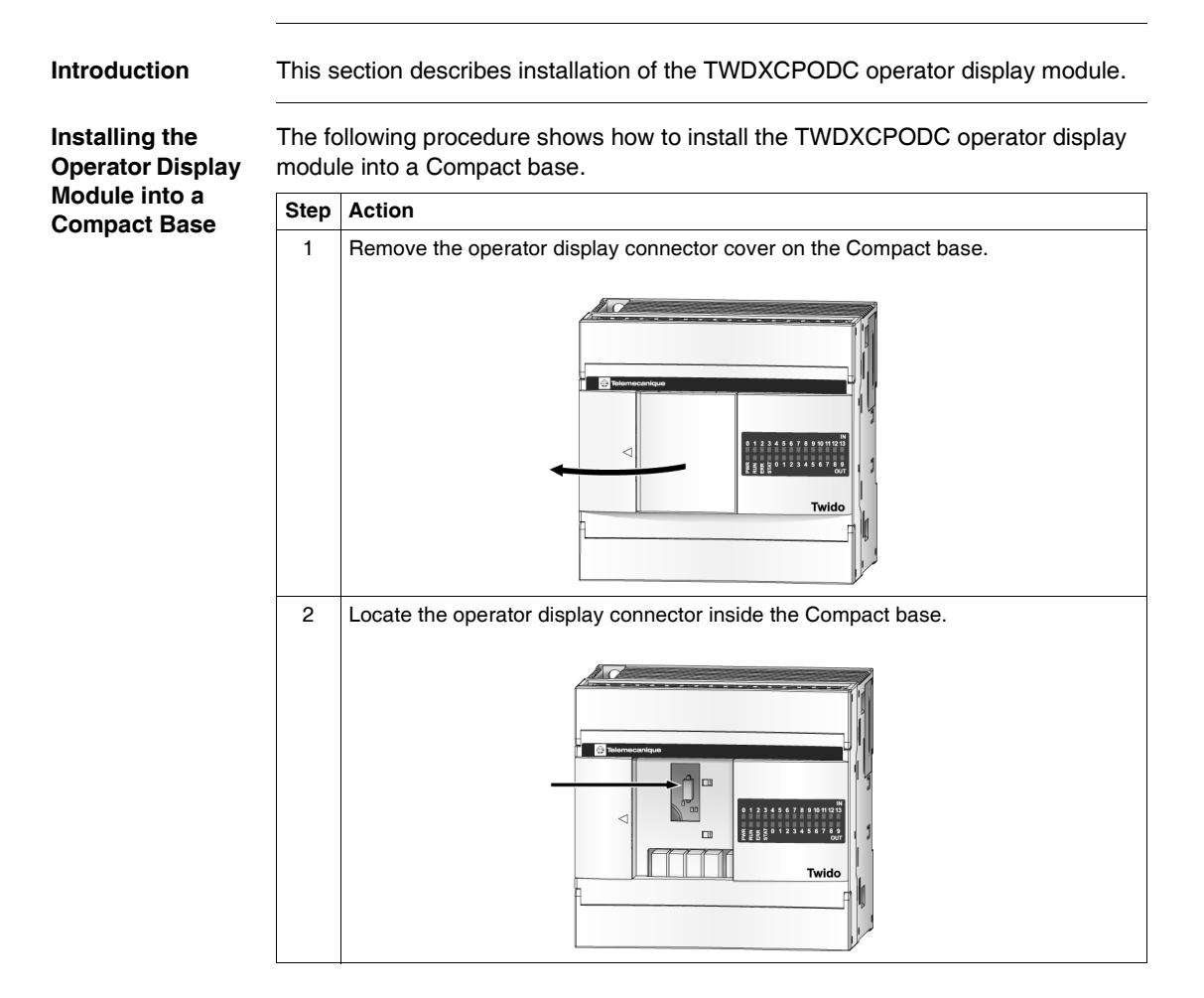

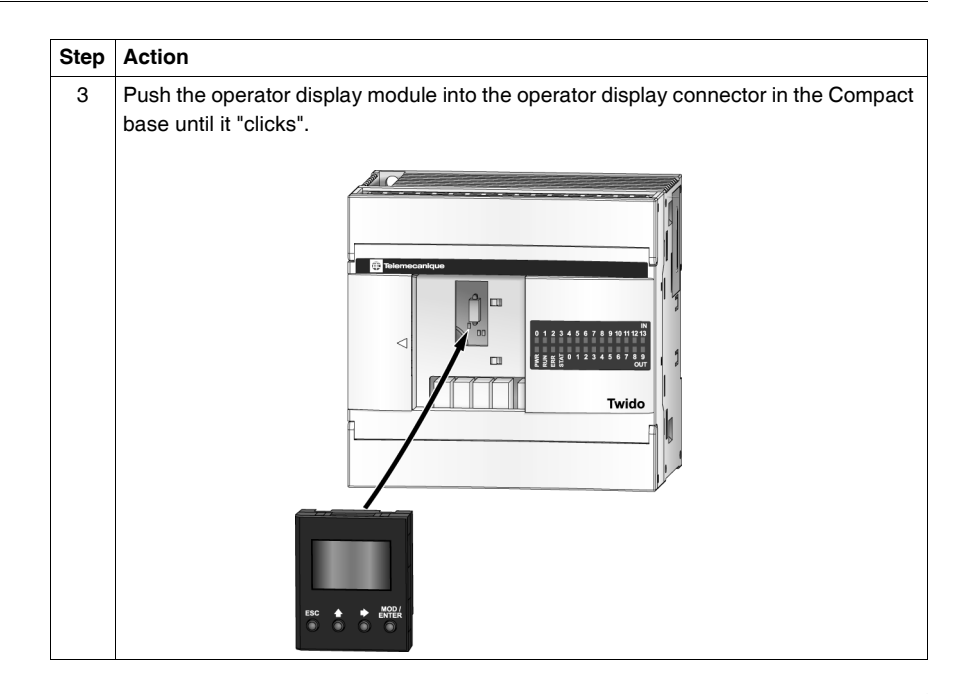

### How to Install a Serial Interface Adapter to a Compact Base

#### Introduction This section shows how to install the TWDNAC232D, TWDNAC485D, or TWDNAC485T serial interface adapter into the port 2 in a Compact base. Your base may differ from the illustrations in these procedures but the basic mechanism procedures are applicable.

The following procedure shows how to install the TWDNAC232D, TWDNAC485D, or TWDNAC485T serial interface adapter into the port 2 in a Compact base.

Adapter into the Port 2 in a Compact Base

How to Install the

Serial Interface

Step Action Open the hinged lid. 1 2 Remove the cartridge cover located on the bottom of the Compact base. 3 Push the serial interface adapter connector into the port 2 of the Compact base connector until it "clicks". or Twide 4 Look in the opening at the bottom of the Compact base where the cartridge cover resided and make sure the serial interface adapter connector is seated in the port 2 connector of the Compact base . Adjust the adapter if it is not seated correctly. 5 Attach the cartridge cover.

### How to Install a Memory or RTC Cartridge in a Compact base

IntroductionThis section shows how to install the TWDXCPMFK32 memory cartridge, the<br/>TWDXCPMFK64 memory cartridge (only for TWDLCAA40DRF and<br/>TWDLCDA40DRF) and the TWDXCPRTC RTC cartridge in a Compact base.Installing a<br/>Cartridge in aThe following procedure shows how to install the TWDXCPMFK32 memory, the<br/>TWDXCPMFK64 memory (only for TWDLCAA40DRF and TWDLCDA40DRF) or<br/>the TWDXCPMFK64 memory (only for TWDLCAA40DRF and TWDLCDA40DRF) or<br/>the TWDXCPRTC RTC cartridge in a Compact base. Only one of these cartridges<br/>can be installed in the Compact base.

# 

#### EQUIPMENT DAMAGE

When handling the cartridges, do not touch the pins. The cartridge electrical elements are sensitive to static electricity. Use proper ESD procedures when handling a cartridge.

Failure to follow this instruction can result in injury or equipment damage.

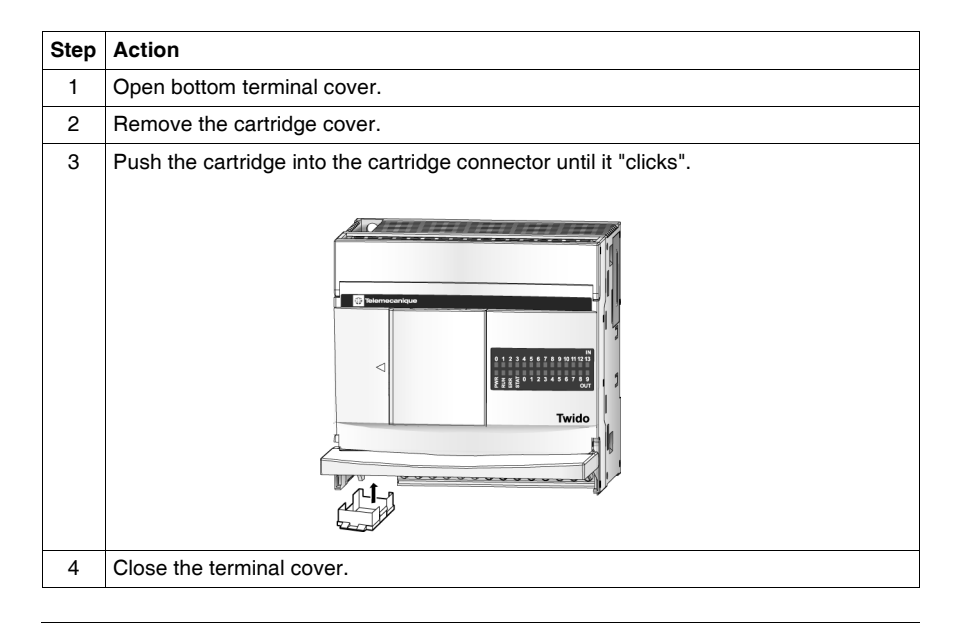

# How to Connect the Power Supply to Compact Bases

#### Introduction

This section describes how to connect the power supply to the Compact bases.

**Note:** When operating outside of the specified voltage range, outputs may not switch accordingly. Use appropriate safety interlocks and voltage monitoring circuits.

# 

**INCOMPATIBLE OR IMPROPER POWER SUPPLY CONNECTIONS** 

- Make sure that proper voltage and frequency is applied to the device.
- Verify that you have made proper lead connections to the power supply terminal block.

Failure to follow this instruction can result in injury or equipment damage.

Connect an AC Power Supply to a Compact Base The following diagram shows how to connect an AC power supply to a TWDLCA•••DRF series Compact Base.

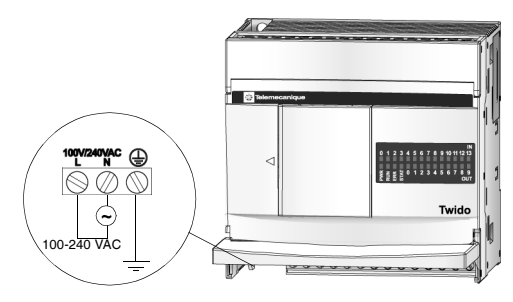

Connect a DC Power Supply to a Compact Base

TWDLCD••DRF series Compact Base.

The following diagram shows how to connect a DC power supply to a

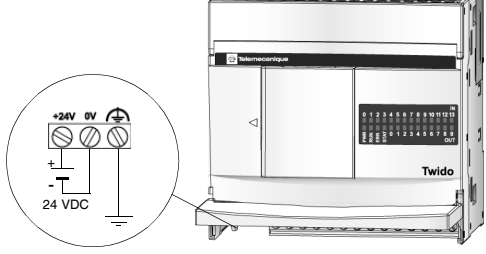

| Item                               | AC Specifications                                                                                                    | DC Specifications                                                                                                    |  |
|------------------------------------|----------------------------------------------------------------------------------------------------|----------------------------------------------------------------------------------------------------|--|
| Power supply                       | Rated power voltage: from 100 to 240 VAC                                                                                                    | Rated power voltage: 24 VDC                                                                                                    |  |
| voltage                            | Allowable range: from 85 to 264 VAC                                                                                                    | Allowable range: from 19.2 to 30 VDC                                                                                                    |  |
|                                    | The detection of the absence of a power supply<br>depends on the number of inputs and outputs<br>used. Usually the absence of a power supply is<br>detected when voltage drops to less than 85<br>VAC, stopping the current operation to prevent<br>malfunction. | The detection of the absence of a power supply<br>depends on the number of inputs and outputs<br>used. Usually the absence of a power supply is<br>detected when voltage drops to below 14 VDC,<br>stopping the current operation to prevent<br>malfunction. |  |
|                                    | <b>Note:</b> Momentary power interruption for 20 ms or less at 100 to 240 VAC is not recognized as power failure.                                                                                                    | <b>Note:</b> Momentary power interruption for 10 ms or less at 24 VDC is not recognized as failure.                                                                                                    |  |
| Inrush current<br>flow at power-up | TWDLCAA10DRF and TWDLCAA16DRF: 35 A<br>TWDLCAA24DRF: 40 A maximum                                                                                                    | M maximum                                                                                                    |  |
| Power supply wiring                | 0.64 mm <sup>2</sup> (UL1015 AWG22) or 1.02 mm <sup>2</sup> (UL1007 AWG18)<br>Make the power supply wiring as short as possible.                                                                                                    |                                                                                                    |  |
| Ground wiring                      | 1.30 mm <sup>2</sup> (UL1007 AWG16)<br>Do not connect ground wire in common with groups and the second second second second second second second second                                                                                                    | ound wire of motor equipment.                                                                                                    |  |

# Compact Base The following table provides power supply information for the Compact base. Power Supply Specifications

# How to Install and Replace an External Battery

| <b>Note:</b> The following information about the external battery applies to TWDLCAA40DRF and TWDLCAE40DRF series compact bases only. If you own another model of compact base, you may skip this section.                                                                                                    |
|----------------------------------------------------------------------------------------------------|
| In addition to the built-in internal battery used for RAM backup, each of the TWDLCAA40DRF and TWDLCAE40DRF compact bases is equipped with a battery compartment that can host a user-replaceable external battery. Note that for most applications, no external battery is required.                                                                                                    |
| The external battery option provides extended backup duration to meet the needs for long-term backup for specific applications, such as HAVC applications.                                                                                                    |
| Your compact base uses one 1/2 AA, 3.6 V, lithium battery to provide optional extended data storage duration of up to 3 years.                                                                                                    |
| <b>Note:</b> The external battery is not included with your Twido base; you must purchase it separately. Please use part number TSXPLP01 to order a single battery or TSXPLP101 to order a 10 pack.                                                                                                    |
| The TWDLCA•40DRF compact bases use an optional external lithium battery for longer duration of data backup. (Note: The lithium battery is not supplied with the compact bases; you must purchase it separately.)                                                                                                    |
|                                                                                                    |
| FIRE OR CHEMICAL HAZARD                                                                                                    |
| <ul> <li>The Lithium batteries used in this device may present a risk of fire or chemical burn if not handled properly</li> <li>Do not recharge, disassemble, heat above 212 °F (100 °C), or incinerate.</li> <li>Recycle or properly dispose of used batteries.</li> <li>Replace with identical type :TSXPLP01 (Tadiran, TL-5902) only.</li> <li>Follow all battery manufacturers' instructions.</li> </ul> |
| Failure to follow this instruction can result in death, serious injury, or equipment damage.                                                                                                    |
|                                                                                                    |

Battery PowerThe BAT LED indicator located on the front panel of your Twido compact base is<br/>used as an indicator for low battery warning. The BAT LED state is described in the<br/>following table:

| LED State  | Description                                                                                                    |
|------------|----------------------------------------------------------------------------------------------------|
| Off        | <ul> <li>Indicates that either:</li> <li>the external battery is functioning normally, or</li> <li>the BAT LED has been disabled by user by setting the %S66 system bit to</li> </ul>                                                                                                    |
|            | 1.                                                                                                    |
| Steady red | <ul> <li>Indicates that either:</li> <li>the power of the external battery is low (voltage below 2.5V) (The external battery must be replaced within two weeks from the date the BAT LED was first lit.), or</li> <li>there is no external battery installed in the battery compartment.</li> </ul> |

### Battery Installation Requirements

When installing or replacing the external battery, make sure the following two conditions are both met:

- 1. The internal battery of your Twido compact base must be fully charged.
- **2.** After installing the external battery, you must power up your Twido base immediately.

**Note:** Failure to meet any of the above two conditions will result in a significantly shorter battery life. The external battery life can be rapidly reduced to less than one month.

### Installing and Replacing an External Battery

The battery compartment is located on the lower-panel of the Twido compact base case. To install or replace an external battery, follow these steps:

| Step | Action                                                                                                    |
|------|----------------------------------------------------------------------------------------------------|
| 1    | Before installing or replacing the external battery, you must first make sure that the internal battery of your Twido base is fully charged. This precaution is to ensure that the data stored in RAM memory are not lost when the external battery is removed from its compartment. |
| 2    | Press sideways on the small latch protruding from the compartment cover to unlock the door of the battery compartment.                                                                                                    |
| 3    | Pull to open the compartment door, as shown in the figure below:                                                                                                    |
| 4    | Remove the used battery from the compartment, if any.                                                                                                    |
| 5    | Insert the new battery in the compartment, observing the correct polarity, as indicated by the polarity marking located inside the battery compartment.                                                                                                    |
| 6    | Close the door of the battery compartment (make sure the latch clicks into place to lock the compartment door).                                                                                                    |
| 7    | Power up your Twido base immediately to preserve battery life.                                                                                                    |

### Battery Status Monitoring and Control via System Bits

The following information describes how the battery status can be monitored and how the battery LED management can be controlled via two system bits %S75 and %S66, respectively:

| System Bit | Description                                                                                                    |
|------------|----------------------------------------------------------------------------------------------------|
| %S75       | <ul> <li>This is a read-only system bit that indicates the current battery status:</li> <li>%S75 = 0: external battery is operating normally.</li> <li>%S75 = 1: external battery power is low, or battery is absent from compartment.</li> </ul>                                                                                                    |
| %S66       | <ul> <li>This system bit is writable and allows you to turn on/off the BAT LED:</li> <li>Set this bit to 1 to disable the BAT LED (LED is always off even if there is no battery inside the compartment).</li> <li>Set this bit to 0 to enable the BAT LED indicator. Note that the %S66 system bit is reset to 0 as default at system start-up.</li> </ul> |

# 2.3 Modular Bases Installation

# At a Glance

| Introduction This section provides Information about installing Modular bases. |                                                                             |    |  |
|--------------------------------------------------------------------------------|-----------------------------------------------------------------------------|----|--|
| What's in this                                                                 | This section contains the following topics:                                 |    |  |
| Section?                                                                       | Торіс                                                                       |    |  |
|                                                                                | Dimensions for the Modular Controllers                                      |    |  |
|                                                                                | How to Direct Mount a Modular Base on a Panel Surface                       | 64 |  |
|                                                                                | How to Install and Remove a Modular Base from a DIN Rail                    | 65 |  |
|                                                                                | How to Install the Operator Display Expansion Module                        | 68 |  |
|                                                                                | How to Install a Serial Interface Adapter to Modular Bases                  | 70 |  |
|                                                                                | How to Install a Second Serial Interface Expansion Module to a Modular Base | 71 |  |
|                                                                                | Removing a Terminal Block                                                   | 75 |  |
|                                                                                | How to Install a Memory or RTC Cartridge in a Modular Base                  | 76 |  |
|                                                                                | How to Connect the Power Supply to Modular Bases                            | 77 |  |

# **Dimensions for the Modular Controllers**

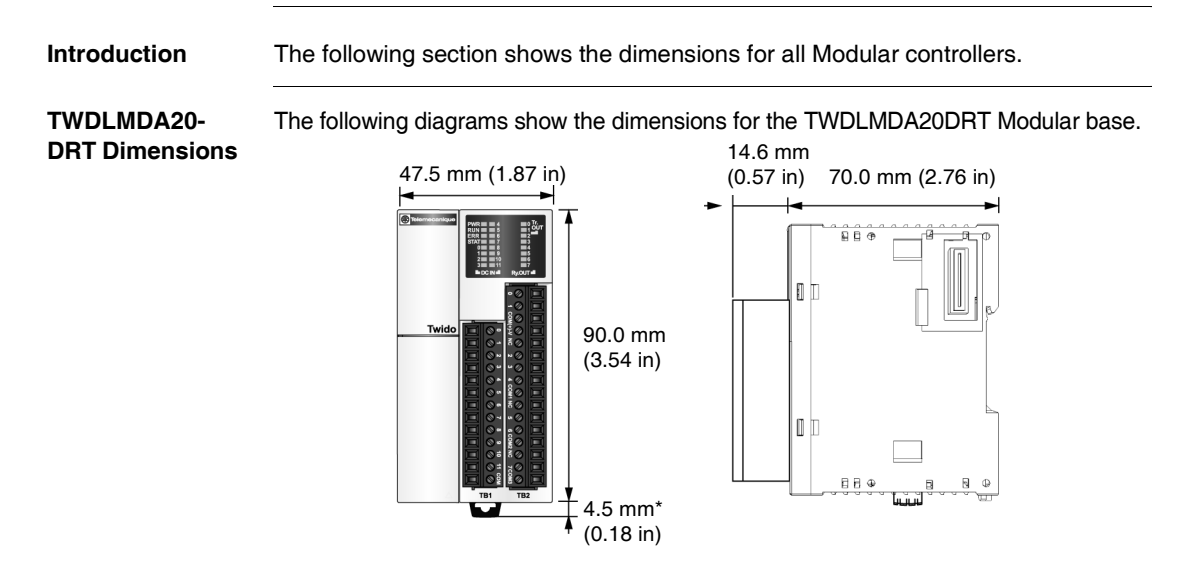

TWDLMDA20-DUK and TWDLMDA20-DTK Dimensions The following diagrams show the dimensions for the TWDLMDA20DUK and TWDLMDA20DTK Modular bases.

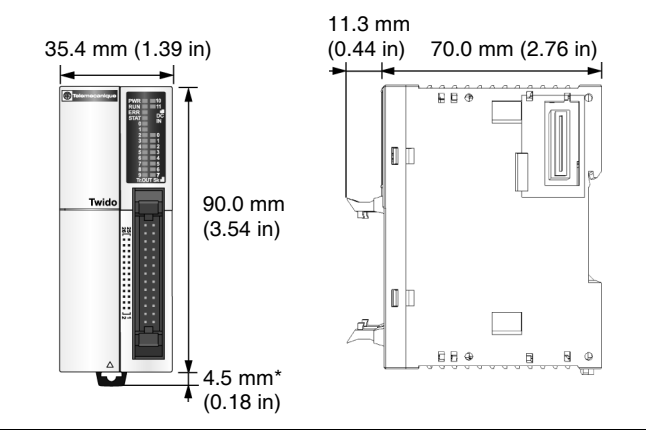

The following diagrams show the dimensions for the TWDLMDA40DUK and TWDLMDA40-TWDLMDA40DTK Modular bases. DUK and TWDLMDA40-11.3 mm 47.5 mm (1.87 in) DTK Dimensions (0.44 in) 70.0 mm (2.76 in) 880 ٥b Twid 90.0 mm <u>.</u> (3.54 in) lo b 68.0 90

Note: \* 8.5 mm (0.33 in) when the clamp is pulled out.

(0.18 in)

4.5 mm\*

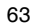

# How to Direct Mount a Modular Base on a Panel Surface

| Introduction   | This s<br>sectio<br>differ t<br>are ap | ection shows how to install mo<br>n also provides mounting hole<br>from the illustrations in these pr<br>oplicable. | ounting strips directly on modular bases. This<br>layouts for modular bases. Your base may<br>ocedures but the basic mechanism procedures |
|----------------|----------------------------------------|----------------------------------------------------------------------------------------------------|----------------------------------------------------------------------------------------------------|
| Installing a   | The fo                                 | llowing procedure shows how                                                                                         | to install a mounting strip.                                                                                                    |
| Mounting Strip | Step                                   | Action                                                                                                    |                                                                                                    |
|                | 1                                      | Remove the clamp from the back                                                                                      | side of the module by pushing the clamp inward.                                                                                           |
|                | 2                                      | Insert the mounting strip, with the removed.                                                                        | hook entering last, into the slot where the clamp was                                                                                     |
|                | 3                                      | Slide the mounting strip into the sl                                                                                | ot until the hook enters into the recess in the module.                                                                                   |
|                |                                        |                                                                                                    |                                                                                                    |
| Mounting Hole  | The fo                                 | ollowing diagram shows the mo                                                                                       | ounting hole layout for all the Modular bases.                                                                                            |
| Modular Bases  |                                        |                                                                                                    |                                                                                                    |

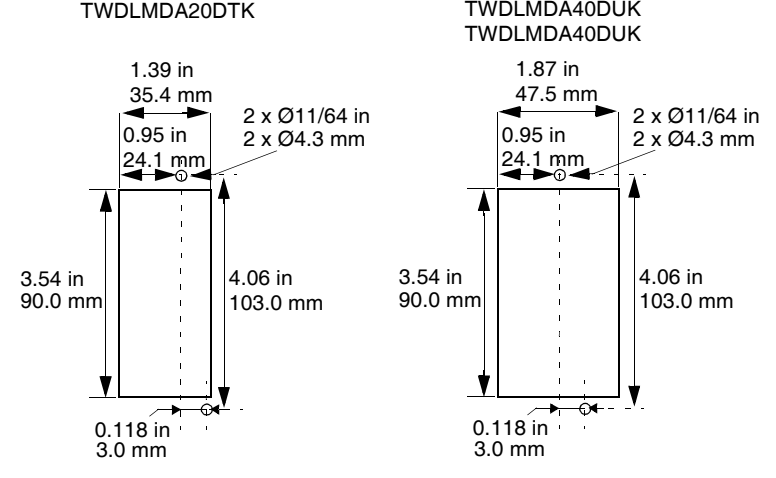

## How to Install and Remove a Modular Base from a DIN Rail

Introduction This section describes how to install and remove modular base from a DIN rail. The device you want to install or remove may differ from the illustrations in these procedures but the basic mechanism procedures are applicable.

**Note:** When mounting modular bases on a DIN rail, use two end stops, type AB1-AB8P35 or equivalent.

For additional information about the DIN rail,

see The DIN Rail. The DIN Rail, p. 229

| How to Install a              | The fo | ollowing procedure shows how to install a Modular base on a DIN rail.                                        |
|-------------------------------|--------|----------------------------------------------------------------------------------------------------|
| Modular Base on<br>a DIN Bail | Step   | Action                                                                                                    |
|                               | 1      | Fasten the DIN rail to a panel using screws.                                                                 |
|                               | 2      | Pull out the clamp at the bottom of the modular base and module assembly.                                    |
|                               | 3      | Put the top groove of the modular base and module on the DIN rail and press the modules toward the DIN rail. |
|                               | 4      | Push the clamp into the DIN rail.                                                                            |
|                               | 5      | Place mounting clips on both sides of the modules to prevent the system from moving sideways.                |

### How to Remove a Modular Base from a DIN Rail

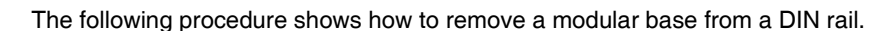

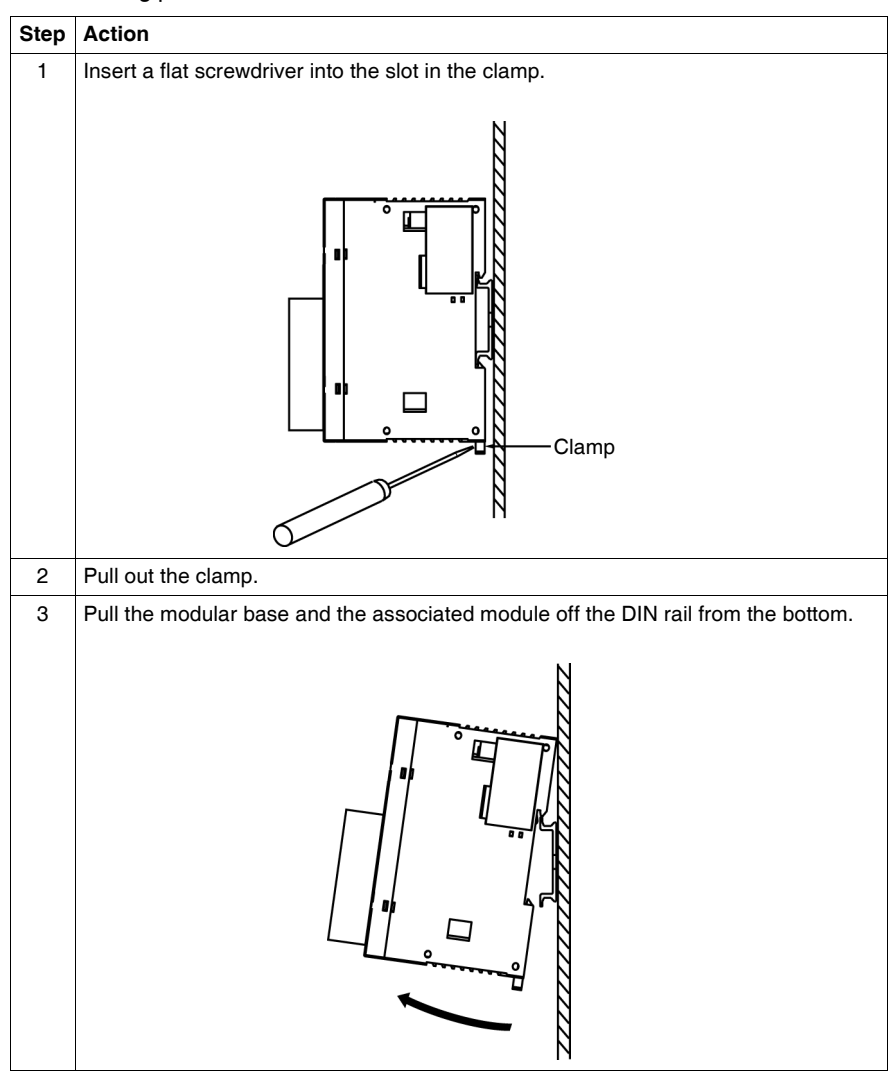

# How to Install the Operator Display Expansion Module

Introduction

This section describes the TWDXCPODM installation and removal of the operator display expansion module .

Assembling the Operator Display Expansion Module to a Modular Base

| The following procedure shows how to assemble the TWDXCPODM operator display expansion module to a Modular base. |                                                                                                 |  |  |
|----------------------------------------------------------------------------------------------------|-------------------------------------------------------------------------------------------------|--|--|
| Step                                                                                                    | Action                                                                                          |  |  |
| 1                                                                                                    | Remove the communication connector cover on the left side of the Modular base.                  |  |  |
| 2                                                                                                    | Make sure the black latch button on the operator display expansion module is in the up position |  |  |

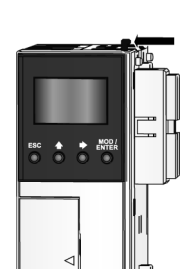

| 3 | Align the connector opening on the left side of the Modular base to the connector on |
|---|--------------------------------------------------------------------------------------|
|   | the right side of the operator display expansion module.                             |

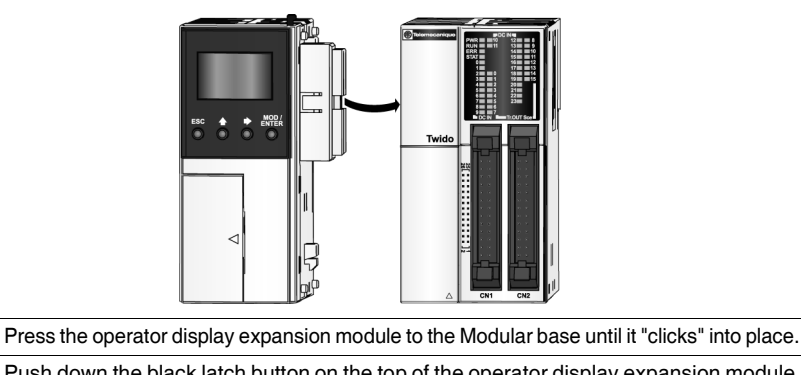

4 5 Disassembling an Operator Display Expansion Module from a Modular Base To remove the TWDXCPODM operator display expansion module from a Modular base, see *Disassembling an Expansion I/O Module from a Base, p. 41*.

## How to Install a Serial Interface Adapter to Modular Bases

IntroductionThis section shows how to install the TWDNAC232D, TWDNAC485D or<br/>TWDNAC485T serial interface adapter in a TWDXCPODM operator display<br/>expansion module. Your base may differ from the illustrations in these procedures<br/>but the basic mechanism procedures are applicable.How to Install a<br/>Serial interface<br/>Adapter in the<br/>Operator Display<br/>Expansion<br/>ModuleThe following procedure shows how to install the TWDNAC232D, TWDNAC485D,<br/>or TWDNAC485T serial interface adapter in a TWDXCPODM operator display<br/>expansion module.StepAction1Open the hinged lid.

| otop |                                                                                                    |
|------|----------------------------------------------------------------------------------------------------|
| 1    | Open the hinged lid.                                                                                                |
| 2    | Push the serial interface adapter connector into the operator display expansion module connector until it "clicks". |
|      |                                                                                                    |
| 3    | Close the hinged lid.                                                                                               |

## How to Install a Second Serial Interface Expansion Module to a Modular Base

Introduction This section shows how to assemble the TWDNOZ232D, TWDNOZ485D, and TWDNOZ485T second serial interface expansion module to a Modular base. This section also shows how to install the TWDNOZOD232D, TWDNOZOD485D, andTWDNOZOD485T second serial interface expansion module with operator display to a Modular base. Your base may differ from the illustrations in these procedures but the basic mechanism procedures are applicable.

| Assembling a<br>Second Serial<br>Interface | The following procedure shows how to assemble the TWDNOZ485D,<br>TWDNOZ232D, or TWDNOZ485T second serial interface expansion module to a<br>Modular base. |                                                                                                    |  |  |
|--------------------------------------------|----------------------------------------------------------------------------------------------------|----------------------------------------------------------------------------------------------------|--|--|
| Expansion<br>Module to a                   | Step                                                                                                    | Action                                                                                                    |  |  |
| Modular Base                               | 1                                                                                                    | Remove the communication connector cover on the left side of the Modular base.                                                                       |  |  |
|                                            | 2                                                                                                    | Make sure the black latch button on the second serial interface expansion module is in the up position.                                              |  |  |
|                                            | 3                                                                                                    | Align the connector opening on the left side of the Modular base to the connector on the right side of the second serial interface expansion module. |  |  |
|                                            |                                                                                                    |                                                                                                    |  |  |
|                                            | 4                                                                                                    | Press the second serial interface expansion module to the Modular base until it "clicks" into place.                                                 |  |  |
|                                            | 5                                                                                                    | Push down the black latch button on the top of the second serial interface expansion module to lock the module to the Modular base.                  |  |  |
Installing a The following procedure shows how to assemble the TWDNOZO485D. Second Serial TWDNOZO232D, or TWDNOZO485T second serial interface expansion module to Interface a Modular base Expansion Step Action Module with 1 Remove the communication connector cover on the left side of the Modular base. **Operator Display** 2 Make sure the black latch button on the operator display expansion module is in the up position. 3 Align the connector opening on the left side of the Modular base to the connector on the right side of the operator display expansion module. 4 Press the operator display expansion module to the Modular base until it "clicks" into place. 5 Push down the black latch button on the top of the operator display expansion module to lock the module to the Modular base

Second Serial Interface Expansion Module Dimensions The following diagram shows the dimensions for all second serial interface expansion modules (TWDNOZ232D, TWDNOZ485T, and TWDNOZ485D).

Illustration of the TWDNOZ485T module:

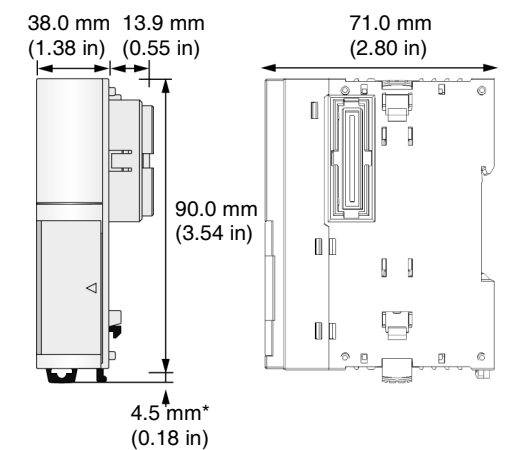

#### Second Serial Interface Expansion

Module with Operator Display Dimensions The following diagram shows the dimensions for all second serial interface expansion modules with operator display (TWDNOZOD232D, TWDNOZOD485T, and TWDNOZOD485D).

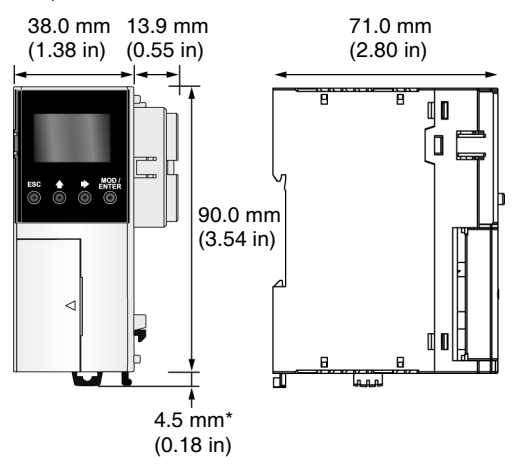

Note: \* 8.5 mm (0.33 in) when the clamp is pulled out.

## **Removing a Terminal Block**

# Introduction This section shows how to remove a terminal block from the TWDLMDA20DRT Modular base.

Removing a Terminal Block

The following procedure shows how to remove a terminal block from the TWDLMDA20DRT Modular base.

# 

#### **TERMINAL BLOCK DAMAGE**

Do not pull the terminal block out from the top or bottom of the block.

Failure to follow this instruction can result in injury or equipment damage.

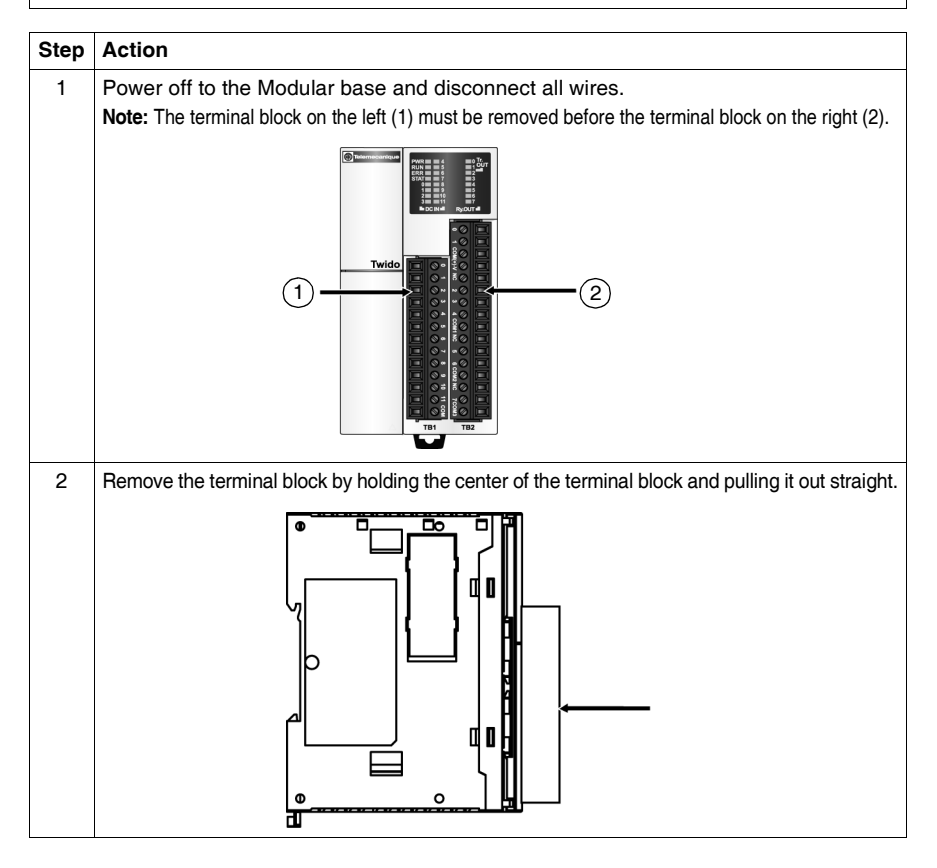

## How to Install a Memory or RTC Cartridge in a Modular Base

| Introduction                                   | This section shows how to install the TWDXCPMFK32 or TWDXCPMFK64 memory cartridge in a Modular base, and the TWDXCPRTC RTC cartridge in a Modular base.                                                                                                    |
|------------------------------------------------|----------------------------------------------------------------------------------------------------|
| Installing a<br>Cartridge in a<br>Modular Base | The following procedure shows how to install the TWDXCPMFK32 or<br>TWDXCPMFK64 memory cartridge or the TWDXCPRTC RTC cartridge in a<br>Modular base. Only one RTC cartridge can be installed. A memory cartridge and an<br>RTC cartridge can be installed at the same time. |

# **A** CAUTION

#### **EQUIPMENT DAMAGE**

When handling the cartridges, do not touch the pins. The cartridge electrical elements are sensitive to static electricity. Use proper ESD procedures when handling a cartridge.

#### Failure to follow this instruction can result in injury or equipment damage.

| Step | Action                                                                                             |
|------|----------------------------------------------------------------------------------------------------|
| 1    | Open the hinged door.                                                                              |
| 2    | Remove the cartridge cover by holding and pulling the opposite edges of the cover until it is out. |
| 3    | Push the cartridge into the Modular base connector until it "clicks".                              |
| 4    | Close the hinged door.                                                                             |

## How to Connect the Power Supply to Modular Bases

Introduction This section describes how to connect the power supply to the Modular bases.

> **Note:** When operating outside of the specified voltage range, outputs may not switch accordingly. Use appropriate safety interlocks and voltage monitoring circuits

# **A** CAUTION

#### INCOMPATIBLE OR IMPROPER POWER SUPPLY CONNECTIONS

- Make sure that proper voltage and frequency is applied to the device.
- Verify that you have made proper lead connections to the power supply terminal block.

Failure to follow this instruction can result in injury or equipment damage.

**Connect a Power** The following diagram shows how to connect a power supply to a Modular Base.

Supply to a Modular Base

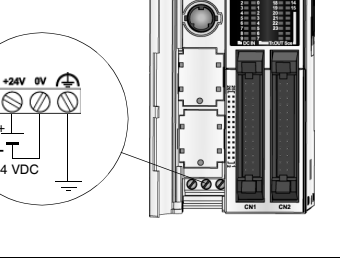

| Modular Base                   | The following table provides power supply information for the Modular base. |                                                                                                    |  |
|--------------------------------|-----------------------------------------------------------------------------|----------------------------------------------------------------------------------------------------|--|
| Power Supply<br>Specifications | Item                                                                        | Specifications                                                                                                    |  |
| opconications                  | Power supply<br>voltage                                                     | Rated power voltage: 24 VDC<br>Allowable range: from 20.4 to 26.4 VDC<br>The detection of the absence of a power supply depends on the number of<br>inputs and outputs used. Usually the absence of a power supply is detected<br>when voltage drops to below 20.4 VDC, stopping the current operation to<br>prevent malfunction.<br><b>Note:</b> Momentary power interruption for 10 ms or less at 24 VDC is not<br>recognized as failure. |  |
|                                | Inrush<br>current flow<br>at power-up                                       | 50 A maximum                                                                                                    |  |
|                                | Power supply wiring                                                         | 0.64 mm <sup>2</sup> (UL1015 AWG22) or 1.02 mm <sup>2</sup> (UL1007 AWG18)<br>Make the power supply wiring as short as possible.                                                                                                    |  |
|                                | Ground<br>wiring                                                            | 0.64 mm <sup>2</sup> (UL1015 AWG22) or 1.02 mm <sup>2</sup> (UL1007 AWG18)<br>Do not connect ground wire in common with ground wire of motor equipment.                                                                                                    |  |

The following table provides power supply information for the Modular base.

# **Description of Compact Bases**

## At a Glance

Introduction This chapter provides descriptions, overviews, parts, specifications, wiring rules and recommendations, and wiring schematics for the Twido Compact Bases.

What's in this Chapter?

This chapter contains the following sections:

| Section | Торіс                                                                     | Page |
|---------|---------------------------------------------------------------------------|------|
| 3.1     | Compact Bases Description                                                 | 81   |
| 3.2     | Specifications for Compact Bases                                          | 87   |
| 3.3     | Wiring Rules and Recommendations, and Wiring Schematics for Compact Bases | 104  |
| 3.4     | Compact Bases Options                                                     | 114  |

# 3.1 Compact Bases Description

# At a Glance

| Introduction   | This section provides an overview and a parts description of the Compact bases. |      |
|----------------|---------------------------------------------------------------------------------|------|
| What's in this | This section contains the following topics:                                     |      |
| Section?       | Торіс                                                                           | Page |
|                | Overview of Compact Bases                                                       | 82   |
|                | Parts Description of a Compact Base                                             | 85   |

# **Overview of Compact Bases**

| Introduction | The information in this section describes the main features of the Compact b         |  |
|--------------|--------------------------------------------------------------------------------------|--|
| Compact      | The following table gives information about the main features of the different types |  |

Compact Ine following table gives information about the main features of the different types Controllers of Compact controllers: Features Overview

| Features                              | 10 I/O bases:<br>TWDLCAA10DRF<br>TWDLCDA10DRF | 16 I/O bases:<br>TWDLCAA16DRF<br>TWDLCDA16DRF | 24 I/O bases:<br>TWDLCAA24DRF<br>TWDLCDA24DRF | 40 I/O bases:<br>TWDLCAA40DRF<br>TWDLCDA40DRF                                                            |
|---------------------------------------|-----------------------------------------------|-----------------------------------------------|-----------------------------------------------|----------------------------------------------------------------------------------------------------|
| Inputs                                | 6 discrete inputs                             | 9 discrete inputs                             | 14 discrete inputs                            | 24 discrete inputs                                                                                       |
| Outputs                               | 4 relay outputs                               | 7 relay outputs                               | 10 relay outputs                              | 14 relay and 2 transistor outputs                                                                        |
| Analog Potentiometers                 | 1                                             | 1                                             | 2                                             | 2                                                                                                    |
| Integrated Serial Port                | $\checkmark$                                  | $\checkmark$                                  | $\checkmark$                                  | $\checkmark$                                                                                             |
| Additional Serial Port                | No                                            | one slot available                            | one slot available                            | one slot available                                                                                       |
| RTC cartridge (optional)              | $\checkmark$                                  | $\checkmark$                                  | $\checkmark$                                  | RTC onboard                                                                                              |
| Memory cartridge (optional)           | 32 KB                                         | 32 KB                                         | 32 KB                                         | 32 KB or 64 KB                                                                                           |
| Battery Compartment                   | No                                            | No                                            | No                                            | $\checkmark$                                                                                             |
| Expansion I/O Modules                 | No                                            | No                                            | up to 4 modules                               | up to 7 modules                                                                                          |
| AS-I V2 bus Modules                   | No                                            | No                                            | up to 2 modules                               | up to 2 modules                                                                                          |
| CANopen fieldbus Module               | No                                            | No                                            | $\checkmark$                                  | $\checkmark$                                                                                             |
| Operator Display Module<br>(optional) | $\checkmark$                                  | $\checkmark$                                  | $\checkmark$                                  | $\checkmark$                                                                                             |
| Ethernet interface                    | 1 ConneXium<br>TwidoPort module               | 1 ConneXium<br>TwidoPort module               | 1 ConneXium<br>TwidoPort module               | For<br>TWDLCAA40DRF:<br>1 ConneXium<br>TwidoPort module<br>For<br>TWDLCAE40DRF:<br>1 Built-in RJ-45 port |

The following illustration gives a picture of the two types of 10 I/O Compact controllers: Illustration of Compact 10 I/O Illustration Controller References Controllers TWDI CAA10D

> TWDLCDA10D Note: Power su

- 100/240 VA
- 24 VDC for

| leiences              | inustration                  |
|-----------------------|------------------------------|
| DRF<br>DRF<br>upply:  | TWDLCAA10DRF<br>TWDLCDA10DRF |
| C for theTWDLCAA10DRF |                              |
| theTWDLCDA10DRF       |                              |
|                       | Twido                        |
|                       |                              |

### Illustration of Compact 16I/O Controllers

The following illustration gives a picture of the two types of 16 I/O Compact controllers:

| Illustration                 |
|------------------------------|
| TWDLCAA16DRF<br>TWDLCDA16DRF |
|                              |

| Compact 24 I/O | Controller References                                                                                                | Illustration                 |  |
|----------------|----------------------------------------------------------------------------------------------------|------------------------------|--|
| Controllers    | TWDLCAA24DRF<br>TWDLCDA24DRF                                                                                         | TWDLCAA24DRF<br>TWDLCDA24DRF |  |
|                | <ul> <li>Note: Power supply:</li> <li>100/240 VAC for theTWDLCAA24DRF</li> <li>24 VDC for theTWDLCDA24DRF</li> </ul> | Tuliarmacanique              |  |
|                |                                                                                                    | ⊲<br>Twido                   |  |
|                |                                                                                                    |                              |  |

#### Illustration of Compact 40 I/O Controllers

The following illustration gives a picture of the two types of 40 I/O Compact controllers:

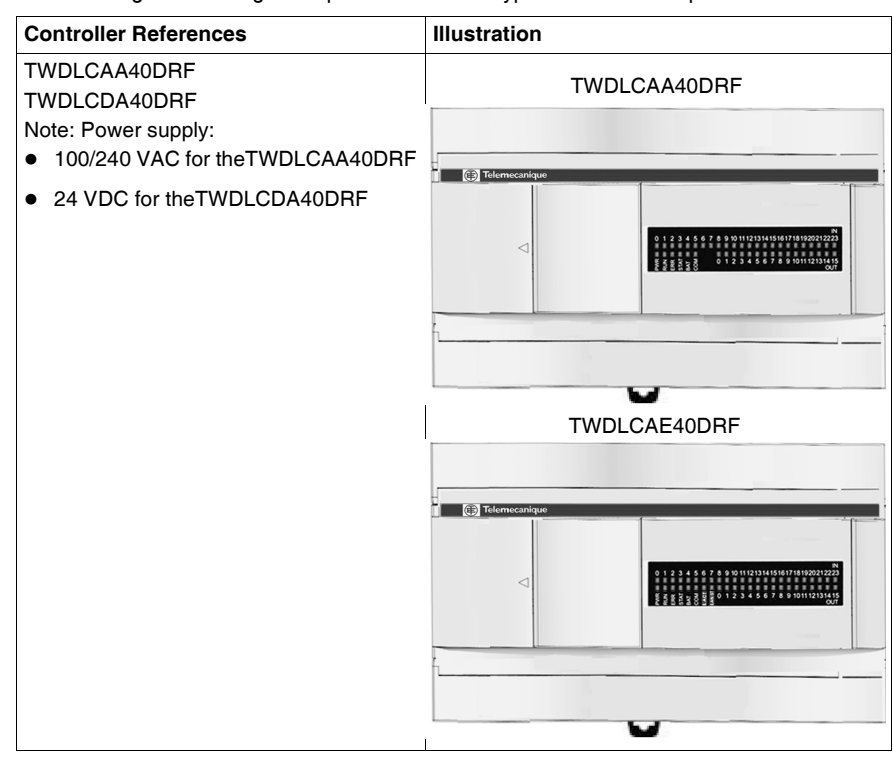

## Parts Description of a Compact Base

Introduction

The following section describes the parts of a Compact base. Your base may differ from the illustrations but the parts will be the same.

Parts Description of a Compact Base The following figure shows the parts of a Compact base. This figure is the TWDLCAA24DRF base.

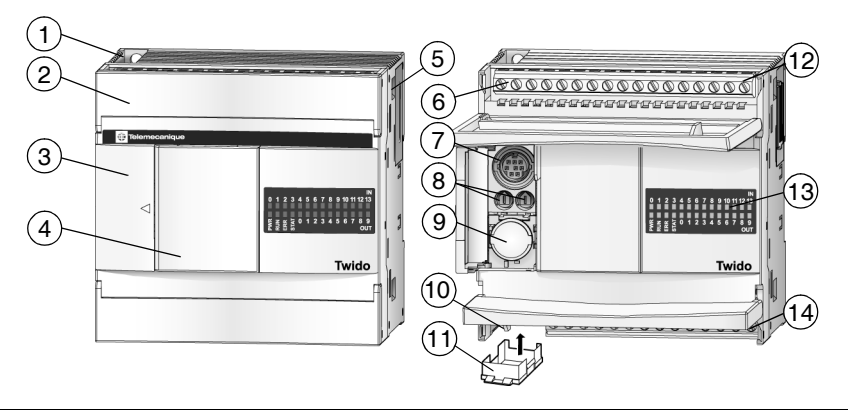

#### Caption

| Label | Description                                                        |
|-------|--------------------------------------------------------------------|
| 1     | Mounting hole                                                      |
| 2     | Terminal cover                                                     |
| 3     | Hinged lid                                                         |
| 4     | Removable cover to operator display connector                      |
| 5     | Expansion connector - On both 24DRF and 40DRF series compact bases |
| 6     | Sensor power terminals                                             |
| 7     | Serial port 1                                                      |
| 8     | Analog potentiometers - TWDLCAA10DRF and TWDLCAA16DRF have one     |
| 9     | Serial port 2 connector - TWDLCAA10DRF does not have any           |
| 10    | 100-240 VAC power supply terminals on TWDLCA DRF series            |
|       | 24 VDC power supply terminals on TWDLCD DRF series                 |
| 11    | Cartridge connector - located on the bottom of the base            |
| 12    | Input terminals                                                    |
| 13    | LEDs                                                               |
| 14    | Output terminals                                                   |

#### Rear Panel of a 40DRF Compact Base

The following figure shows the rear panel of a 40 I/O Compact base. This figure is the TWDLCAE40DRF base.

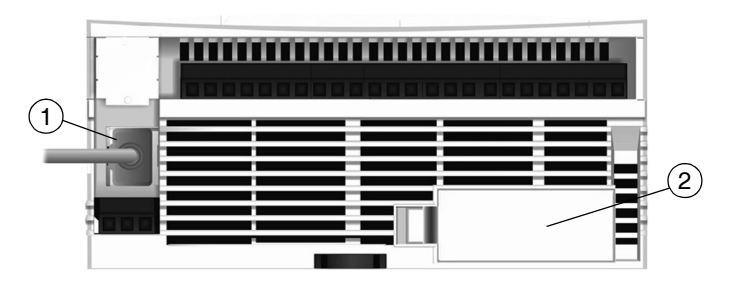

### Caption

| Label | Description                                                                                 |
|-------|---------------------------------------------------------------------------------------------|
| 1     | RJ-45 100Base-TX Ethernet port (only TWDLCAE40DRF has one)                                  |
| 2     | External user-replaceable battery compartment (both TWDLCAA40DRF and TWDLCAE40DRF have one) |

# 3.2 Specifications for Compact Bases

# At a Glance

| Introduction   | This section provides general, electrical, I/O, and functional specifications, and Analog Potentiometers description for Compact bases. |      |  |
|----------------|----------------------------------------------------------------------------------------------------|------|--|
| What's in this | This section contains the following topics:                                                                                             |      |  |
| Section?       | Торіс                                                                                                    | Page |  |
|                | General Specifications for the Compact Bases                                                                                            | 88   |  |
|                | Electrical Specifications for the Compact Bases                                                                                         | 91   |  |
|                | Input Specifications for the Compact Base                                                                                               | 94   |  |
|                | Relay Output Specifications for the Compact Base                                                                                        | 97   |  |
|                | Output Transistor Specifications for the Compact Base                                                                                   | 99   |  |
|                | Description of Analog Potentiometers                                                                                                    | 101  |  |
|                | Functional Specifications for the Compact Bases                                                                                         | 102  |  |

# **General Specifications for the Compact Bases**

| Introduction                         | This section provides general specifications for the Compact bases.                                                                                                    |  |  |  |
|--------------------------------------|----------------------------------------------------------------------------------------------------|--|--|--|
| TWDLCA•40DRF<br>Agency<br>Compliance |                                                                                                    |  |  |  |
|                                      | EMISSION WARNING (5.1.2/CISPR11)                                                                                                    |  |  |  |
|                                      | Class A equipment is intended for use in industrial environment. There may be potential difficulties in ensuring electromagnetic compatibility in other environments, due to conducted as well as radiated disturbances. |  |  |  |
|                                      | Failure to follow this instruction can result in death, serious injury, or equipment damage.                                                                                                    |  |  |  |

#### Normal Operating Specifications

| Compact base<br>TWDLC         | AA10DRF<br>DA10DRF                                                                                                    | AA16DRF<br>DA16DRF | AA24DRF<br>DA24DRF | AA40DRF<br>AE40DRF                                                                    |
|-------------------------------|----------------------------------------------------------------------------------------------------|--------------------|--------------------|---------------------------------------------------------------------------------------|
| Ambient operating temperature | 0 to 55°C (32°F to 131°F)<br>0 to 55°C (32°F to 131°F)<br>75% load<br>0 to 45°C (32°F to 131°F)<br>full load                                                                                                    |                    |                    | 0 to 55°C (32°F to 131°F) at<br>75% load<br>0 to 45°C (32°F to 113°F) at<br>full load |
| Storage temperature           | -25°C to +70°C                                                                                                    | (-13°F to 158°F)   |                    |                                                                                       |
| Relative humidity             | Level RH1, 30 to                                                                                                    | 95% (non-conde     | ensing)            |                                                                                       |
| Degree of pollution           | 2 (IEC60664)                                                                                                    |                    |                    |                                                                                       |
| Degree of protection          | IP20                                                                                                    |                    |                    |                                                                                       |
| Corrosion immunity            | Free from corrosive gases                                                                                                    |                    |                    |                                                                                       |
| Altitude                      | Operation: 0 to 2,000 m (0 to 6,560 ft)<br>Transport: 0 to 3,000 m (0 to 9,840 ft)                                                                                                    |                    |                    |                                                                                       |
| Resistance to vibration       | When mounted on a DIN rail:<br>10 to 57 Hz amplitude 0.075 mm, 57 to 150 Hz acceleration 9.8 ms <sup>2</sup> (1G), 2 hours<br>per axis on each of three mutually perpendicular axes.<br>When mounted on a panel surface: |                    |                    |                                                                                       |
|                               | 2 to 25 Hz amplitude 1.6 mm, 25 to 100 Hz acceleration 39.2 ms <sup>2</sup> (4G) Lloyd's 90 min per axis on each of three mutually perpendicular axes.                                                                   |                    |                    |                                                                                       |
| Impact strength               | 147 ms <sup>2</sup> (15G), 11 ms duration, 3 shocks per axis, on three mutually perpendicular axes (IEC 61131)                                                                                                    |                    |                    |                                                                                       |
| Weight                        | 230 g         250 g         305 g         522 g           (8.11 oz)         (8.81 oz)         (10.75 oz)         (18.4 oz)                                                                                               |                    |                    |                                                                                       |

# Specifications All compact base controllers have one non-removable internal battery for the Backup Internal Battery

| Compact backed up elements | Internal RAM: internal variables, internal bits and words, timers, counters, shift registers, etc. |
|----------------------------|----------------------------------------------------------------------------------------------------|
| Time                       | Approximately 30 days at 25°C (77°F) after battery fully charged.                                  |
| Battery type               | Non-interchangeable lithium accumulator                                                            |
| Charging time              | Approximately 15 hours for 0% to 90 % of total load                                                |
| Service life               | 10 years                                                                                           |

| Specifications   | Only TWDLCAA40DRF and TWDLCAE40DRF series compact bases have one |
|------------------|------------------------------------------------------------------|
| for the Backup   | external battery compartment.                                    |
| External Battery |                                                                  |

| Compact backed up elements | Internal RAM: internal variables, internal bits and words, timers, counters, shift registers, etc.                                                                                                    |
|----------------------------|----------------------------------------------------------------------------------------------------|
| Time                       | <ul> <li>Approximately 3 years at 25°C (77°F) under following conditions:</li> <li>Internal backup battery is fully charged.</li> <li>The Twido compact base is constantly powered. It has had no (or minor) down-time.</li> </ul>       |
| Battery type               | $^{1}$ / <sub>2</sub> AA, 3.6V, lithium battery<br>Part number TSXPLP01 (Tadiran, TL-5902)<br>Note that the external battery must be purchased separately by user. No<br>external battery is included with the Twido controller package. |

## **Electrical Specifications for the Compact Bases**

| Introduction                         | This section provides electrical specifications for the Compact bases.                                                                                                    |  |  |  |  |
|--------------------------------------|----------------------------------------------------------------------------------------------------|--|--|--|--|
| TWDLCA•40DRF<br>Agency<br>Compliance |                                                                                                    |  |  |  |  |
|                                      | EMISSION WARNING (5.1.2/CISPR11)                                                                                                    |  |  |  |  |
|                                      | Class A equipment is intended for use in industrial environment. There may be<br>potential difficulties in ensuring electromagnetic compatibility in other<br>environments, due to conducted as well as radiated disturbances. |  |  |  |  |
|                                      | Failure to follow this instruction can result in death, serious injury, or equipment damage.                                                                                                    |  |  |  |  |

# Electrical Specifications

| Compact base<br>TWDLC                      | AA10DRF                                                                                                    | AA16DRF                                                                                                   | AA24DRF                                                                                                    | AA40DRF<br>AE40DRF                                                                                                    |  |
|--------------------------------------------|----------------------------------------------------------------------------------------------------|----------------------------------------------------------------------------------------------------|----------------------------------------------------------------------------------------------------|----------------------------------------------------------------------------------------------------|--|
| Rated power voltage                        | 100 to 240 VAC                                                                                                    |                                                                                                    |                                                                                                    |                                                                                                    |  |
| Allowable voltage range                    | 85 to 264 VAC                                                                                                    |                                                                                                    |                                                                                                    |                                                                                                    |  |
| Rated power frequency                      | 50/60 Hz (47 to 63 H                                                                                                    | lz)                                                                                                    |                                                                                                    |                                                                                                    |  |
| Maximum input current                      | 0.25 A (85 VAC)                                                                                                    | 0.30 A (85 VAC)                                                                                           | 0.45 A (85 VAC)                                                                                                    | 0.79 A (85 VAC)                                                                                                    |  |
| Maximum power<br>consumption               | 30 VA (264 VAC),<br>20 VA (100 VAC)<br>This base power<br>consumption<br>includes 250 mA<br>sensor power.                                           | 31 VA (264 VAC),<br>22 VA (100 VAC)<br>This base power<br>consumption<br>includes 250 mA<br>sensor power. | 40 VA (264 VAC),<br>33 VA (100 VAC)<br>This base plus 4 I/O<br>modules power<br>consumption<br>includes 250 mA<br>sensor power. | 77 VA (264 VAC),<br>65 VA (100 VAC)<br>This base plus 7 I/O<br>modules power<br>consumption<br>includes 400 mA<br>sensor power. |  |
| Allowable momentary power interruption     | 10 ms, 100% drop out (at the rated inputs and outputs)<br>(IEC61131 and IEC61000-4-11)                                                              |                                                                                                    |                                                                                                    |                                                                                                    |  |
| Dielectric strength                        | Between power and ground terminals: 1,500 VAC, 1 min<br>Between I/O and ground terminals: 1,500 VAC, 1 min                                          |                                                                                                    |                                                                                                    |                                                                                                    |  |
| Insulation resistance                      | Between power and ground terminals: 10 M $\Omega$ minimum<br>(500 VDC)<br>Between I/O and ground terminals: 10 M $\Omega$ minimum<br>(500 VDC)      |                                                                                                    |                                                                                                    |                                                                                                    |  |
| Noise resistance                           | AC power terminals: 2kV, Level 3<br>I/O terminals:<br>- DC: 1kV, Level 3<br>- AC: 2kV, Level 4<br>According to IEC61131-2 (Zone B) and IEC61000-4-4 |                                                                                                    |                                                                                                    |                                                                                                    |  |
| Inrush current                             | 35 A maximum                                                                                                    | 35 A maximum                                                                                              | 40 A maximum                                                                                                    | 35 A maximum                                                                                                    |  |
| Ground wiring                              | UL1007 16 AWG (1.3                                                                                                    | 30 mm <sup>2</sup> )                                                                                      |                                                                                                    |                                                                                                    |  |
| Power supply wiring                        | UL1015 22 AWG (0.33 mm <sup>2</sup> ), UL1007 18 AWG (0.82 mm <sup>2</sup> )                                                                        |                                                                                                    |                                                                                                    |                                                                                                    |  |
| Effect of improper power supply connection | Reverse polarity: normal operation<br>Improper voltage or frequency: internal fuse protection                                                       |                                                                                                    |                                                                                                    |                                                                                                    |  |

| Compact base<br>TWDLC                      | DA10DRF                                                                                                    | DA16DRF                 | DA24DRF          |  |  |
|--------------------------------------------|----------------------------------------------------------------------------------------------------|-------------------------|------------------|--|--|
| Rated power voltage                        | 24 VDC                                                                                                    |                         |                  |  |  |
| Allowable voltage range                    | from 19.2 to 30 VDC                                                                                                    | (including ripple)      |                  |  |  |
| Maximum input power                        | Base Base Base plus 4 I/O Modules                                                                                                    |                         |                  |  |  |
|                                            | 3.9 W (@ 24 VDC)                                                                                                    | 4.6 W (@ 24 VDC)        | 5.6 W (@ 24 VDC) |  |  |
| Allowable momentary power interruption     | 10 ms, 100% drop ou<br>(IEC61000-4-11)                                                                                                    | it (at the rated inputs | and outputs)     |  |  |
| Dielectric strength                        | Between power and ground terminals: 500 VAC, 1 min<br>Between I/O and ground terminals: 1500 VAC, 1 min                                             |                         |                  |  |  |
| Insulation resistance                      | Between power and ground terminals: 10 M $\Omega$ minimum<br>(500 VDC)<br>Between I/O and ground terminals: 10 M $\Omega$ minimum<br>(500 VDC)      |                         |                  |  |  |
| Noise resistance                           | AC power terminals: 2kV, Level 3<br>I/O terminals:<br>- DC: 1kV, Level 3<br>- AC: 2kV, Level 4<br>According to IEC61131-2 (Zone B) and IEC61000-4-4 |                         |                  |  |  |
| Inrush current                             | 35 A maximum         35 A maximum         40 A maximum           (@ 24 VDC)         (@ 24 VDC)         (@ 24 VDC)                                   |                         |                  |  |  |
| Ground wiring                              | UL1015 22 AWG (0.33 mm <sup>2</sup> ), UL1007 18 AWG (0.82 mm <sup>2</sup> )                                                                        |                         |                  |  |  |
| Power supply wiring                        | UL1015 22 AWG (0.33 mm <sup>2</sup> ), UL1007 18 AWG (0.82 mm <sup>2</sup> )                                                                        |                         |                  |  |  |
| Effect of improper power supply connection | Reverse polarity: no operation, no damage<br>Improper voltage or frequency: internal fuse protection                                                |                         |                  |  |  |

# Input Specifications for the Compact Base

| Introduction               | This section provides Input specifications for the Compact bases.                            |  |  |  |
|----------------------------|----------------------------------------------------------------------------------------------|--|--|--|
| DC Input<br>Specifications |                                                                                              |  |  |  |
|                            | HAZARDS OF UNINTENDED EQUIPMENT OPERATION & EQUIPMENT<br>DAMAGE                              |  |  |  |
|                            | Do not exceed any of the rated values specified below.                                       |  |  |  |
|                            | Failure to follow this instruction can result in death, serious injury, or equipment damage. |  |  |  |

| Compact base                          | TWDLCAA10DRF<br>TWDLCDA10DRF                                                                                                    | TWDLCAA16DRF<br>TWDLCDA16DRF | TWDLCAA24DRF<br>TWDLCDA24DRF  | TWDLCAA40DRF<br>TWDLCAE40DRF                                                             |
|---------------------------------------|----------------------------------------------------------------------------------------------------|------------------------------|-------------------------------|------------------------------------------------------------------------------------------|
| Input points                          | 6 points in 1<br>common line                                                                                                    | 9 points in 1<br>common line | 14 points in 1<br>common line | 24 points in 2 common<br>lines                                                           |
| Rated input voltage                   | 24 VDC sink/source                                                                                                    | e input signal               |                               |                                                                                          |
| Input voltage range                   | from 20.4 to 28.8 VI                                                                                                    | DC                           |                               |                                                                                          |
| Rated input current                   | I0 and I1: 11 mA         I0, I1,           I2 to I13: 7 mA/point (24 VDC)         I2 to I           point         point                         |                              |                               | I0, I1, I6, I7: 11 mA<br>I2 to I5, I8 to I23: 7 mA/<br>point (24 VDC)                    |
| Input impedance                       | l0 and l1: 2.1 kΩ<br>l2 to l13: 3.4 kΩ                                                                                                    |                              |                               | l0, l1, l6, l7: 2.1 kΩ<br>l2 to l5, l8 to l23: 3.4 kΩ                                    |
| Turn on time                          | I0 to I1: 35 μs + filter value<br>I2 to I13: 40 μs + filter value                                                                               |                              |                               | 10, 11, 16, 17: 35 μs + filter<br>value<br>l2 to l5, l8 to l23: 40 μs +<br>filter value  |
| Turn off time                         | I0 and I1: 45 μs + filter value<br>I2 to I13: 150 μs + filter value                                                                             |                              |                               | 10, 11, 16, 17: 45 μs + filter<br>value<br>l2 to l5, l8 to l23: 150 μs +<br>filter value |
| Isolation                             | Between input terminals and internal circuit: photocoupler isolated (isolation protection up to 500 V)<br>Between input terminals: not isolated |                              |                               |                                                                                          |
| Input type                            | Type 1 (IEC 61131)                                                                                                    |                              |                               |                                                                                          |
| External load for I/O interconnection | Not needed                                                                                                    |                              |                               |                                                                                          |
| Signal determination method           | Static                                                                                                    |                              |                               |                                                                                          |
| Input signals type                    | The input signals can be both sink and source.                                                                                                  |                              |                               |                                                                                          |
| Cable length                          | 3m (9.84 ft) for com                                                                                                    | pliance with electrom        | agnetic immunity.             |                                                                                          |

**I/O Usage Limits** When using TWDLC•AA16DRF, TWDLC•A24DRF and TWDLCA•40DRF at an ambient temperature of 55°C (131°F) in the normal mounting direction, limit the inputs and outputs, respectively, which turn on simultaneously along line (1).

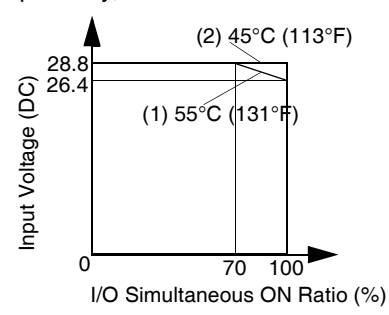

Also, when using the above-mentionned bases at 45°C (113°F), all I/O can be turned on simultaneously at input voltage 28.8 VDC as indicated with line (2).

When using the TWDDMM8DRT base, all inputs and outputs can be turned on simultaneously at  $55^{\circ}C$  ( $131^{\circ}F$ ), input voltage 28.8 VDC.

For other possible mounting directions, see *Compact and Modular Bases Mounting Positions, p. 37.* 

## **Relay Output Specifications for the Compact Base**

**Introduction** This section provides relay output specifications for the Compact bases.

#### Relay Output Specifications

| Compact base                           | TWDLCAA10DRF                                                                                                | TWDLCAA16DRF                                | TWDLCAA24DRF<br>TWDLCDA24DRF | TWDLCAA40DRF<br>TWDLCDAE40DRF |
|----------------------------------------|----------------------------------------------------------------------------------------------------|---------------------------------------------|------------------------------|-------------------------------|
| Output points                          | 4 output                                                                                                    | 7 output                                    | 10 output                    | 14 output                     |
| Output points per common line:<br>COM0 | 3 NO contacts                                                                                               | 4 Normally Open                             | 4 NO contacts                | _                             |
| Output points per common line:<br>COM1 | 1 NO contact                                                                                                | 2 NO contacts                               | 4 NO contacts                | —                             |
| Output points per common line:<br>COM2 | —                                                                                                    | 1 NO contact                                | 1 NO contact                 | 4 NO contact                  |
| Output points per common line:<br>COM3 | —                                                                                                    | —                                           | 1 NO contact                 | 4 NO contact                  |
| Output points per common line:<br>COM4 | —                                                                                                    | —                                           | —                            | 4 NO contact                  |
| Output points per common line:<br>COM5 | —                                                                                                    | —                                           | —                            | 1 NO contact                  |
| Output points per common line:<br>COM6 | _                                                                                                    | _                                           | —                            | 1 NO contact                  |
| Maximum load current                   | 2 A per output<br>8 A per common line                                                                       |                                             |                              |                               |
| Minimum switching load                 | 0.1 mA/0.1 VDC (re                                                                                          | ference value)                              |                              |                               |
| Initial contact resistance             | 30 mΩ maximum:         @ 240VAC/2A load (TWDLCA• controllers)         @ 30VDC/2A load (TWDLCD• controllers) |                                             |                              |                               |
| Electrical life                        | 100,000 operations minimum (rated resistive load 1,800 operations/h)                                        |                                             |                              |                               |
| Mechanical life                        | 20,000,000 operations minimum (no load 18,000 operations/h)                                                 |                                             |                              |                               |
| Rated load (resistive/inductive)       | 240 VAC/2 A, 30 VDC/2 A                                                                                     |                                             |                              |                               |
| Dielectric strength                    | Between output to i<br>Between output gro                                                                   | nternal circuit: 1500<br>ups: 1500 VAC, 1 m | VAC, 1 min<br>in             |                               |

Relay Output The relay output contact is shown below.

# Contact

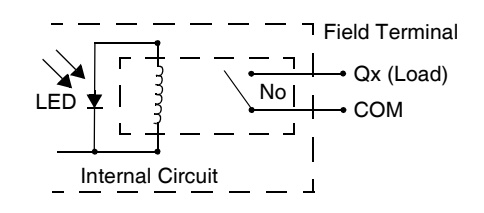

# **Output Transistor Specifications for the Compact Base**

| Introduction                | This section provides Output transistor specifications for the Compact bases.                                                                                                    |                                                                                                    |  |  |
|-----------------------------|----------------------------------------------------------------------------------------------------|----------------------------------------------------------------------------------------------------|--|--|
| Reverse Polarity<br>Warning | Reverse-Polarity at Transistor Output is Not Allowed<br>The TWDLCA•40DRF compact bases transistor outputs cannot withstand any<br>reverse polarity.                                             |                                                                                                    |  |  |
|                             |                                                                                                    |                                                                                                    |  |  |
|                             | RISK OF REVERSE-POLARITY DAMAGE AT TRANSISTOR OUTPUTS                                                                                                    |                                                                                                    |  |  |
|                             | <ul> <li>Make sure to conform to the polarity markings on the transistor output terminals.</li> <li>Use of a reverse polarity can permanently damage or destroy the output circuits.</li> </ul> |                                                                                                    |  |  |
|                             | Failure to follow this instruction can result in injury or equipment damage.                                                                                                    |                                                                                                    |  |  |
|                             |                                                                                                    |                                                                                                    |  |  |
| Transistor                  | Compact base                                                                                                    | TWDI CAA40DBE and TWDI CAE40DBE                                                                                                    |  |  |
| Source Output               |                                                                                                    |                                                                                                    |  |  |
| Specifications              | Number of discrete output points                                                                                                    | 2                                                                                                    |  |  |
|                             | Output points per common Line                                                                                                    | 1                                                                                                    |  |  |
|                             | Rated load voltage                                                                                                    | 24 VDC                                                                                                    |  |  |
|                             | Maximum load current                                                                                                    | 1 A per common line                                                                                                    |  |  |
|                             | Operating load voltage range                                                                                                    | from 20.4 to 28.8 VDC                                                                                                    |  |  |
|                             | Voltage drop (on voltage)                                                                                                    | 1 V maximum (voltage between COM and output terminals when output is on)                                                                            |  |  |
|                             | Rated load current                                                                                                    | 1 A per output                                                                                                    |  |  |
|                             | Inrush current                                                                                                    | 2.5 A maximum                                                                                                    |  |  |
|                             | Leakage current                                                                                                    | 0.25 mA maximum                                                                                                    |  |  |
|                             | Maximum lamp load                                                                                                    | 19 W                                                                                                    |  |  |
|                             | Inductive load                                                                                                    | L/R = 10 ms (28.8 VDC, 1 Hz)                                                                                                    |  |  |
|                             | External current draw                                                                                                    | 12 mA maximum, 24 VDC<br>(power voltage at the +V terminal)                                                                                         |  |  |
|                             | Isolation                                                                                                    | Between output terminal and internal circuit:<br>photocoupler isolated (isolation protection up to 500<br>VDC)<br>Between output terminals: 500 VDC |  |  |
|                             | Output delay - turn on/off time                                                                                                    | Q0, Q1: 5 $\mu$ s maximum ( $I \ge 5 \text{ mA}$ )                                                                                                  |  |  |

#### Output delay

The output delay is shown below.

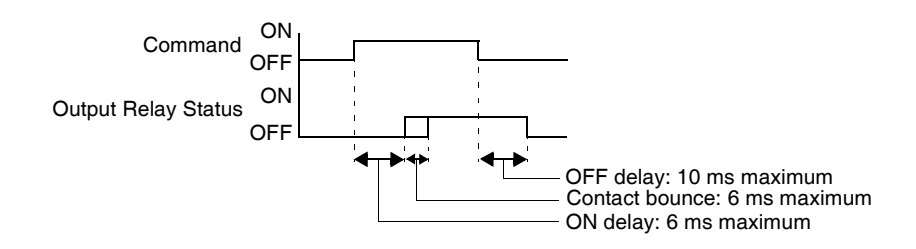

The transistor source output contact applicable to TWDLCA•40DRF series compact bases is shown below.

Transistor Source Output Contact

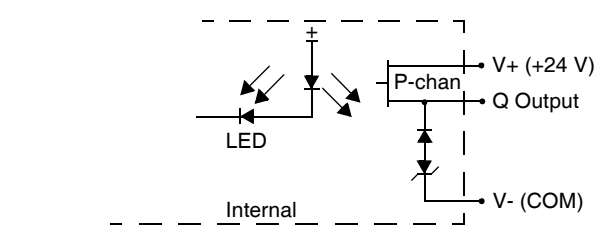

# **Description of Analog Potentiometers**

| Introduction                                 | The following section describes the analog potentiometer on the Compact bases.                                                                                                    |  |  |
|----------------------------------------------|----------------------------------------------------------------------------------------------------|--|--|
| Description                                  | The TWDLC•A10DRF <sup>1</sup> and TWDLC•A16DRF <sup>1</sup> bases have one analog potentiometer. The TWDLC•A24DRF <sup>1</sup> and TWDLCA•40DRF <sup>2</sup> bases have two analog potentiometers. The first analog potentiometer can be set to a value between 0 and 1023. The second analog potentiometer can be set to a value between 0 and 511. The value is stored in a system word and is updated in every scan. For more information on setting the analog potentiometer, see the TwidoSuite Software Reference Manual. |  |  |
|                                              | <ul> <li>Note:</li> <li>1. • = D as in 24 VDC power supply</li> <li>• = A as in 110/240 VAC power supply</li> <li>2. • = A as in standard model (no Ethernet port)</li> <li>• = E as in built-in Ethernet communications interface</li> </ul>                                                                                                    |  |  |
| Analog<br>Potentiometer on<br>a Compact Base | The following figure shows the analog potentiometers on a TWDLC•A24DRF<br>Compact base.                                                                                                    |  |  |

(2)

## Caption

| Label | Description            |
|-------|------------------------|
| 1     | Analog potentiometer 1 |
| 2     | Analog potentiometer 2 |

Twido

## Functional Specifications for the Compact Bases

Introduction

This section provides functional specifications for the Compact bases.

Communication Function Specifications

| Communicatio<br>n Port                                             | Port 1 (RS485)                                                                                  | Port 2 (RS232C)<br>Communication<br>Adapter:<br>TWDNAC232D                                      | Port 2 (RS485)<br>Communication<br>Adapters:<br>TWDNAC485D<br>TWDNAC485T                        | Ethernet Port (RJ45)<br>(TWDLCAE40DRF<br>base only)                                 |
|--------------------------------------------------------------------|-------------------------------------------------------------------------------------------------|-------------------------------------------------------------------------------------------------|-------------------------------------------------------------------------------------------------|-------------------------------------------------------------------------------------|
| Standards                                                          | RS485                                                                                           | RS232                                                                                           | RS485                                                                                           | 100Base-TX, RJ45                                                                    |
| Maximum baud rate                                                  | PC Link: 19,200 bps<br>Remote Link: 38,400 bps                                                  | 19,200 bps                                                                                      | PC Link: 19,200 bps<br>Remote Link: 38,400 bps                                                  | 100 Mbps, depending on network speed.                                               |
| Modbus<br>communication<br>(RTU master/<br>slave)                  | Possible                                                                                        | Possible                                                                                        | Possible                                                                                        | TCP/IP Modbus Client/<br>Server                                                     |
| ASCII<br>communication                                             | Possible                                                                                        | Possible                                                                                        | Possible                                                                                        | -                                                                                   |
| Remote communication                                               | 7 links possible                                                                                | Not possible                                                                                    | 7 links possible                                                                                | up to 16 remote nodes configured per base                                           |
| Maximum cable<br>length                                            | Maximum distance<br>between the base<br>controller and the remote<br>controller: 200 m (656 ft) | Maximum distance<br>between the base<br>controller and the remote<br>controller: 10 m (32.8 ft) | Maximum distance<br>between the base<br>controller and the remote<br>controller: 200 m (656 ft) | Maximum distance<br>between network nodes<br>(depending on network<br>architecture) |
| Isolation between<br>internal circuit and<br>communication<br>port | Not isolated                                                                                    | Not isolated                                                                                    | Not isolated                                                                                    | Isolated                                                                            |
| Telephone<br>communication                                         | Possible<br>Possible to connect from<br>a receive only modem.                                   | Not possible                                                                                    | Not possible                                                                                    | Not possible                                                                        |

#### Built-in Function Specifications

| Sensor power supply                                    | Output voltage/current                    | 24 VDC (+10% to -15%), 250 mA max.<br>current<br>(For TWDLCA•40DRF, 400 mA max.<br>current)                                                                            |  |
|--------------------------------------------------------|-------------------------------------------|----------------------------------------------------------------------------------------------------|--|
|                                                        | Overload detection                        | Short-circuit protection for<br>TWDLCA•40DRF.<br>Not available on all other bases.                                                                                     |  |
|                                                        | Isolation                                 | Isolated from the internal circuit                                                                                                    |  |
| Counting                                               | Number of channels                        | 4                                                                                                    |  |
|                                                        | Frequency                                 | For TWDLCA•40DRF:<br>- 4 channels at 5kHz (FCi),<br>- 2 channels at 20kHz (VFCi)<br>For all other bases:<br>- 3 channels at 5kHz (FCi),<br>- 1 channel at 20kHz (VFCi) |  |
|                                                        | Capacity                                  | 16 bits (065535 steps)<br>32 bits (04294967295 steps)                                                                                                    |  |
| Analog                                                 | 1 adjustable from 0 through to 1023 steps |                                                                                                    |  |
| potentiometers                                         | 1 adjustable from 0 through to 511 steps  |                                                                                                    |  |
| FCi: Fast Counter "i".<br>VFCi: Very Fast Counter "i". |                                           |                                                                                                    |  |

# 3.3 Wiring Rules and Recommendations, and Wiring Schematics for Compact Bases

| At a Glance    |                                                                                 |                       |
|----------------|---------------------------------------------------------------------------------|-----------------------|
| Introduction   | This section provides wiring rules and recommendations, and v<br>Compact bases. | viring schematics for |
| What's in this | This section contains the following topics:                                     |                       |
| Section?       | Торіс                                                                           | Page                  |
|                | Wiring Rules and Recommendations for Compact Bases                              | 105                   |
|                | Compact Base Wiring Schematics                                                  | 110                   |

## Wiring Rules and Recommendations for Compact Bases

#### Introduction

There are several rules that must be followed when wiring a compact base. Recommendations, when needed, are provided on how to comply with the rules.

# **DANGER**

#### ELECTRIC SHOCK

- Be sure to remove ALL power from ALL devices before connecting or disconnecting inputs or outputs to any terminal or installing or removing any hardware.
- Be sure to connect the grounding wire to a proper ground.

Failure to follow this instruction will result in death or serious injury.

# 

#### FAILURE OF OUTPUTS

Use appropriate safety interlocks where personal and/or equipment hazards exist. Outputs can fail and remain ON or OFF.

Failure to follow this instruction can result in death, serious injury, or equipment damage.

| Rules                            | • Each terminal accepts up to two 18 AWG (0.82 mm <sup>2</sup> ) through 28 AWG (0.08 mm <sup>2</sup> ) fitted with cable ends or tags.                                                                                                    |  |  |  |
|----------------------------------|----------------------------------------------------------------------------------------------------|--|--|--|
|                                  | <ul> <li>The power supply wire should be between 18 AWG (0.82 mm<sup>2</sup>) and 22 AWG (0.33 mm<sup>2</sup>). Use the shortest wire length possible.</li> </ul>                                                                                                    |  |  |  |
|                                  | • The grounding wire should be 16 AWG (1.30 mm <sup>2</sup> ).                                                                                                    |  |  |  |
|                                  | <ul> <li>Power supply wires routed inside the panel must be kept separate from power wires, I/O wiring and communication wiring. Route wiring in separate cable ducting.</li> <li>Make sure that the operating conditions and environments are within the specification values.</li> </ul> |  |  |  |
|                                  | • Use proper wire size to meet voltage and current requirements.                                                                                                    |  |  |  |
| Terminal<br>Tightening<br>Torque | Recommended tightening torque of terminal blocks is listed for all products on the product label.                                                                                                    |  |  |  |
|                                  |                                                                                                    |  |  |  |

# Input Operating The input operating range of the Type 1 (IEC 61131-2) input module is shown below. Range Inputs I0 and I1 <- (10, 16 and 24 I/O controllers) -> Inputs I0, I1, I6, I7

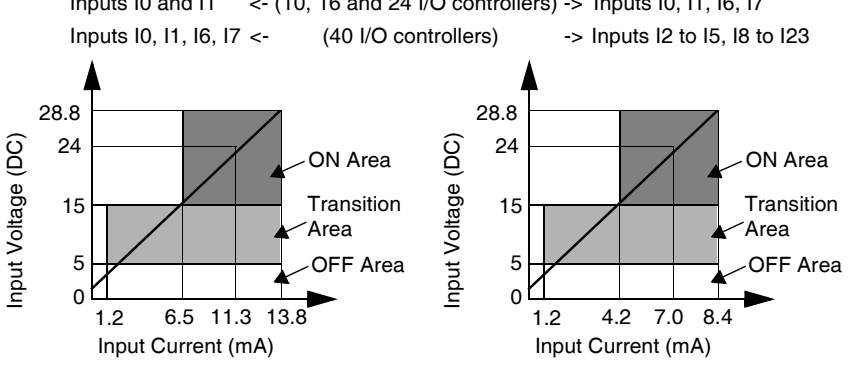

#### Input Internal Circuit

The input internal circuit is shown below.

#### Latching or High Speed Sink or Source Inputs

#### Standard Sink or Source Input

| Inputs I0 and I1      | <- (10, | 16 and 24 I/O controllers) | -> Inputs I0, I1, I6, I7      |
|-----------------------|---------|----------------------------|-------------------------------|
| Inputs 10, 11, 16, 17 | <-      | (40 I/O controllers)       | -> Inputs I2 to I5, I8 to I23 |

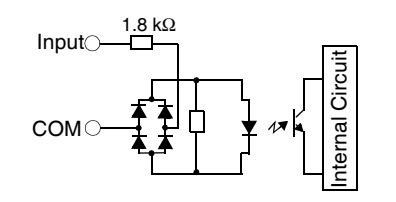

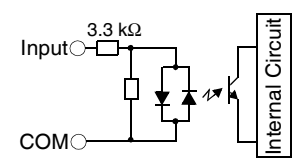

Depending on the load, a protection circuit may be needed for the relay output on the bases. Choose a protection circuit, from the following diagrams, according to the Circuit for Relay power supply. Connect the protection circuit to the outside of the base or relay and Transistor output module.

> Protective circuit A: this protection circuit can be used when the load impedance is smaller than the RC impedance in an AC load power circuit.

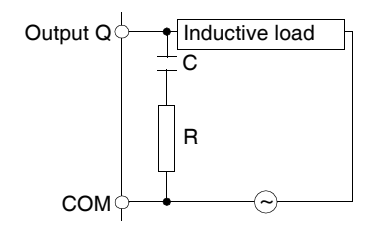

- C represents a value from 0.1 to 1 μF.
- R represents a resistor of approximately the same resistance value as the load.

Protective circuit B: this protection circuit can be used for both AC and DC load power circuits.

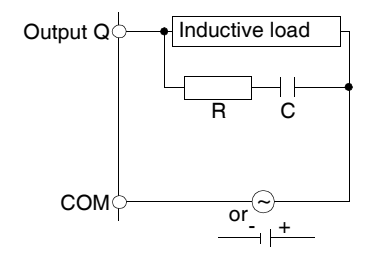

- C represents a value from 0.1 to 1 μF.
- R represents a resistor of approximately the same resistance value as the load.

Protective circuit C: this protection circuit can be used for DC load power circuits.

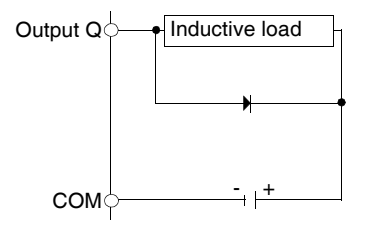

Contact

Outputs

Protection

Use a diode with the following ratings:

- Reverse withstand voltage: power voltage of the load circuit x 10.
- Forward current: more than the load current.

Protective circuit D: this protection circuit can be used for both AC and DC load power circuits.

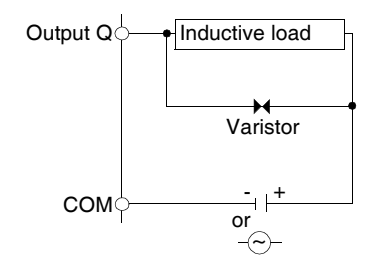

### Explanation of Source Inputs/ Sink Outputs

**Note: Sink** corresponds to the sensors' common on the (+) terminal of the power supply.

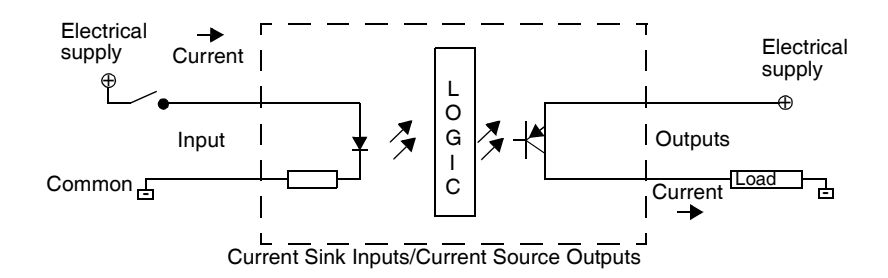

Input side COM field terminal connects to the "-" terminal or common of the field power supply. Output side COM field terminal connects to +24V field power supply.
#### Explanation of Sink Inputs/ Source Outputs

**Note: Source** corresponds to the sensors' common on the (-) terminal of the power supply.

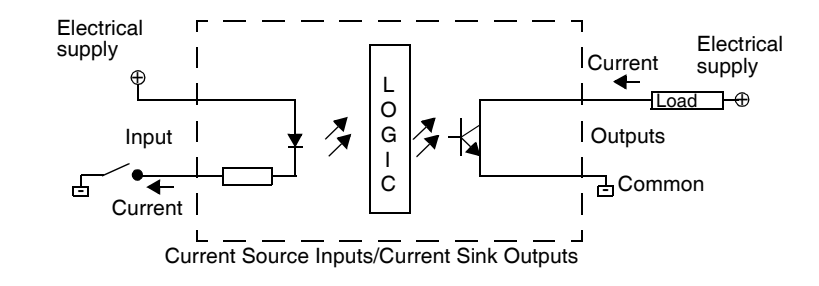

Input side COM field terminal connects to +24V field power supply. Output side COM field terminal connects to the "-" terminal or common of the field power supply.

#### **Compact Base Wiring Schematics**

Introduction This section shows examples of wiring schematics for Compact bases. Symbols used in the following diagrams are explained in the glossary of symbols (See *Glossary of Symbols, p. 231*) in the appendix.

## **DANGER**

#### HAZARD OF ELECTRIC SHOCK

- Be sure to remove ALL power from ALL devices before connecting or disconnecting inputs or outputs to any terminal or installing or removing any hardware.
- Be sure to connect the grounding wire to a proper ground.

Failure to follow this instruction will result in death or serious injury.

## 

#### **RISK OF REVERSE-POLARITY DAMAGE AT TRANSISTOR OUTPUTS**

- Make sure to conform to the polarity markings on the transistor output terminals.
- Use of a reverse polarity can permanently damage or destroy the output circuits.

Failure to follow this instruction can result in injury or equipment damage.

Note: These schematics are for external wiring only.

**Note:** The shaded boxes are markings on the base. The I and Q numbers are the input and output points.

#### AC Power Supply Wiring Schematic

Supply The following AC power supply wiring schematic is for the TWDLCA•••DRF series controllers.

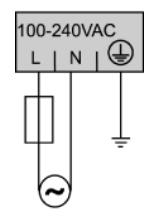

DC Power Supply Wiring Schematic The following DC power supply wiring schematic is for the TWDLCDA••DRF series bases. (Note that TWDLCA•40DRF series bases have AC power supply only.)

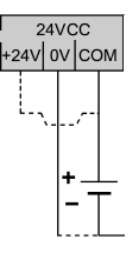

DC Source Input Wiring Schematic The following schematic is for the TWDLC•A10DRF, TWDLC•A16DRF, and TWDLC•A24DRF bases.

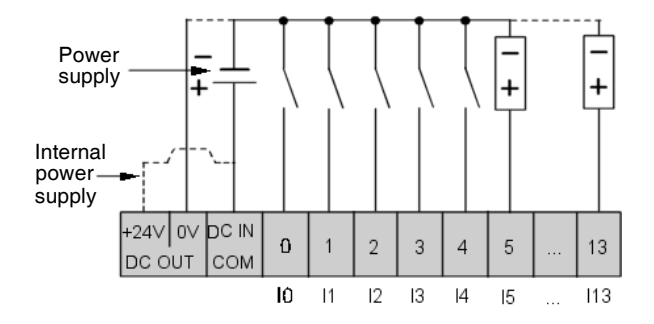

The following DC source input wiring schematic is for the TWDLCA•40DRF series bases.

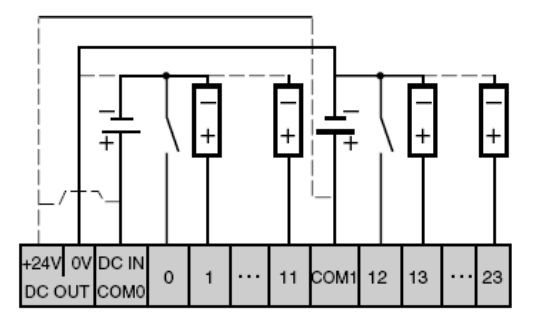

DC Sink Input This schematic is for the TWDLC•A10DRF, TWDLC•A16DRF, and TWDLC•A24DRF bases.

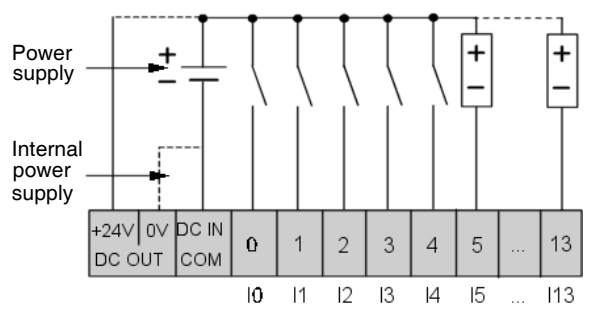

The following DC sink input wiring schematic is for the TWDLCA•40DRF series controllers.

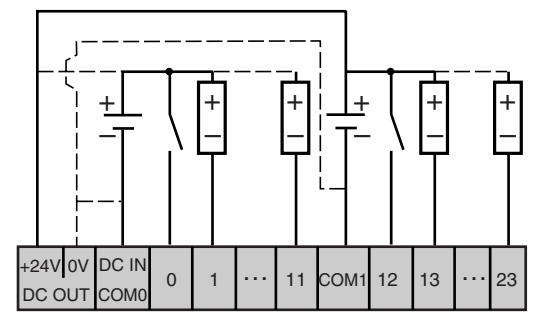

This schematic is for the TWDLC•A10DRF series bases.

Relay and Transistor Output Wiring Schematic

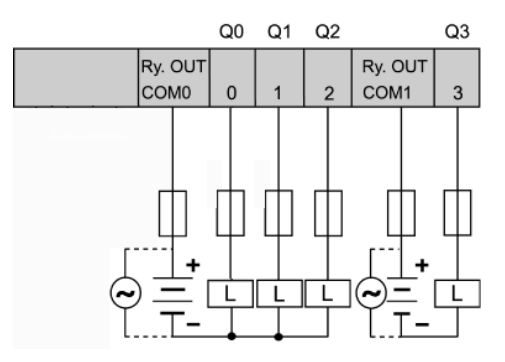

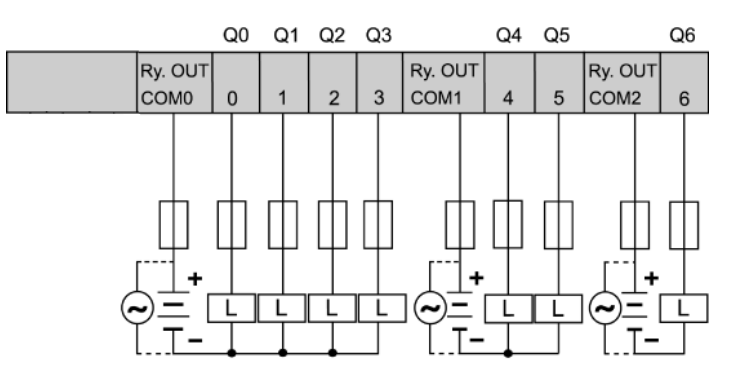

#### This schematic is for the TWDLC•A16DRF series bases.

This schematic is for the TWDLC•A24DRF series bases.

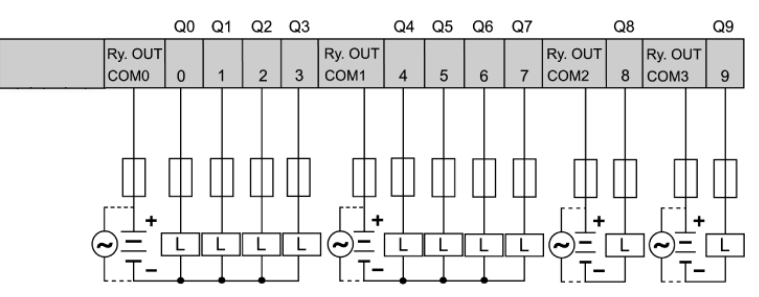

This schematic is for the TWDLCA•40DRF series bases.

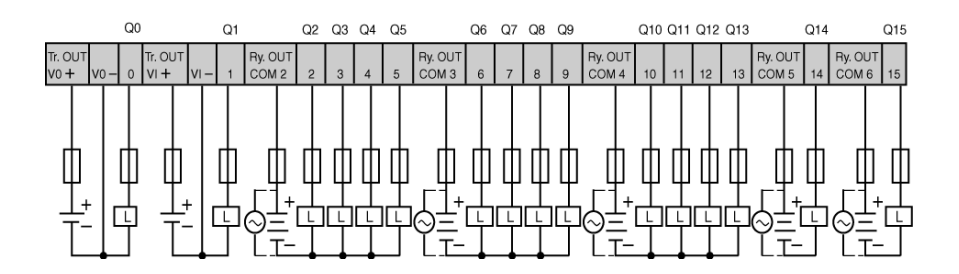

#### Reverse-Polarity at Transistor Output is Not Allowed

The TWDLCA•40DRF compact bases transistor outputs cannot withstand any reverse polarity.

### 3.4 Compact Bases Options

#### At a Glance

| Introduction               | This section provides information about memory cartridges, RTC cartridges, operator display modules and input simulators as options for Compact bases. |      |  |
|----------------------------|----------------------------------------------------------------------------------------------------|------|--|
| What's in this<br>Section? | This section contains the following topics:                                                                                                    |      |  |
|                            | Торіс                                                                                                    | Page |  |
|                            | Memory Cartridges                                                                                                    | 115  |  |
|                            | Real Time Clock (RTC) Cartridge                                                                                                    | 116  |  |
|                            | Operator Display Modules                                                                                                    | 117  |  |
|                            | Innut Cimulatara                                                                                                    | 110  |  |

| Introduction                            | The following section provides an overview and specifications about the TWDXCPMFK32 and TWDXCPMFK64 memory cartridges, as options for the Compact bases.                                                      |  |
|-----------------------------------------|----------------------------------------------------------------------------------------------------|--|
| Overview of the<br>Memory<br>Cartridges | There are two optional memory cartridges, 32 KB (TWDXCPMFK32) and 64 KB (TWDXCPMFK64), available. The memory cartridges provide additional memory for application storage. The memory cartridges are used to: |  |
|                                         | <ul> <li>Provide a removable backup of the application.</li> <li>Load an application into a compact base if certain conditions exist.</li> </ul>                                                              |  |

#### Memory Cartridges

Increase the program memory capacity.

The following table presents the available memory cartridge for each compact base.

| Memory Cartridge | Compact 10 I/O | Compact 16 I/O | Compact 24 I/O | Compact 40 I/O |
|------------------|----------------|----------------|----------------|----------------|
| TWDXCPMFK32      | yes            | yes            | yes            | yes            |
| TWDXCPMFK64      | no             | no             | no             | yes            |

The TWDXCPMFK32 memory cartridge is for back up only. The TWDXCPMFK64 memory cartridge is for back up and expansion.

# Memory The following table describes the memory cartridge specifications. Cartridge Specifications

| Memory Type                 | EEPROM                                                                                                    |  |
|-----------------------------|----------------------------------------------------------------------------------------------------|--|
| Accessible memory capacity  | 32 KB: TWDXCPMFK32<br>64 KB: TWDXCPMFK64                                                                                                    |  |
| Hardware for storing data   | Twido base                                                                                                    |  |
| Software for storing data   | TwidoSuite                                                                                                    |  |
| Quantity of stored programs | One user program is stored on one memory cartridge.                                                                                              |  |
| Program execution priority  | When a memory cartridge is installed and enabled, the external user program will be loaded and executed if it differs from the internal program. |  |

#### Real Time Clock (RTC) Cartridge

| Introduction                                   | This section provides an overview and specifications for the TWDXCPRTC RTC cartridge, as an option for Compact bases.                                                            |  |  |
|------------------------------------------------|----------------------------------------------------------------------------------------------------|--|--|
| Overview of the<br>Real Time Clock             | An optional Real Time Clock cartridge (TWDXCPRTC) is available for all compact bases. (Note that 40 I/O compact bases have RTC onboard)                                          |  |  |
| (RTC) Cartridge                                | The Real Time Clock cartridge provides the compact base with the current time and date.                                                                                          |  |  |
|                                                | The RTC is required for the Schedule Blocks to operate.                                                                                                    |  |  |
|                                                | When the compact base is powered down, the Real Time Clock (RTC) will keep time for 1000 hours at 25 °C (77°F) or 300 hours at 55 °C (131°F) when using a fully charged battery. |  |  |
| Real Time Clock<br>Cartridge<br>Specifications | The following table describes the Real Time Clock cartridge specifications.                                                                                                    |  |  |
| Accuracy                                       | 30 s/month (typical) at 25°C (77°F)                                                                                                    |  |  |
| Backup duration                                | Approximately 30 days (typical) at 25°C (77°F) after backup battery fully charged                                                                                                |  |  |
| Battery                                        | Lithium secondary battery                                                                                                    |  |  |
| Charging time                                  | Approximately 10 hours for charging from 0% to 90% of full charge                                                                                                    |  |  |
| Replaceable                                    | Not possible                                                                                                    |  |  |

#### **Operator Display Modules**

| Introduction                                             | The following section provides an overview of the TWDXCPODC operator display module. This section also describes the parts, specifications and dimensions of the TWDXCPODC operator display module                                      |  |  |  |
|----------------------------------------------------------|----------------------------------------------------------------------------------------------------|--|--|--|
| Overview                                                 | The operator display is an optional module that can be added to any of the compact bases. It is installed into a Compact base as an operator display module (TWDXCPODC). See <i>How to Install the Operator Display Module, p. 51</i> . |  |  |  |
|                                                          | The operator display provides the following services:                                                                                                    |  |  |  |
|                                                          | Displays the controller state information                                                                                                    |  |  |  |
|                                                          | Allows the user to control the base                                                                                                    |  |  |  |
|                                                          | <ul> <li>Allows the user to monitor and tune application data objects</li> </ul>                                                                                                    |  |  |  |
|                                                          | The operator display has two states:                                                                                                    |  |  |  |
|                                                          | Display state - Displays data                                                                                                    |  |  |  |
|                                                          | Edit state - Allows the user to change data                                                                                                    |  |  |  |
| Parts<br>Description of an<br>Operator Display<br>Module | The following figure shows the parts of the TWDXCPODC operator display module.                                                                                                    |  |  |  |

(3)

(4)

#### Caption

| Label | Part                       | Description                                                                                                    |
|-------|----------------------------|----------------------------------------------------------------------------------------------------|
| 1     | Display screen             | Shows menus, operands, and data.                                                                                                    |
| 2     | ESC button                 | In Edit state - Returns to the previous display state and rejects changes made by the user.                                                                                                    |
| 3     | Up arrow button            | In Edit state - Changes the current edit element to the next value.                                                                                                    |
| 4     | Right arrow button         | In Display state - Advances to the next display state.<br>In Edit state - Advances to the next editing element. The current editing<br>element blinks.                                                 |
| 5     | MOD/ENTER button           | In Display state - Works in MOD function, goes to the corresponding edit state.<br>In Edit state - Works in ENTER function, returns to previous display state and<br>accepts changes made by the user. |
| 6     | Operator display connector | Connects to the Compact base.                                                                                                    |

## Operator Display The following diagram shows the dimensions for the operator display module (TWDXCPODC).

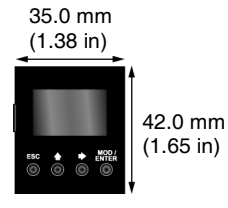

Operator Display The following table describes the operator display module specifications. Module Specifications

| Part Number           | TWDXCPODC                      |
|-----------------------|--------------------------------|
| Power voltage         | 5 VDC (supplied from the base) |
| Internal current draw | 200 mA DC                      |
| Weight                | 20 g (0.7 oz)                  |

| Input Simulato                      | rs                                                                                                    |
|-------------------------------------|----------------------------------------------------------------------------------------------------|
| Introduction                        | The following section provides an overview of the TWDXSM6, TWDXSM9, and TWDXSM14 input simulators for compact bases.                                                                 |
| Overview of the<br>Input Simulators | There are three input simulators: 6, 9, and 14 point. These are used only on the three Compact bases. Used for debugging, you can control the inputs to test your application logic. |

#### **Description of Modular Bases**

# 4

#### At a Glance

**Introduction** This chapter provides overviews, parts descriptions, specifications, wiring rules and recommendations, wiring schematics, and options for the Modular bases.

What's in this Chapter?

This chapter contains the following sections:

| Section | Торіс                        | Page |
|---------|------------------------------|------|
| 4.1     | Modular Bases Description    | 123  |
| 4.2     | Modular Bases Specifications | 127  |
| 4.3     | Modular Bases Wiring         | 143  |
| 4.4     | Modular Bases Options        | 155  |

## 4.1 Modular Bases Description

#### At a Glance

| This section provides an overview and a parts description of the Modular bases. |  |  |
|---------------------------------------------------------------------------------|--|--|
|                                                                                 |  |  |
| je                                                                              |  |  |
| 4                                                                               |  |  |
| 6                                                                               |  |  |
| <b>j∈</b><br>4<br>6                                                             |  |  |

#### **Overview of Modular Controllers**

| Introduction T                                     | The information in this section describes the main features of the Modular bases.<br>The following table gives information about the main features of the different types of Modular bases: |                                                  |                                                                                              |  |
|----------------------------------------------------|----------------------------------------------------------------------------------------------------|--------------------------------------------------|----------------------------------------------------------------------------------------------|--|
| Modular BasesTFeaturesofOverview                   |                                                                                                    |                                                  |                                                                                              |  |
| Features                                           | 20 I/O bases:<br>TWDLMDA20DTK<br>TWDLMDA20DUK                                                                                                    | 20 I/O bases:<br>TWDLMDA20DRT                    | 40 I/O bases:<br>TWDLMDA40DTK<br>TWDLMDA40DUK                                                |  |
| Inputs                                             | 12 discrete inputs                                                                                                    | 12 discrete inputs                               | 24 discrete inputs                                                                           |  |
| Outputs                                            | 8 transistor source outputs:<br>TWDLMDA20DTK<br>8 transistor sink outputs:<br>TWDLMDA20DUK                                                                                                  | 6 relay outputs + 2 transistor<br>source outputs | 16 transistor source outputs:<br>TWDLMDA40DTK<br>16 transistor sink outputs:<br>TWDLMDA40DUK |  |
| Analog Voltage Input<br>Connector                  | 1                                                                                                    | 1                                                | 1                                                                                            |  |
| Analog Potentiometers                              | 1                                                                                                    | 1                                                | 1                                                                                            |  |
| Integrated Serial Port                             | $\checkmark$                                                                                                    | $\checkmark$                                     | $\checkmark$                                                                                 |  |
| Wiring                                             | Connector                                                                                                    | Terminal Block                                   | Connector                                                                                    |  |
| RTC cartridge (optional)                           | $\checkmark$                                                                                                    | $\checkmark$                                     | $\checkmark$                                                                                 |  |
| Memory cartridge<br>(optional)                     | 32 KB / 64 KB                                                                                                    | 32 KB / 64 KB                                    | 32 KB / 64 KB                                                                                |  |
| Expansion I/O Modules                              | up to 4 modules                                                                                                    | up to 7 modules                                  | up to 7 modules                                                                              |  |
| AS-I V2 bus Modules                                | up to 2 modules                                                                                                    | up to 2 modules                                  | up to 2 modules                                                                              |  |
| CANopen fieldbus<br>Module                         | N                                                                                                    | N                                                | $\checkmark$                                                                                 |  |
| Operator Display<br>Expansion Module<br>(optional) | $\checkmark$                                                                                                    | $\checkmark$                                     | $\checkmark$                                                                                 |  |
| Communication<br>Expansion Module<br>(optional)    | N                                                                                                    | V                                                | V                                                                                            |  |
| Ethernet interface                                 | 1 ConneXium TwidoPort<br>module                                                                                                    | 1 ConneXium TwidoPort<br>module                  | 1 ConneXium TwidoPort<br>module                                                              |  |

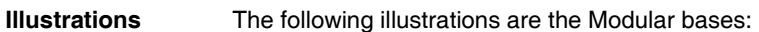

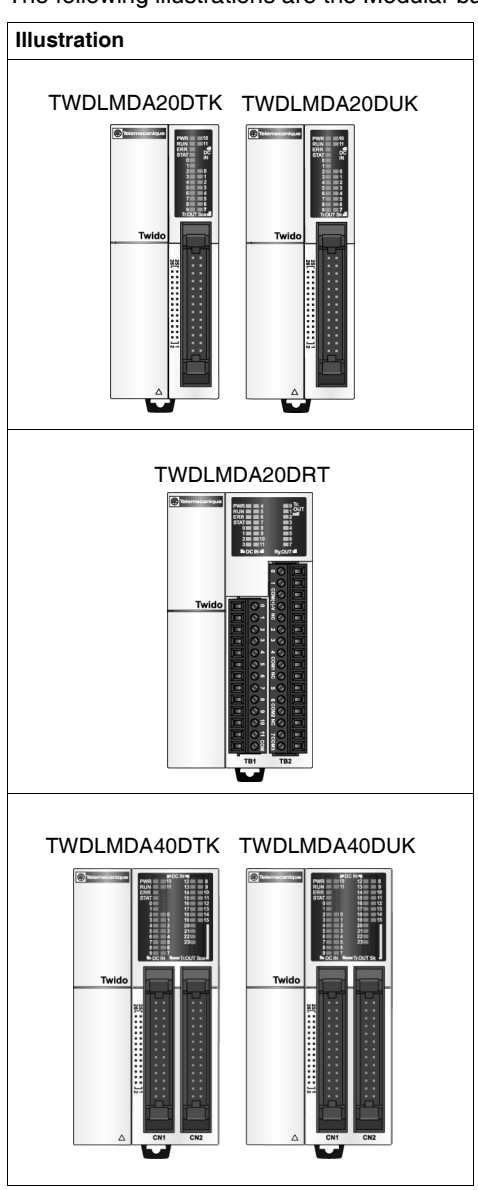

#### Parts Description of a Modular Base

Introduction The following section describes the parts of a Modular base. Your base may differ from the illustrations but the parts will be the same.

Parts Description of a Modular Base The following figure shows the parts of a Modular base. This figure shows the Modular 40 I/O base.

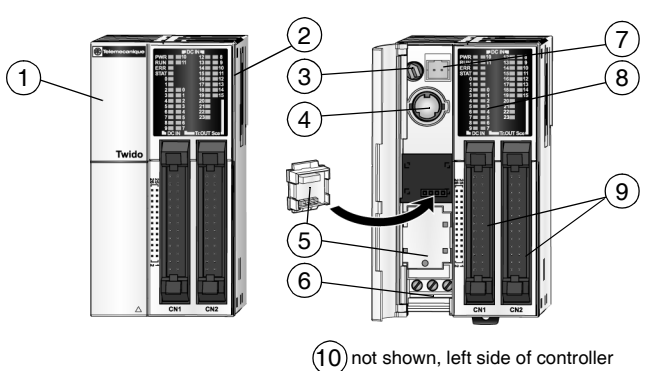

#### Caption

| Label | Description                    |
|-------|--------------------------------|
| 1     | Hinged lid                     |
| 2     | Expansion connector            |
| 3     | Analog potentiometer           |
| 4     | Serial port 1                  |
| 5     | Cartridge covers               |
| 6     | 24 VDC power supply terminals  |
| 7     | Analog voltage input connector |
| 8     | LEDs                           |
| 9     | I/O terminals                  |
| 10    | Communication connector        |

## 4.2 Modular Bases Specifications

#### At a Glance

| Introduction   | This section provides general specifications, electrical specifications, inputs and outputs specifications, analog potentiometers description, analog voltage input overview, and functional specifications for Modular bases. |      |  |
|----------------|----------------------------------------------------------------------------------------------------|------|--|
| What's in this | This section contains the following topics:                                                                                                    |      |  |
| Section?       | Торіс                                                                                                    | Page |  |
|                | General Specifications for the Modular Bases                                                                                                    | 128  |  |
|                | Electrical Specifications for the Modular Bases                                                                                                    | 129  |  |
|                | Input Specifications for the Modular Bases                                                                                                    | 130  |  |
|                | Relay Output Specifications for the Modular Bases                                                                                                    | 135  |  |
|                | Transistor Outout Specifications for the Modular bases                                                                                                    | 137  |  |
|                | Description of Analog Potentiometers                                                                                                    | 139  |  |
|                | Overview of Analog Voltage Input                                                                                                    | 140  |  |
|                | Functional Specifications for the Modular Bases                                                                                                    | 141  |  |

#### General Specifications for the Modular Bases

| Introduction |
|--------------|
|--------------|

This section provides general specifications for the Modular bases.

Normal Operating Specifications

| Modular base            | TWDLMDA20DTK<br>TWDLMDA20DUK                                                                                                    | TWDLMDA20DRT           | TWDLMDA40DTK<br>TWDLMDA40DUK |  |  |
|-------------------------|----------------------------------------------------------------------------------------------------|------------------------|------------------------------|--|--|
| Operating temperature   | re 0 to 55°C (32°F to 131°F) operating ambient temperature                                                                                                    |                        |                              |  |  |
| Storage temperature     | -25°C to +70°C (-13°I                                                                                                    | <sup>=</sup> to 158°F) |                              |  |  |
| Relative humidity       | from 30 to 95% Rh (n                                                                                                    | on-condensing)         |                              |  |  |
| Pollution degree        | 2 (IEC60664)                                                                                                    |                        |                              |  |  |
| Degree of protection    | IP20                                                                                                    | IP20                   |                              |  |  |
| Corrosion immunity      | Free from corrosive gases                                                                                                    |                        |                              |  |  |
| Altitude                | Operation: from 0 to 2000 m (0 to 6,560 ft)<br>Transport: 0 to 3,000 m (0 to 9,840 ft)                                                                                                    |                        |                              |  |  |
| Resistance to Vibration | When mounted on a DIN rail:<br>from 10 to 57 Hz amplitude 0.075 mm, from 57 to 150 Hz<br>acceleration 9.8 ms <sup>2</sup> (1G), 2 hours per axis on each of three<br>mutually perpendicular axes.<br>When mounted on a panel surface:<br>from 2 to 25 Hz amplitude 1.6 mm, from 25 to 100 Hz acceleration<br>39.2 ms <sup>2</sup> (4G) Lloyd's 90 min per axis on each of three mutually<br>perpendicular axes. |                        |                              |  |  |
| Impact strength         | 147 ms <sup>2</sup> (15G), 11 ms duration, 3 shocks per axis, on three mutually perpendicular axes (IEC 61131).                                                                                                    |                        |                              |  |  |
| Weight                  | 140 g<br>(4.93 oz)                                                                                                    | 185 g<br>(6.52 oz)     | 180 g<br>(6.35 oz)           |  |  |

#### Specifications for the Backup Battery

| Modular backed<br>up elements | Internal RAM: internal variables, internal bits and words, timers, counters, shift registers, etc. |
|-------------------------------|----------------------------------------------------------------------------------------------------|
| Time                          | Approximately 30 days at 25°C (77°F) after battery fully charged.                                  |
| Battery type                  | Non-interchangeable lithium accumulator                                                            |
| Charging time                 | Approximately 15 hours for 0% to 90 % of total load                                                |
| Service life                  | 10 years                                                                                           |

#### **Electrical Specifications for the Modular Bases**

Introduction

This section provides electrical specifications for the Modular bases.

## Electrical Specifications

| Modular base                               | TWDLMDA20DTK<br>TWDLMDA20DUK                                                                                                    | TWDLMDA20DRT         | TWDLMDA40DTK<br>TWDLMDA40DUK |
|--------------------------------------------|----------------------------------------------------------------------------------------------------|----------------------|------------------------------|
| Rated power voltage                        | 24 VDC                                                                                                    | •                    | •                            |
| Allowable voltage range                    | from 20.4 to 26.4 VD0                                                                                                    | C (including ripple) |                              |
| Maximum input power                        | Base plus 4 I/O         Base plus 7 I/O Modules           Modules         Analysis                                                                  |                      |                              |
|                                            | 15 W (26.4 VDC)                                                                                                    | 19 W (26.4 VDC)      | 19 W (26.4 VDC)              |
| Allowable momentary<br>power interruption  | 10 ms, 100% drop out (at the rated inputs and outputs)<br>(IEC61131 and IEC61000-4-11)                                                              |                      |                              |
| Dielectric strength                        | Between power and ground terminals: 500 VAC, 1 min<br>Between I/O and ground terminals: 1500 VAC, 1 min                                             |                      |                              |
| Insulation resistance                      | Between power and ground terminals: 10 M $\Omega$ minimum<br>(500 VDC)<br>Between I/O and ground terminals: 10 M $\Omega$ minimum<br>(500 VDC)      |                      |                              |
| Noise resistance                           | AC power terminals: 2kV, Level 3<br>I/O terminals:<br>- DC: 1kV, Level 3<br>- AC: 2kV, Level 4<br>According to IEC61131-2 (Zone B) and IEC61000-4-4 |                      |                              |
| Inrush current                             | 50 A maximum (24 VDC)                                                                                                    |                      |                              |
| Ground wiring                              | UL1015 22 AWG (0.33 mm <sup>2</sup> ), UL1007 18 AWG (0.82 mm <sup>2</sup> )                                                                        |                      |                              |
| Power supply wiring                        | UL1015 22 AWG (0.33 mm <sup>2</sup> ), UL1007 18 AWG (0.82 mm <sup>2</sup> )                                                                        |                      |                              |
| Effect of improper power supply connection | Reverse polarity: no operation, no damage<br>Improper voltage or frequency: internal fuse protection                                                |                      |                              |

#### Input Specifications for the Modular Bases

Introduction

This section provides Input specifications for the Modular bases.

DC Input Specifications

## **WARNING**

HAZARDS OF UNINTENDED EQUIPMENT OPERATION & EQUIPMENT DAMAGE

If any input exceeding the rated value is applied, permanent damage may be caused.

Failure to follow this instruction can result in death, serious injury, or equipment damage.

| Modular base                                      | TWDLMDA20DUK<br>TWDLMDA20DTK                                        | TWDLMDA20DRT    | TWDLMDA40DUK<br>TWDLMDA40DTK |  |
|---------------------------------------------------|---------------------------------------------------------------------|-----------------|------------------------------|--|
| Input points                                      | 12 points in 1                                                      | 12 points in 1  | 24 points in 1               |  |
|                                                   | common line                                                         | common line     | common line                  |  |
| Rated input voltage                               | 24 VDC source/sink in                                               | put signal      |                              |  |
| Input voltage range                               | from 20.4 to 26.4 VDC                                               |                 |                              |  |
| Rated input current                               | 10, 11, 16, 17: 5 mA/inpu                                           | it (24 VDC)     |                              |  |
|                                                   | I2 to I5, I8 to I23: 7 mA                                           | Vinput (24 VDC) |                              |  |
| Input impedance                                   | l0, l1, l6, l7: 5.7 kΩ                                              |                 |                              |  |
|                                                   | I2 to I5, I8 to I23: 3.4 k                                          | Ω               |                              |  |
| Turn on time                                      | I0 to I7: 35 μs + filter value                                      |                 |                              |  |
| (ON Time)                                         | I8 to I23: 40 μs + filter value                                     |                 |                              |  |
| Turn off time                                     | I0, I1, I6, I7: 45 μs + filter value                                |                 |                              |  |
| (OFF Time)                                        | I2 to I5, I8 to I23: 150 μs + filter value                          |                 |                              |  |
| Isolation                                         | Between input terminals and internal circuit: photocoupler isolated |                 |                              |  |
|                                                   | (isolation protection up to 500 V)                                  |                 |                              |  |
|                                                   | Between input terminals: not isolated                               |                 |                              |  |
| Filtering (3 possibilities: none, 3 ms or 12 ms.) | 10 to 111                                                           | 10 to 111       | 10 to 17                     |  |
| Input type                                        | Type 1 (IEC 61131)                                                  |                 |                              |  |
| External load for I/O interconnection             | Not needed                                                          |                 |                              |  |
| Signal determination method                       | Static                                                              |                 |                              |  |
| Input signals type                                | The input signals can be both sink and source.                      |                 |                              |  |
| Cable length                                      | 3m (9.84 ft) for compliance with electromagnetic immunity           |                 |                              |  |
| Connector insertion/removal durability            | 100 times minimum                                                   |                 |                              |  |

**I/O Usage Limits** When using TWDLMDA20DUK and TWDLMDA20DTK at an ambient temperature of 55°C (131°F) in the normal mounting direction, limit the inputs and outputs, respectively, which turn on simultaneously along line (1).

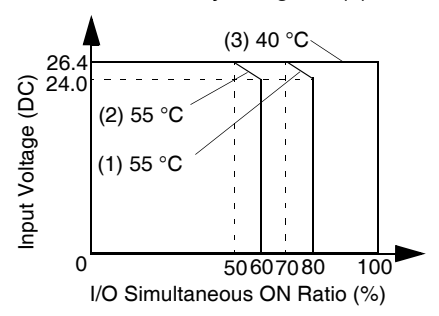

When using TWDLMDA40DUK and TWDLMDA40DTK limit the inputs and outputs, respectively, which turn on simultaneously along line (2).

At  $40^{\circ}$ C ( $104^{\circ}$ F), all inputs and outputs can be turned on simultaneously at 26.4 VDC as indicated with line (3).

When using the TWDLMDA20DRT controller, all inputs and outputs can be turned on simultaneously at 55°C (131°F), input voltage 26.4 VDC.

#### Transistor Sink and Source Output Specifications

| Modular controller<br>TWDLMDA                          | 20DUK                                                                                                    | 40DUK | 20DRT  | 20DTK  | 40DTK  |
|--------------------------------------------------------|----------------------------------------------------------------------------------------------------|-------|--------|--------|--------|
| Output type                                            | Sink                                                                                                    | Sink  | Source | Source | Source |
| Output points per<br>common Line                       | 8                                                                                                    | 2     | 2      | 8      | 16     |
| Rated load voltage                                     | 24 VDC                                                                                                    | •     | •      | •      | •      |
| Maximum load current                                   | 1 A per common                                                                                                    | line  |        |        |        |
| Operating load voltage range                           | from 20.4 to 28.8                                                                                                    | VDC   |        |        |        |
| Voltage drop (on voltage)                              | 1 V maximum (voltage between COM and output terminals when output is on)                                                                         |       |        |        |        |
| Rated load current                                     | 0.3 A per output                                                                                                    |       |        |        |        |
| Inrush current                                         | 1 A maximum                                                                                                    |       |        |        |        |
| Leakage current                                        | 0.1 mA maximum                                                                                                    |       |        |        |        |
| Clamping voltage                                       | 39 V +/-1 V                                                                                                    |       |        |        |        |
| Maximum lamp load                                      | 8 W                                                                                                    |       |        |        |        |
| Inductive load L/R = 10 ms (28.8 VDC, 1 Hz)            |                                                                                                    |       |        |        |        |
| External current draw                                  | 100 mA maximum, 24 VDC 100 mA maximum, 24 VDC                                                                                                    |       |        |        |        |
| Isolation                                              | Between output terminal and internal circuit: photocoupler isolated (isolation protection up to 500 V)<br>Between output terminals: not isolated |       |        |        |        |
| Average number of<br>connector insertions/<br>removals | 100 times minimum                                                                                                    |       |        |        |        |
| Output delay - turn on/<br>off time                    | / Q0, Q1: 5 μs maximum<br>Q2 to Q15: 300 μs maximum                                                                                              |       |        |        |        |

#### Relay Output Specifications

| Modular controller                     | TWDLMDA20DRT                                                |  |
|----------------------------------------|-------------------------------------------------------------|--|
| Number of outputs                      | 8 discrete inputs consisting of 6 relay outputs and         |  |
|                                        | 2 transistor source outputs                                 |  |
| Output points per common line - COM0   | 2 outputs                                                   |  |
| Output points per common line - COM1   | 3 NO contacts                                               |  |
| Output points per common line - COM2   | 2 NO contacts                                               |  |
| Output points per common line - COM3   | 1 NO contact                                                |  |
| Maximum load current                   | 2 A per output                                              |  |
|                                        | 8 A per common line                                         |  |
| Minimum switching load                 | 0.1 mA/0.1 VDC (reference value)                            |  |
| Initial contact resistance             | 30 m $\Omega$ maximum                                       |  |
| Mechanical life                        | 20,000,000 operations minimum (no load 18,000 operations/h) |  |
| Dielectric strength                    | Between output to internal circuit: 1500 VAC,               |  |
|                                        | 1 min                                                       |  |
|                                        | Between output groups: 1500 VAC, 1 min                      |  |
| Connector insertion/removal durability | 100 times minimum                                           |  |

| Usage category                | Rated load | Electrical life (number of operations) |
|-------------------------------|------------|----------------------------------------|
| AC1<br>Resistive load command | 500 VA(*)  | 10 <sup>5</sup>                        |
| AC14<br>Weak solenoid load    | 250 VA     | 10 <sup>5</sup>                        |
| AC15<br>Solenoid              | 200 VA     | 10 <sup>5</sup>                        |
| DC1<br>Resistive load command | 60 W(*)    | 10 <sup>5</sup>                        |
| DC13<br>Solenoid L/R=150ms    | 30 W       | 10 <sup>5</sup>                        |

 $(\sp{*})$  for AC1 & DC1 the outputs indicated here take the maximum per point on Twido (2A) into account.

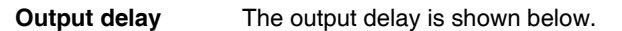

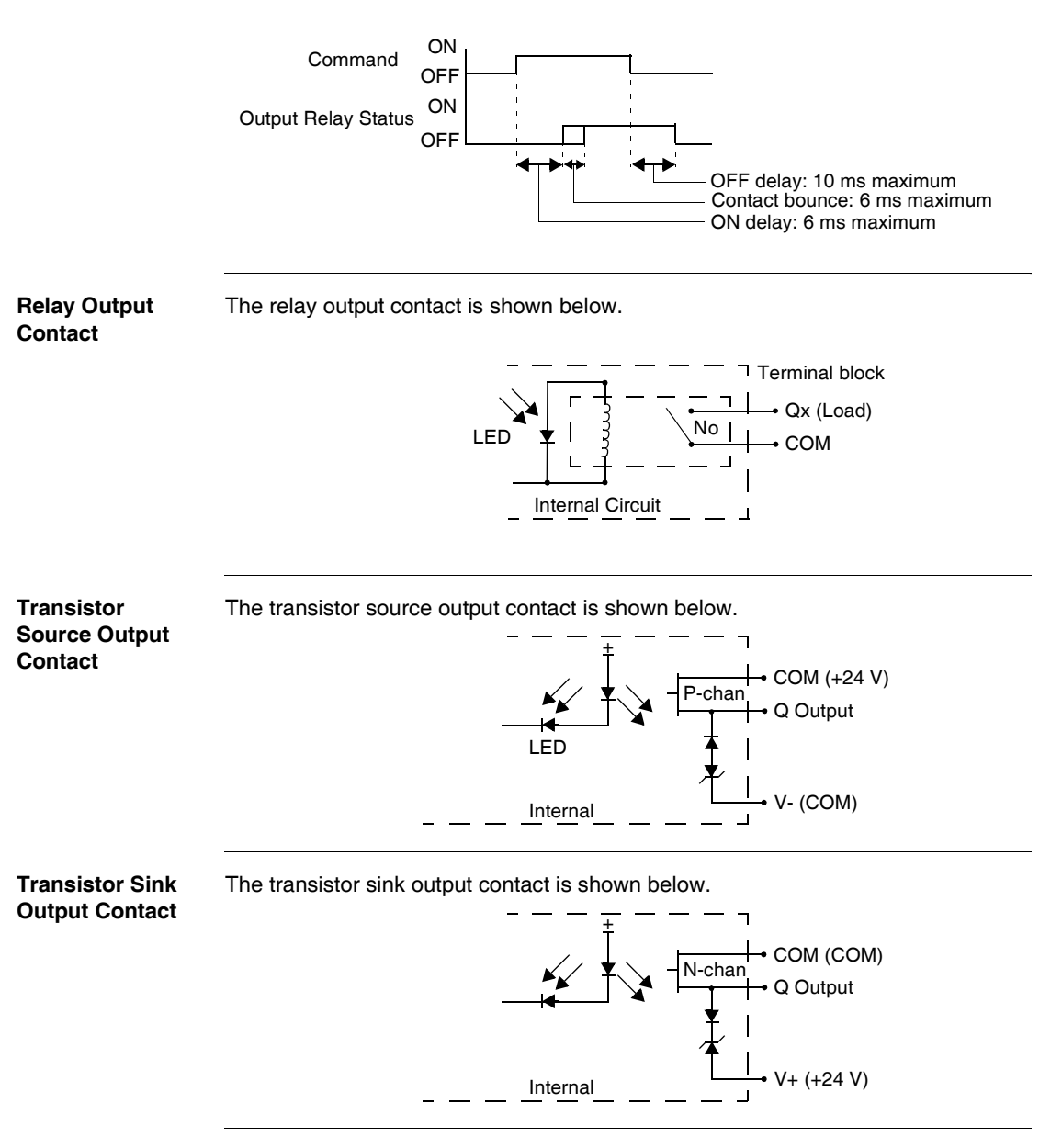

#### **Relay Output Specifications for the Modular Bases**

Introduction This section provides Relay output specifications for the Modular bases.

#### Relay Output Specifications

| Modular base                           | TWDLMDA20DRT                                                                                     |
|----------------------------------------|--------------------------------------------------------------------------------------------------|
| Number of outputs                      | 8 discrete inputs consisting of 6 relay outputs and 2 transistor source outputs                  |
| Output points per common line - COM0   | 2 outputs                                                                                        |
| Output points per common line - COM1   | 3 NO contacts                                                                                    |
| Output points per common line - COM2   | 2 NO contacts                                                                                    |
| Output points per common line - COM3   | 1 NO contact                                                                                     |
| Maximum load current                   | 2 A per output<br>8 A per common line                                                            |
| Minimum switching load                 | 0.1 mA/0.1 VDC (reference value)                                                                 |
| Initial contact resistance             | 30 mΩ maximum                                                                                    |
| Mechanical life                        | 20,000,000 operations minimum (no load 18,000 operations/h)                                      |
| Dielectric strength                    | Between output to internal circuit: 1500 VAC,<br>1 min<br>Between output groups: 1500 VAC, 1 min |
| Connector insertion/removal durability | 100 times minimum                                                                                |

| Usage category         | Rated load | Electrical life (number of operations) |
|------------------------|------------|----------------------------------------|
| AC1                    | 500 VA(*)  | 10 <sup>5</sup>                        |
| Resistive load command |            | 10                                     |
| AC14                   | 250 VA     | 10 <sup>5</sup>                        |
| Weak solenoid load     |            | 10                                     |
| AC15                   | 200 VA     | 10 <sup>5</sup>                        |
| Solenoid               |            | 10                                     |
| DC1                    | 60 W(*)    | 10 <sup>5</sup>                        |
| Resistive load command |            | 10                                     |
| DC13                   | 30 W       | 10 <sup>5</sup>                        |
| Solenoid L/R=150ms     |            | 10                                     |

 $(\sp{*})$  for AC1 & DC1 the outputs indicated here take the maximum per point on TwidoSuite (2A) into account.

#### Output delay

The output delay is shown below.

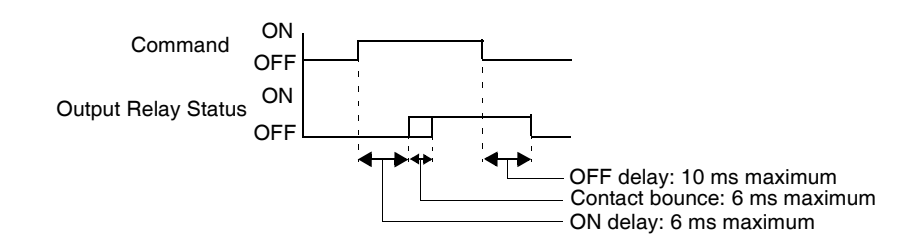

#### Relay Output Contact

The relay output contact is shown below.

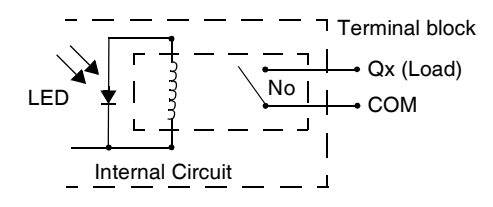

#### Transistor Outout Specifications for the Modular bases

Introduction

This section provides Transistor output specifications for the Modular bases.

Transistor Sink and Source Output Specifications

| Modular controller<br>TWDLMDA                   | 20DUK                                                                                                    | 40DUK       | 20DRT                                                        | 20DTK         | 40DTK         |
|-------------------------------------------------|----------------------------------------------------------------------------------------------------|-------------|--------------------------------------------------------------|---------------|---------------|
| Output type                                     | Sink output                                                                                                    | Sink output | Source output                                                | Source output | Source output |
| Output points per common<br>Line                | 8                                                                                                    | 2           | 2                                                            | 8             | 16            |
| Rated load voltage                              | 24 VDC                                                                                                    |             |                                                              |               |               |
| Maximum load current                            | 1 A per common line                                                                                                    |             |                                                              |               |               |
| Operating load voltage range                    | from 20.4 to 28.8 VDC                                                                                                    |             |                                                              |               |               |
| Voltage drop (on voltage)                       | 1 V maximum (voltage between COM and output terminals when output is on)                                                                         |             |                                                              |               |               |
| Rated load current                              | 0.3 A per output                                                                                                    |             |                                                              |               |               |
| Inrush current                                  | 1 A maximum                                                                                                    |             |                                                              |               |               |
| Leakage current                                 | 0.1 mA maximum                                                                                                    |             |                                                              |               |               |
| Clamping voltage                                | 39 V +/-1 V                                                                                                    |             |                                                              |               |               |
| Maximum lamp load                               | 8 W                                                                                                    |             |                                                              |               |               |
| Inductive load                                  | L/R = 10 ms (28.8 VDC, 1 Hz)                                                                                                    |             |                                                              |               |               |
| External current draw                           | 100 mA maximum, 24 VDC<br>(power voltage at the +V<br>terminal)                                                                                  |             | 100 mA maximum, 24 VDC<br>(power voltage at the -V terminal) |               |               |
| Isolation                                       | Between output terminal and internal circuit: photocoupler isolated (isolation protection up to 500 V)<br>Between output terminals: not isolated |             |                                                              |               |               |
| Average number of connector insertions/removals | 100 times minimum                                                                                                    |             |                                                              |               |               |
| Output delay - turn on time                     | Q0, Q1: 5 μs maximum<br>Q2 to Q15: 300 μs maximum                                                                                                |             |                                                              |               |               |
| Output delay - turn off time                    | Q0, Q1: 5 μs maximum<br>Q2 to Q15: 300 μs maximum                                                                                                |             |                                                              |               |               |

The transistor source output contact is shown below.

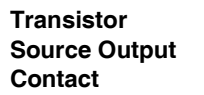

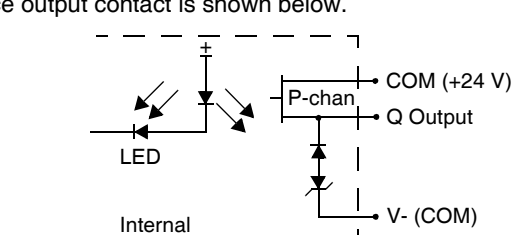

Transistor Sink Output Contact The transistor sink output contact is shown below.

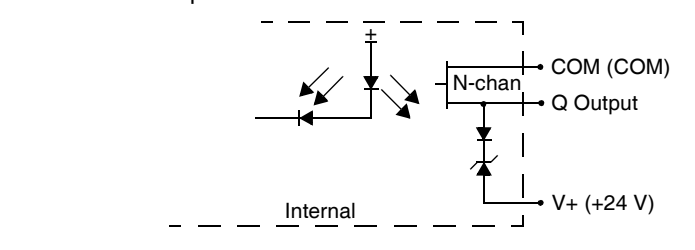

#### **Description of Analog Potentiometers**

| Introduction                                 | The following section describes the analog potentiometer on the Modular bases.                                                                                                    |  |  |
|----------------------------------------------|----------------------------------------------------------------------------------------------------|--|--|
| Description                                  | The TWDLMDA20DUK, TWDLMADA20DTK, TWDLMDA20DRT,<br>TWDLMDA40DUK, and TWDLMADA40DTK bases have one analog potentiometer.<br>The analog potentiometer can be set to a value between 0 and 1023. The value is<br>stored in a system words and is updated in every scan. For more information on<br>setting the analog potentiometer, see the TwidoSuite Software Reference Manual. |  |  |
| Analog<br>Potentiometer on<br>a Modular Base | The following figure shows the analog potentiometer on a Modular base, the TWDLMDA40DUK.                                                                                                    |  |  |

#### Caption

| Label | Description            |
|-------|------------------------|
| 1     | Analog potentiometer 1 |

#### **Overview of Analog Voltage Input**

| Introduction | The following section describes the analog voltage input on the Modular bases.                                                                                                    |  |  |  |
|--------------|----------------------------------------------------------------------------------------------------|--|--|--|
| Description  | All Modular bases have one analog voltage input. The analog voltage input connects an analog voltage source of 0 through 10 VDC. The analog voltage is converted to a value of 0 through 511 and is stored in a system word. |  |  |  |

#### **Functional Specifications for the Modular Bases**

Introduction

This section provides functional specifications for the Modular bases.

Communication Function Specifications

| Communication<br>Port                                           | Port 1 (RS485)                                                                                  | Port 2 (RS232C)<br>Communication Expansion<br>Module (TWDNOZ232D)<br>or<br>Operator Display Expansion<br>Module (TWDXCPODM)<br>with Communication<br>Adapter (TWDNAC232D) | Port 2 (RS485)<br>Communication Expansion<br>Modules<br>(TWDNOZ485D) or<br>(TWDNOZ485T)<br>or<br>Operator Display<br>Expansion Module<br>(TWDXCPODM)<br>with Communication<br>Adapter (TWDNAC485D) or<br>(TWDNAC485T) |
|-----------------------------------------------------------------|-------------------------------------------------------------------------------------------------|----------------------------------------------------------------------------------------------------|----------------------------------------------------------------------------------------------------|
| Standards                                                       | RS485                                                                                           | RS232                                                                                                    | RS485                                                                                                    |
| Maximum baud rate                                               | PC Link: 19,200 bps<br>Remote Link: 38,400 bps                                                  | 19,200 bps                                                                                                    | PC Link: 19,200 bps<br>Remote Link: 38,400 bps                                                                                                    |
| Modbus<br>communication<br>(RTU master/slave)                   | Possible                                                                                        | Possible                                                                                                    | Possible                                                                                                    |
| ASCII communication                                             | Possible                                                                                        | Possible                                                                                                    | Possible                                                                                                    |
| Remote communication                                            | 7 links possible                                                                                | Not possible                                                                                                    | 7 links possible                                                                                                    |
| Maximum cable<br>length                                         | Maximum distance between<br>the base controller and the<br>remote controller: 200 m<br>(656 ft) | Maximum distance between<br>the base controller and the<br>remote controller: 200 m<br>(656 ft)                                                                           | Maximum distance between<br>the base controller and the<br>remote controller: 200 m<br>(656 ft)                                                                                                    |
| Isolation between<br>internal circuit and<br>communication port | Not isolated                                                                                    | Not isolated                                                                                                    | Not isolated                                                                                                    |
| Telephone<br>communication                                      | Possible<br>Possible to connect from a<br>receive only modem.                                   | Not possible                                                                                                    | Not possible                                                                                                    |

#### **Built-in Function**

Specifications

| Analog voltage input                            | Number of channels                        | 1                                                                   |  |
|-------------------------------------------------|-------------------------------------------|---------------------------------------------------------------------|--|
|                                                 | Input voltage range                       | from 0 to 10 VDC                                                    |  |
|                                                 | Input impedance                           | 100 kΩ                                                              |  |
|                                                 | Resolution                                | 9 bits (0 to 511 steps)                                             |  |
|                                                 | Input error                               | +/- 5%                                                              |  |
|                                                 | Sample duration time                      | 5 ms                                                                |  |
|                                                 | Sample repeat time                        | 5 ms                                                                |  |
|                                                 | Total input transfer time                 | 5 ms + 1 cycle time                                                 |  |
| Movement                                        | Number of channels                        | 2                                                                   |  |
|                                                 | Frequency                                 | 7 kHz                                                               |  |
|                                                 | Functions                                 | PWM - Pulse Width Modulation output<br>PLS - Pulse generator output |  |
| Counting                                        | Number of channels                        | 4                                                                   |  |
|                                                 | Frequency                                 | 2 channels at 5kHz (FCi),<br>2 channels at 20kHz (VFCi)             |  |
|                                                 | Capacity                                  | 16 bits (065535 steps)                                              |  |
| Analog potentiometers                           | 1 adjustable from 0 through to 1023 steps |                                                                     |  |
| FCi = Fast Counter "i"<br>VFCi = Very Fast Cour | nter "i"                                  |                                                                     |  |

## 4.3 Modular Bases Wiring

#### At a Glance

| Introduction            | This section provides wiring rules and recommendations, and wiring schematics fo<br>Modular bases. |      |  |  |
|-------------------------|----------------------------------------------------------------------------------------------------|------|--|--|
| What's in this Section? | This section contains the following topics:                                                        |      |  |  |
|                         | Торіс                                                                                              | Page |  |  |
|                         | Wiring Rules and Recommendations                                                                   | 144  |  |  |
|                         | Modular Base Wiring Schematics                                                                     | 149  |  |  |

#### **Wiring Rules and Recommendations**

#### Introduction There are several rules that must be followed when wiring a controller or module. Recommendations, when needed, are provided on how to comply with the rules.

## **DANGER**

#### ELECTRIC SHOCK

- Be sure to remove ALL power from ALL devices before connecting or disconnecting inputs or outputs to any terminal or installing or removing any hardware.
- Be sure to connect the grounding wire to a proper ground.

Failure to follow this instruction will result in death or serious injury.

## **WARNING**

#### FAILURE OF OUTPUTS

Use appropriate safety interlocks where personal and/or equipment hazards exist. Outputs can fail and remain ON or OFF.

Failure to follow this instruction can result in death, serious injury, or equipment damage.
#### Rules

- Each terminal accepts up to two 18 AWG (0.82 mm<sup>2</sup>) through 28 AWG (0.08 mm<sup>2</sup>) fitted with cable ends or tags.
- Output module fusing is the responsibility of the user. It is not within the Twido product itself. Select a fuse appropriate for the load with respect to the electrical codes.
- Depending on the load, a protection circuit may be needed for relay outputs on modules.
- The power supply wire should be between 18 AWG (0.82 mm<sup>2</sup>) and 22 AWG (0.33 mm<sup>2</sup>). Use the shortest wire length possible.
- The grounding wire should be 16 AWG (1.30 mm<sup>2</sup>).
- Power supply wires routed inside the panel must be kept separate from power wires, I/O wiring and communication wiring. Route wiring in separate cable ducting.
- Take care when wiring output modules that are designed to work as either source or sink. Incorrect wiring can cause equipment damage.
- Make sure that the operating conditions and environments are within the specification values.
- Use proper wire size to meet voltage and current requirements.

Terminal Tightening Torque Recommended tightening torque of terminal blocks is listed for all products on the product label.

Contact Protection Circuit for Relay and Transistor Outputs Depending on the load, a protection circuit may be needed for the relay output on the controllers and certain modules. Choose a protection circuit, from the following diagrams, according to the power supply. Connect the protection circuit to the outside of the controller or relay output module.

Protective circuit A: this protection circuit can be used when the load impedance is smaller than the RC impedance in an AC load power circuit.

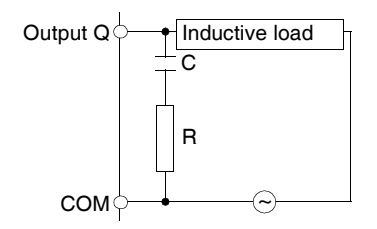

- C represents a value from 0.1 to 1  $\mu$ F.
- R represents a resistor of approximately the same resistance value as the load.

Protective circuit B: this protection circuit can be used for both AC and DC load power circuits.

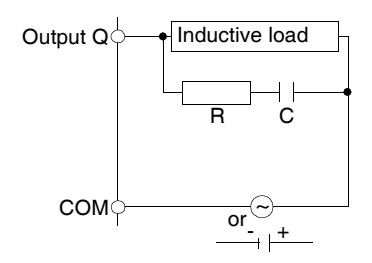

- C represents a value from 0.1 to 1 μF.
- R represents a resistor of approximately the same resistance value as the load.

Protective circuit C: this protection circuit can be used for DC load power circuits.

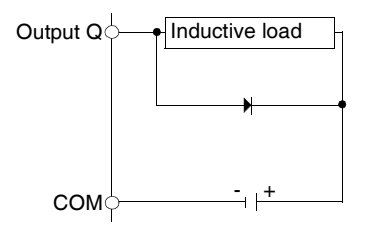

Use a diode with the following ratings:

- Reverse withstand voltage: power voltage of the load circuit x 10.
- Forward current: more than the load current.

Protective circuit D: this protection circuit can be used for both AC and DC load power circuits.

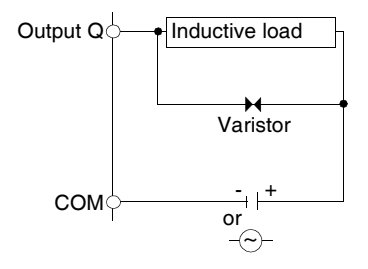

#### Explanation of Source Inputs/ Sink Outputs

**Note:** Sink corresponds to the sensors' common on the (+) terminal of the power supply.

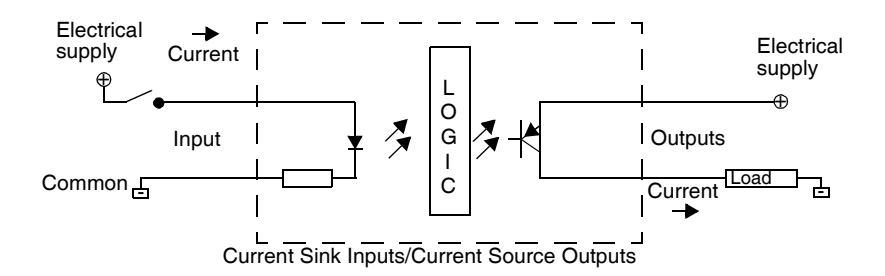

Input side COM field terminal connects to the "-" terminal or common of the field power supply. Output side COM field terminal connects to +24V field power supply.

#### Explanation of Sink Inputs/ Source Outputs

**Note: Source** corresponds to the sensors' common on the (-) terminal of the power supply.

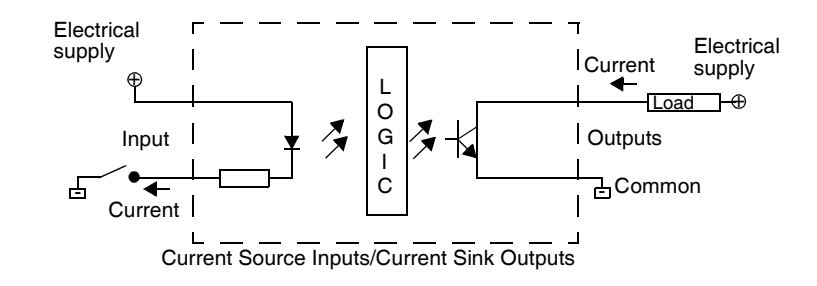

Input side COM field terminal connects to +24V field power supply. Output side COM field terminal connects to the "-" terminal or common of the field power supply.

#### **Modular Base Wiring Schematics**

Introduction

This section shows examples of wiring schematics for the Modular bases. Symbols used in the following diagrams are explained in the glossary of symbols (See *Glossary of Symbols, p. 231*) in the appendix.

# **DANGER**

#### ELECTRIC SHOCK

- Be sure to remove ALL power from ALL devices before connecting or disconnecting inputs or outputs to any terminal or installing or removing any hardware.
- Be sure to connect the grounding wire to a proper ground.

Failure to follow this instruction will result in death or serious injury.

Note: These schematics are for external wiring only.

**Note:** The shaded boxes are markings on the base. The I and Q numbers are the input and output points.

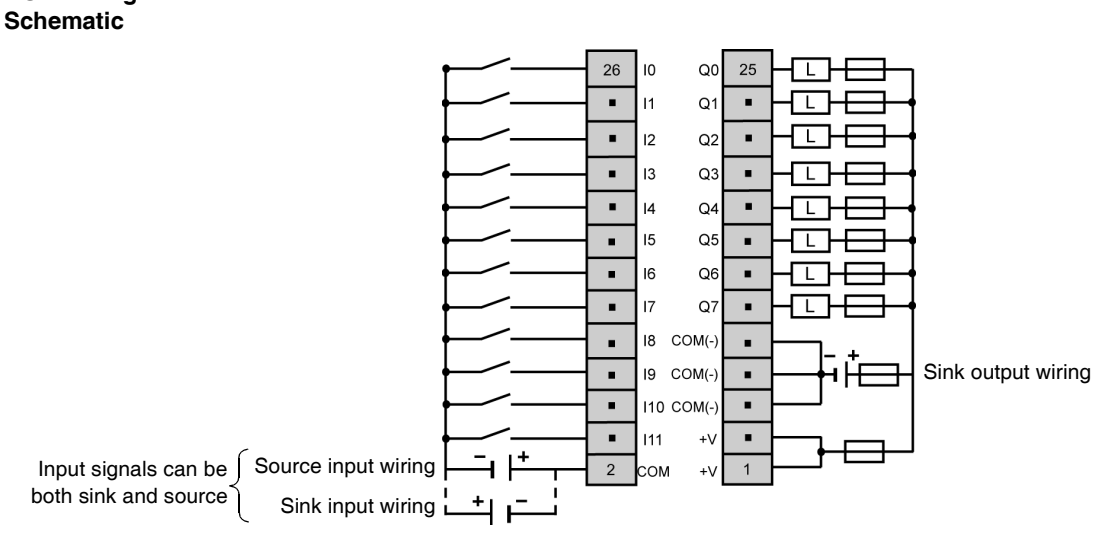

TWDLMDA20- This schematic is for the TWDLMDA20DUK base with connector. **DUK Wiring** 

- The COM(-) terminals are connected together internally.
- The COM and COM(-) terminals are **not** connected together internally.
- The +V terminals are connected together internally.
- Connect an appropriate fuse for the load.

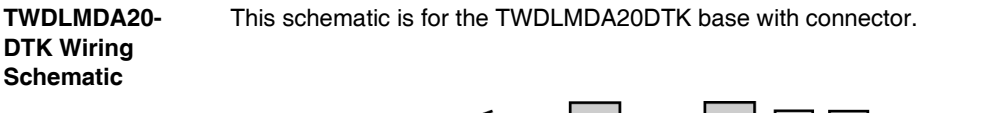

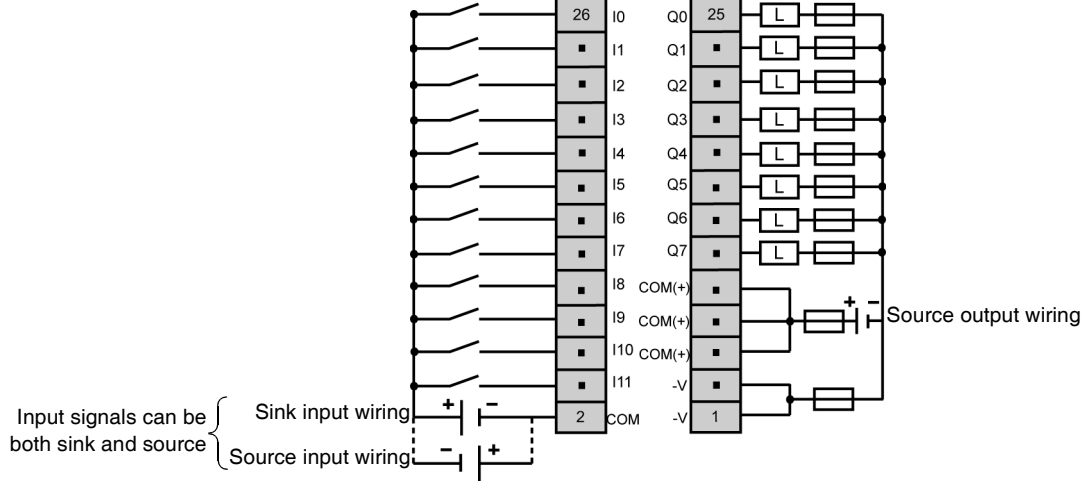

- The COM(+) terminals are connected together internally.
- The COM and COM(+) terminals are **not** connected together internally.
- The -V terminals are connected together internally.
- Connect an appropriate fuse for the load.

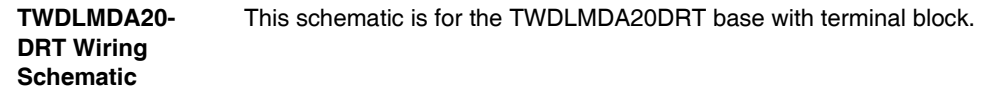

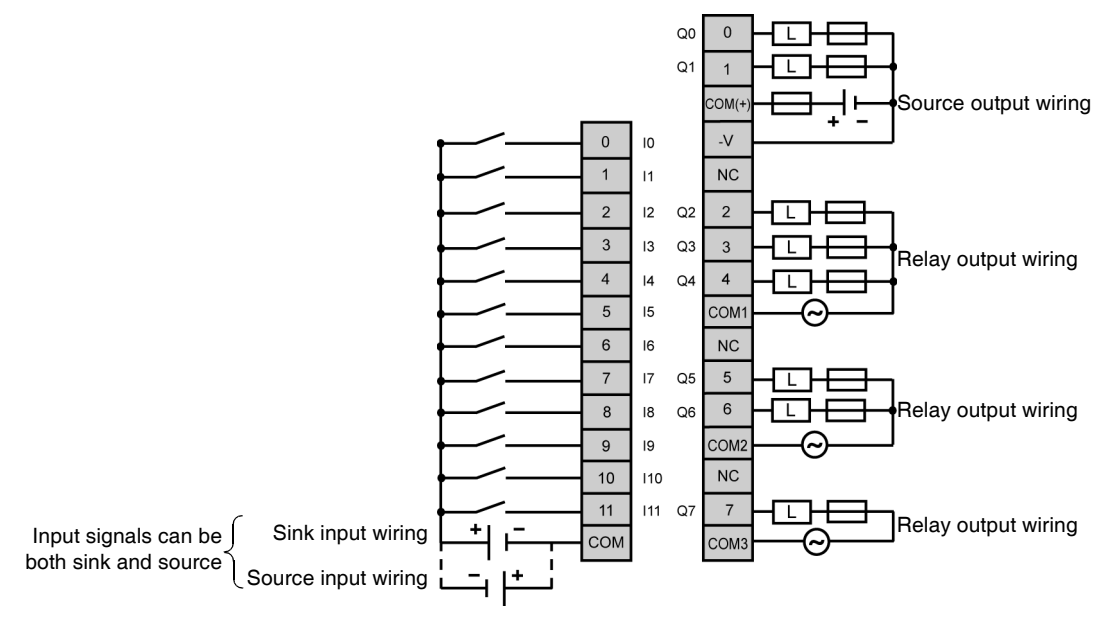

- Output points 0 and 1 are transistor source outputs, all other output points are relay.
- The COM terminals are **not** connected together internally.
- Connect an appropriate fuse for the load.

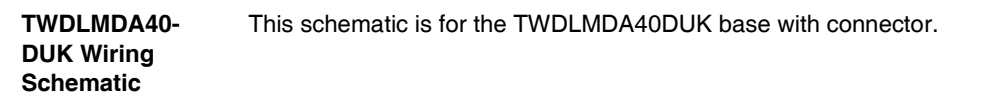

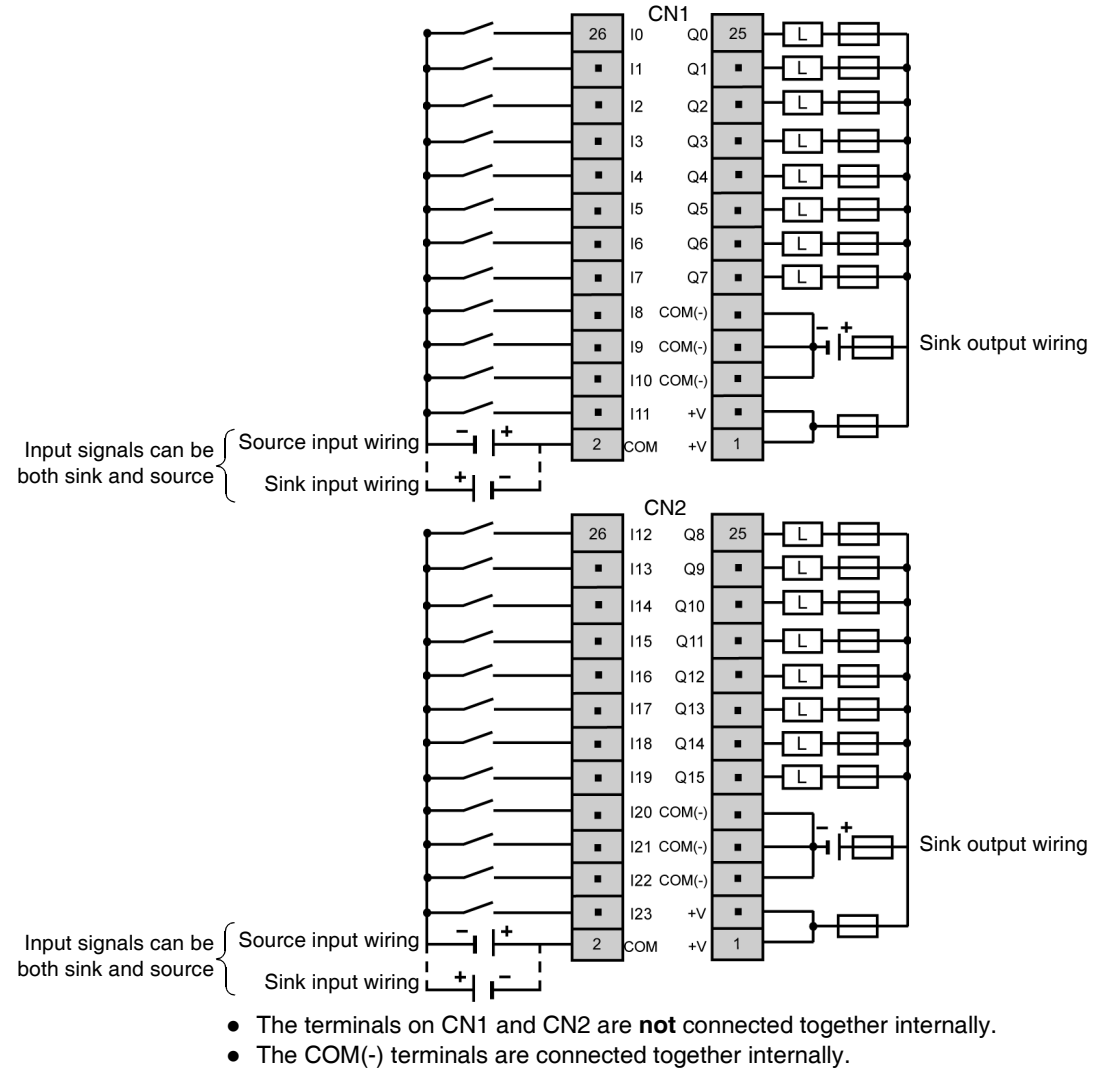

- The COM and COM(-) terminals are not connected together internally.
- The +V terminals are connected together internally.
- Connect an appropriate fuse for the load.

Schematic

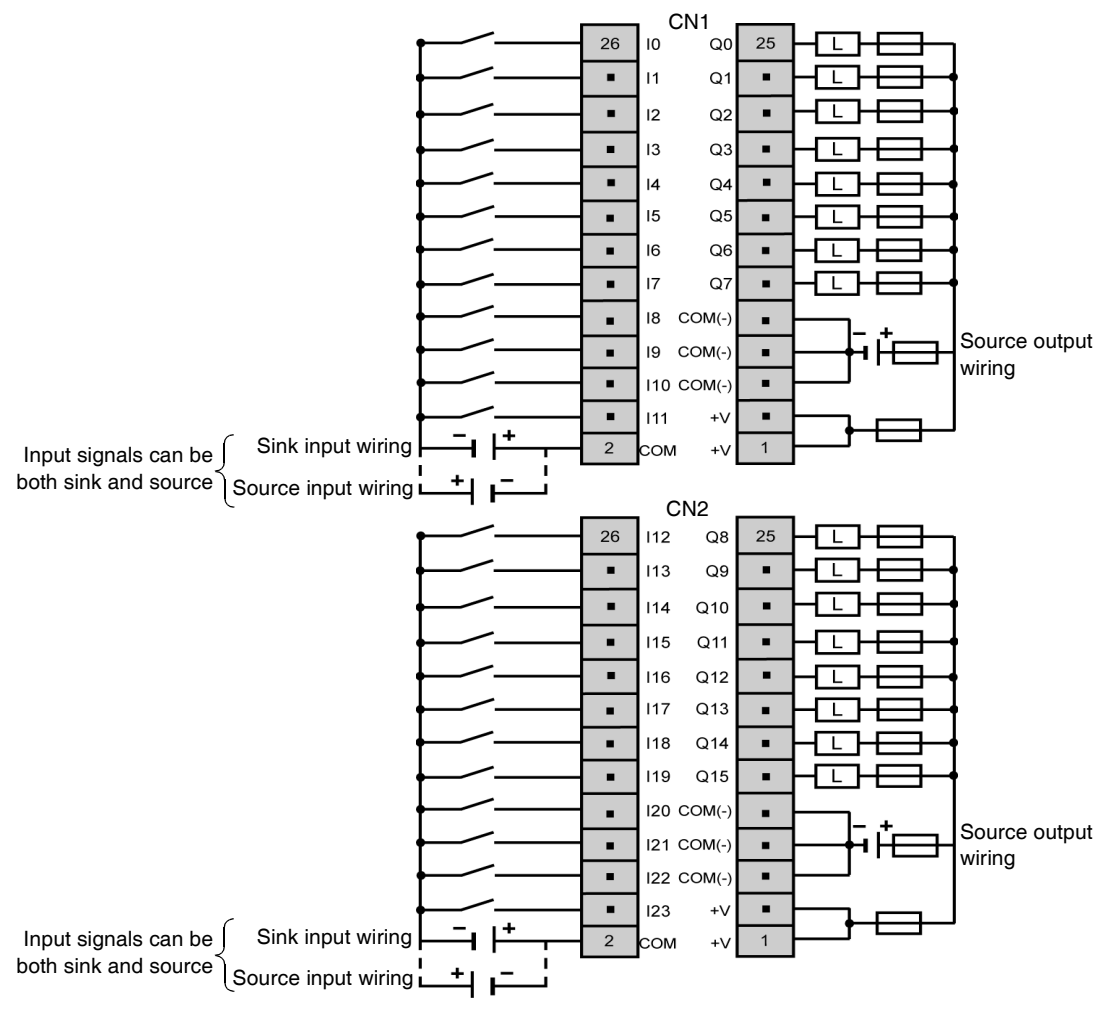

TWDLMDA40- This schematic is for the TWDLMDA40DTK base with connector. DTK Wiring

- The terminals on CN1 and CN2 are **not** connected together internally.
- The COM(+) terminals are connected together internally.
- The COM and COM(+) terminals are **not** connected together internally.
- The -V terminals are connected together internally.
- Connect an appropriate fuse for the load.

# 4.4 Modular Bases Options

## At a Glance

| Introduction               | This section provides information about memory cartridges, RTC cartridges, and operator display modules for Modular bases. |      |  |
|----------------------------|----------------------------------------------------------------------------------------------------|------|--|
| What's in this<br>Section? | This section contains the following topics:                                                                                | Page |  |
|                            | Memory Cartridges                                                                                                    | 156  |  |
|                            | Real Time Clock (RTC) Cartridge                                                                                            | 157  |  |
|                            | Operator Display Expansion Modules                                                                                         | 158  |  |

### **Memory Cartridges**

| Introduction                            | The following section provides an overview and specifications about the TWDXCPMFK32 and TWDXCPMFK64 memory cartridges, as options for the Modular bases.                                                      |
|-----------------------------------------|----------------------------------------------------------------------------------------------------|
| Overview of the<br>Memory<br>Cartridges | There are two optional memory cartridges, 32 KB (TWDXCPMFK32) and 64 KB (TWDXCPMFK64), available. The memory cartridges provide additional memory for application storage. The memory cartridges are used to: |
|                                         | <ul> <li>Provide a removable backup of the application.</li> <li>Load an application into a modular base if certain conditions exist.</li> <li>Increase the program memory capacity.</li> </ul>               |
|                                         | The following table presents the available memory cartridge for each type of                                                                                                    |

modular base.

| Memory Cartridge | 20 I/O modular | 40 I/O modular |
|------------------|----------------|----------------|
| TWDXCPMFK32      | yes            | yes            |
| TWDXCPMFK64      | yes            | yes            |

The TWDXCPMFK32 memory cartridge is for back up only. The TWDXCPMFK64 memory cartridge is for back up and expansion.

#### Memory The following table describes the memory cartridge specifications. Cartridge Specifications

| Memory Type                 | EEPROM                                                                                                    |
|-----------------------------|----------------------------------------------------------------------------------------------------|
| Accessible memory capacity  | 32 KB: TWDXCPMFK32<br>64 KB: TWDXCPMFK64                                                                                                    |
| Hardware for storing data   | Twido base                                                                                                    |
| Software for storing data   | TwidoSuite                                                                                                    |
| Quantity of stored programs | One user program is stored on one memory cartridge.                                                                                              |
| Program execution priority  | When a memory cartridge is installed and enabled, the external user program will be loaded and executed if it differs from the internal program. |

# Real Time Clock (RTC) Cartridge

| Introduction                                   | This section provides an overview and specifications for the TWDXCPRTC RTC cartridge, as an option for Modular bases.                                                           |  |
|------------------------------------------------|----------------------------------------------------------------------------------------------------|--|
| Overview of the<br>Real Time Clock             | An optional Real Time Clock cartridge (TWDXCPRTC) is available for all types of modular bases.                                                                                  |  |
| (RTC) Cartridge                                | The Real Time Clock cartridge provides the Modular base with the current time and date. The RTC is required for the Schedule Blocks to operate.                                 |  |
|                                                | When the Modular base is powered down, the Real Time Clock (RTC) will keep time for 1000 hours at 25 °C (77°F) or 300 hours at 55°C (131°F) when using a fully charged battery. |  |
| Real Time Clock<br>Cartridge<br>Specifications | The following table describes the Real Time Clock cartridge specifications.                                                                                                    |  |
| Accuracy                                       | 30 s/month (typical) at 25°C (77°F)                                                                                                    |  |
| Backup duration                                | Approximately 30 days (typical) at 25°C (77°F) after backup battery fully charged                                                                                               |  |
| Battery                                        | Lithium secondary battery                                                                                                    |  |
| Charging time                                  | Approximately 10 hours for charging from 0% to 90% of full charge                                                                                                    |  |
| Replaceable                                    | Not possible                                                                                                    |  |

## **Operator Display Expansion Modules**

Introduction The following section provides an overview of the TWDXCPODM operator display expansion module. Overview The operator display is an optional module that can be added to any of the modular bases. It is assembled to a Modular base using the operator display expansion module (TWDXCPODM). See How to Install the Operator Display Module, p. 51. The operator display provides the following services: Displays the base state information Allows the user to control the base • Allows the user to monitor and tune application data objects The operator display has two states: Display state - Displays data • Edit state - Allows the user to change data Parts The following figure shows the parts of the TWDXCPODM operator display Description of an expansion module. **Operator Display** Expansion Module 2

໌ 3

(10)

## Caption

| Label | Part                       | Description                                                                                                    |
|-------|----------------------------|----------------------------------------------------------------------------------------------------|
| 1     | Display screen             | Shows menus, operands, and data.                                                                                                    |
| 2     | ESC button                 | In Edit state - Returns to the previous display state and rejects changes made by the user.                                                                                                    |
| 3     | Up arrow button            | In Edit state - Changes the current edit element to the next value.                                                                                                    |
| 4     | Right arrow button         | In Display state - Advances to the next display state.<br>In Edit state - Advances to the next editing element. The current editing<br>element blinks.                                                    |
| 5     | MOD/ENTER button           | In Display state - Works in MOD function, goes to the corresponding edit<br>state.<br>In Edit state - Works in ENTER function, returns to previous display state and<br>accepts changes made by the user. |
| 6     | Operator display connector | Connects to a Modular base.                                                                                                    |
| 7     | Hinged door                | Opens to access the serial port 2.                                                                                                    |
| 8     | Latch button               | Holds/releases the module from a base.                                                                                                    |
| 9     | Clamp                      | Secures the module to a DIN rail.                                                                                                    |
| 10    | Serial port 2 connector    | Connects to the connector on an optional TWDNAC232D, TWDNAC485D, or TWDNAC485T communication adapter.                                                                                                    |

| Expansion        |                              |                                                         |
|------------------|------------------------------|---------------------------------------------------------|
| Operator Display | The following table describe | s the operator display expansion module specifications. |
|                  |                              |                                                         |

| Part Number           | TWDXCPODM      |
|-----------------------|----------------|
| Weight                | 78 g (2.75 oz) |
| Internal current draw | 200 mA DC      |

Module Specifications **Operator Display** 

. Expansion

Dimensions

. Module

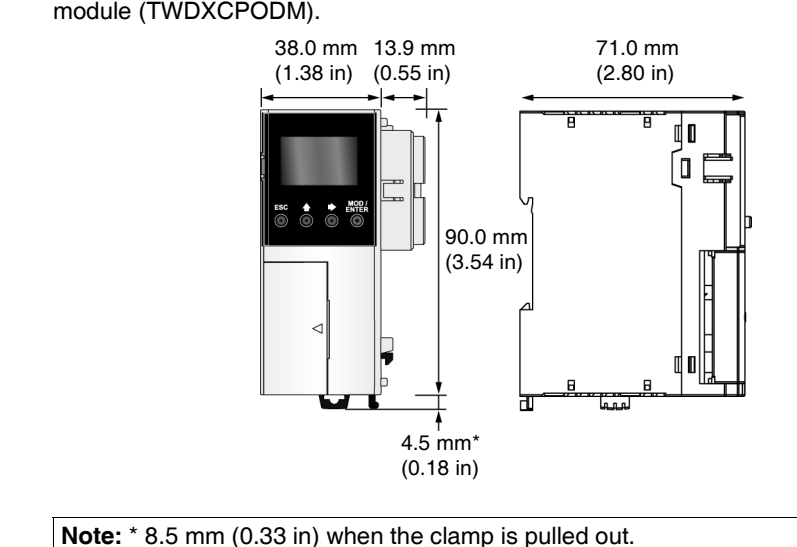

The following diagram shows the dimensions for the operator display expansion module (TWDXCPODM).

# Telefast® Pre-Wired Systems for Twido

#### At a Glance This chapter provides an overview of the Telefast® pre-wired system for Twido. Introduction Telefast® bases specifications, dimensions, and wiring schematics. What's in this This chapter contains the following topics: Chapter? Topic Page Overview of the Telefast<sup>®</sup> Pre-Wired System for Twido 162 Dimensions of the Telefast<sup>®</sup> Bases 165 166 Specifications for the Telefast<sup>®</sup> Bases Telefast<sup>®</sup> Bases Wiring Schematics 168 Wiring Specifications for the TeleFast Cables 175

# Overview of the Telefast<sup>®</sup> Pre-Wired System for Twido

#### Introduction

The following section provides an overview of the

- ABE 7B20MPN20,
- ABE 7B20MPN22,
- ABE 7B20MRM20,
- ABE 7E16EPN20,
- ABE 7E16SPN20,
- ABE 7E16SPN22,
- ABE 7E16SRM20 Telefast<sup>®</sup> pre-wired systems for Twido.

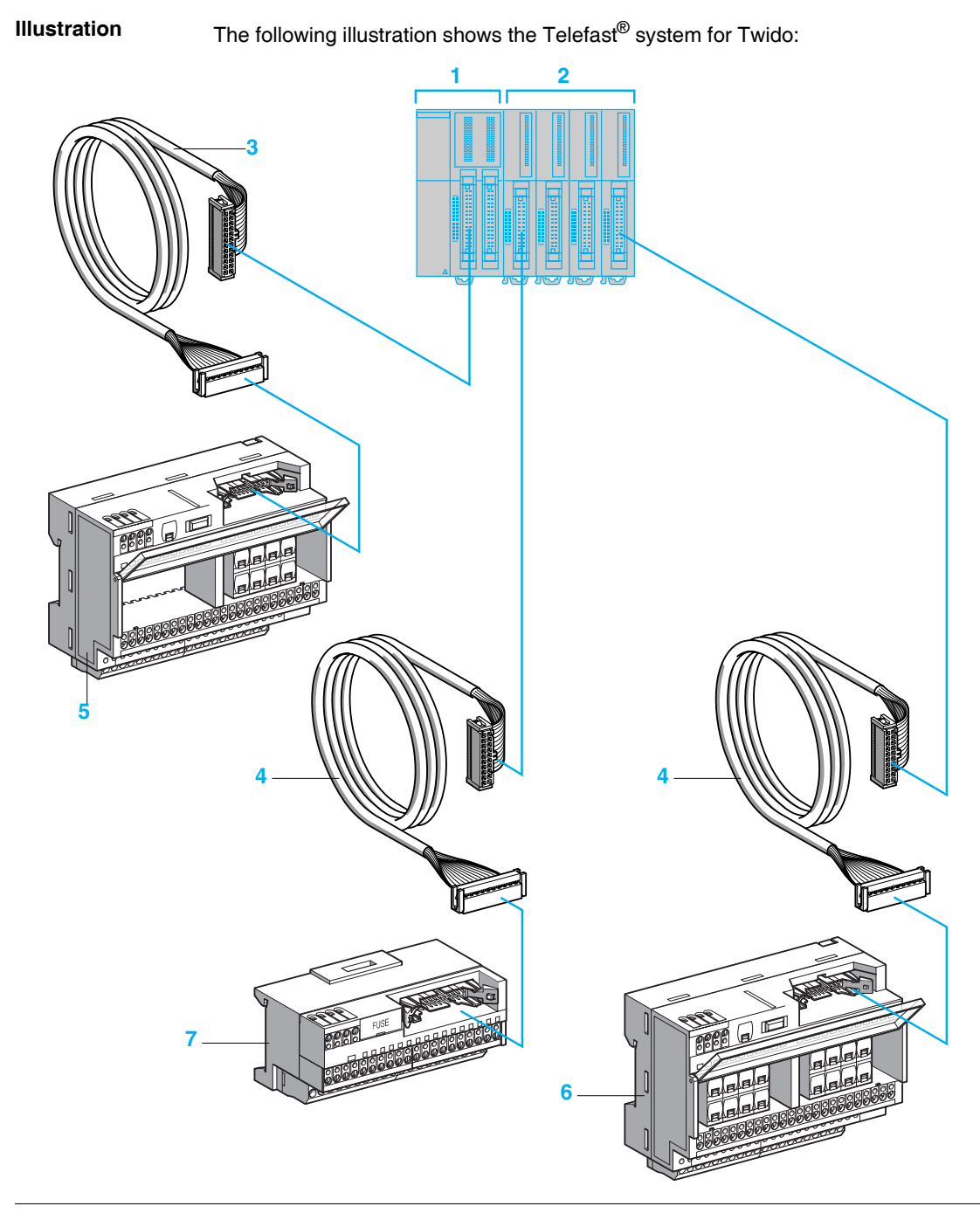

| Caption                | <ol> <li>Telefast system parts shown in the previous illustration are listed below:</li> <li>Modular base controller with 26-way HE 10 connectors. The modular sizes available are 20 or 40 I/O.</li> <li>Input and output modules with 20-way HE 10 connectors. The modular sizes available are 16 or 32 I/O.</li> </ol> |
|------------------------|----------------------------------------------------------------------------------------------------|
|                        | <b>3.</b> Cable (ABF T26B••0) equipped with a 26-way HE 10 connector at each end. This                                                                                                    |
|                        | <ul> <li>4. Cable (ABF T20E••0) equipped with a 20-way HE 10 connector at each end. This</li> </ul>                                                                                                    |
|                        | <ul> <li>cable is available in 0.5, 1, 2 and 3 meter lengths (AWG 28/0.08 mm<sup>2</sup>).</li> <li>5. 20 channel sub-base (ABE 7B20MPN2• or ABE 7B20MR20) for modular base controllers.</li> </ul>                                                                                                    |
|                        | <ol> <li>6. 16 channel sub-base (ABE 7E16SPN22 or ABE 7E16SRM20) for output<br/>extension modules.</li> </ol>                                                                                                    |
|                        | <ol> <li>7. 16 channel sub-base (ABE 7E16EPN20 or ABE 7E16SPN20) for input or output<br/>extension modules.</li> </ol>                                                                                                    |
| Compatibility<br>Table | The following table describes compatibility between Twido (modular bases and I/O modules) and Telefast <sup>®</sup> components (bases and cables):                                                                                                    |
|                        | Modular base controllers                                                                                                    |

| Connection to Twido<br>programmable controller    | ABF T26B••0 (HE 10, 26-way)                             | ABF T20E++0 (HE 10, 20-way)                |                                                          |
|---------------------------------------------------|---------------------------------------------------------|--------------------------------------------|----------------------------------------------------------|
| Terminal block types                              | HE 10 connector, 26-way                                 | HE 10 connector, 20-way                    | у                                                        |
| Incorporated in Twido<br>programmable controllers | TWD LMDA 20DTK (12 I/8 O)<br>TWD LMDA 40DTK (24 I/16 O) | TWD DDI 16DK (16 l)<br>TWD DDI 32DK (32 l) | <b>TWD DDO 16TK</b> (16 O)<br><b>TWD DDO 32TK</b> (32 O) |
|                                                   | Inputs/outputs                                          | Inputs                                     | Outputs                                                  |
|                                                   | Modular base controllers                                | Discrete I/O modules                       |                                                          |

#### Passive connection sub-bases

| 20 channels | ABE 7B20MPN2• | Yes |     |     |
|-------------|---------------|-----|-----|-----|
| 16 channels | ABE 7E16EPN20 |     | Yes |     |
|             | ABE 7E16SPN2• |     |     | Yes |

#### Output adapter bases

| 20 channel  | ABE 7B20MRM20 | Yes |     |
|-------------|---------------|-----|-----|
| 16 channels | ABE 7E16SRM20 |     | Yes |

# Dimensions of the Telefast<sup>®</sup> Bases

| Introduction                                                                 | The following section shows th                                                          | e dimensions for the Telefast <sup>®</sup> bases.                          |
|------------------------------------------------------------------------------|-----------------------------------------------------------------------------------------|----------------------------------------------------------------------------|
| ABE7B20MPN20<br>ABE7B20MPN22<br>ABE7B20MRM20<br>ABE7E16SPN22<br>ABE7E16SRM20 | The following diagrams show t<br>ABE7B20MPN22, ABE7B20M<br>Telefast <sup>®</sup> bases. | he dimensions for the ABE7B20MPN20,<br>RM20, ABE7E16SPN22 and ABE7E16SRM20 |
| Mounting on 35 mm                                                            | <b>٦Γ</b> rail                                                                          | Screw fixing (retractable lugs)                                            |

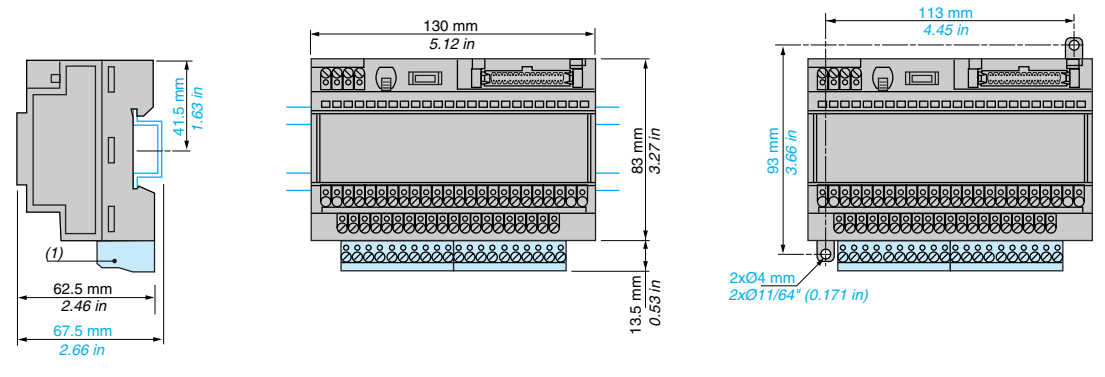

<sup>(1)</sup> ABE 78V20, ABE 78V20TB

ABE7E16EPN20 ABE7E16SPN20 The following diagrams show the dimensions the dimensions for the ABE7E16EPN20 and ABE7E16SPN20 Telefast<sup>®</sup> bases.

1.93 in

#### Mounting on 35 mm T\_\_\_ rail

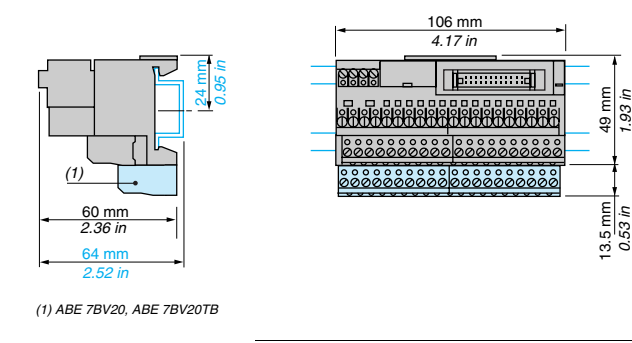

# Specifications for the Telefast<sup>®</sup> Bases

Introduction This section provides specifications for the Telefast<sup>®</sup> bases.

See Catalog 8501CT9801, "Advantys, TeleFast<sup>®</sup> pre-wired system for Twido" for more specifications on these Telefast<sup>®</sup> bases.

| Supply            | The following table provides supply specifications on the Telefast <sup>®</sup> bases at |
|-------------------|------------------------------------------------------------------------------------------|
| Specifications    | controller side:                                                                         |
| (controller side) |                                                                                          |

| Supply voltage                                                                   | Conforming to<br>IEC 61131-2 | V DC | 1930 (Un = 24) |
|----------------------------------------------------------------------------------|------------------------------|------|----------------|
| Maximum supply current<br>per sub-base                                           |                              | Α    | 2              |
| Voltage drop on supply fuse                                                      |                              | V DC | 0.3            |
| Supply overload and<br>short-circuit protection<br>by quick-blow fuse (included) |                              | A    | 2              |

#### Control Circuit Specifications (sensor/ controller side)

The following table provides specifications on the Telefast<sup>®</sup> bases control circuit (per channel) at sensor/controller side:

| Sub-base type                                    |                              |      | Passive connection sub-bases<br>for digital signals |          |                                  | Connection sub-bases<br>with soldered relays |          |
|--------------------------------------------------|------------------------------|------|-----------------------------------------------------|----------|----------------------------------|----------------------------------------------|----------|
|                                                  | ABE 7                        | Unit | B20MPN2•                                            | E16EPN20 | E16SPN2•                         | B20MRM20                                     | E16SRM20 |
| Number of channels                               | Passive input                |      | 12                                                  | 16       | -                                | 12                                           | -        |
|                                                  | Passive output               |      | 8                                                   | -        | 16                               | -                                            | -        |
|                                                  | Solid state output           |      | -                                                   | -        | -                                | 2                                            | -        |
|                                                  | Relay output                 |      | -                                                   | -        | -                                | 6                                            | 16       |
| Rated voltage Ue                                 |                              | V DC | 24                                                  |          |                                  |                                              |          |
| Min/max voltage                                  | Conforming to<br>IEC 61131-2 | V DC | 20.4/26.4                                           |          | 20.4/28.8                        | 19/30                                        |          |
| Internal current per channel at Ue Passive input |                              | mA   | (3.2 for ABE 7 B20MPN22)                            |          |                                  |                                              |          |
|                                                  | Passive output               | mA   | –<br>(3.2 for ABE 7<br>B20MPN22)                    | -        | -<br>(3.2 for ABE 7<br>E16SPN22) | -                                            |          |
|                                                  | Solid state output           | mA   | -                                                   |          | ·                                | 4.5                                          | -        |
|                                                  | Relay output                 | mA   | -                                                   |          |                                  | 9                                            | ÷        |
| State 1 guaranteed                               | Solid state output           | V/mA | -                                                   |          |                                  | 16/5.5                                       | -        |
|                                                  | Relay output                 | V    | -                                                   |          |                                  | 16.8                                         |          |
| State 0 guaranteed                               | Solid state output           | V/mA | - 10/0.4 -                                          |          | -                                |                                              |          |
|                                                  | Relay output                 | V    | -                                                   |          | 2                                |                                              |          |
| Conformity                                       | Conforming to<br>IEC 61131-2 |      | Type 1                                              | Type 1   | -                                | Type 1                                       | -        |

#### Output Circuit Specifications (preactuator side)

| Sub-base type                                                                |                   |                      |      | Passive connection sub-bases<br>for digital signals |          |                                  | Connection sub-bases<br>with soldered relays |          |
|------------------------------------------------------------------------------|-------------------|----------------------|------|-----------------------------------------------------|----------|----------------------------------|----------------------------------------------|----------|
|                                                                              |                   | ABE 7                | Unit | B20MPN2•                                            | E16EPN20 | E16SPN2•                         | B20MRM20                                     | E16SRM20 |
| Number of char                                                               | nels              | Passive output       |      | 8                                                   | -        | 16                               | -                                            | -        |
|                                                                              |                   | Solid state output   |      | -                                                   | -        | -                                | 2                                            | -        |
|                                                                              |                   | Relay output         |      | -                                                   | -        | -                                | 6                                            | 16       |
| Contact arrange                                                              | ement             |                      |      | -                                                   |          | 1 N/O relay                      |                                              |          |
| Rated voltage a                                                              | t Ue              | Passive output       | V DC | 24                                                  |          |                                  | -                                            |          |
|                                                                              |                   | Solid state output   | V DC | -                                                   |          |                                  | 24                                           | -        |
|                                                                              |                   | Relay output         | V DC | -                                                   |          |                                  | 530                                          |          |
|                                                                              |                   | V AC                 | -    |                                                     |          | 110250                           |                                              |          |
| Current switched per I/O channel Passive inp<br>Solid state o<br>Relay outpu |                   | Passive input/output | mA   | 15/300                                              | 15/-     | -/100                            | 15/-                                         | -        |
|                                                                              |                   | Solid state output   | Α    | -                                                   |          | 2                                | -                                            |          |
|                                                                              |                   | Relay output         | Α    | -                                                   |          | 3                                |                                              |          |
| Maximum current per common Passive ou Solid state                            |                   | Passive output       | Α    | 2                                                   | -        | 1.6                              | -                                            |          |
|                                                                              |                   | Solid state output   | Α    | -                                                   |          | 4                                | -                                            |          |
|                                                                              |                   | Relay output         | Α    | -                                                   |          |                                  | 10                                           | 5        |
| Rated operation                                                              | al current (60 °C | DC 12                | Α    | -                                                   |          | 2/3                              | -/3                                          |          |
| max)<br>(fax 500,000, ama                                                    | (ations)          | DC 13                | Α    | -                                                   |          |                                  | 2/0.5                                        | -/0.5    |
| (for 500 000 ope                                                             | rations)          | AC 12, relay         | Α    | -                                                   |          |                                  | 2                                            |          |
|                                                                              |                   | AC 15, relay         | Α    | -                                                   |          |                                  | 0.4                                          |          |
| Minimum currei                                                               | nt                |                      | mA   | -                                                   |          | 1/100                            | -/100                                        |          |
| Rated insulation                                                             | n voltage         |                      | v    | Not isolated                                        |          |                                  | 300                                          |          |
| Maximum                                                                      | From state 0 to   | Solid state output   | ms   | -                                                   |          |                                  | 0.01                                         | -        |
| response time                                                                | state 1           | Relay output         | ms   | -                                                   |          | 5                                | 5                                            |          |
|                                                                              | From state 1 to   | Solid state output   | ms   | -                                                   |          |                                  | 0.4                                          | -        |
|                                                                              | state 0           | Relay output         | ms   | -                                                   |          |                                  | 2.5                                          | 2.5      |
| Channel fuse<br>protection                                                   |                   |                      | mA   | -<br>(315 for ABE 7<br>B20MPN22)                    | -        | -<br>(125 for ABE 7<br>E16SPN22) | -                                            | ·        |

# Telefast<sup>®</sup> Bases Wiring Schematics

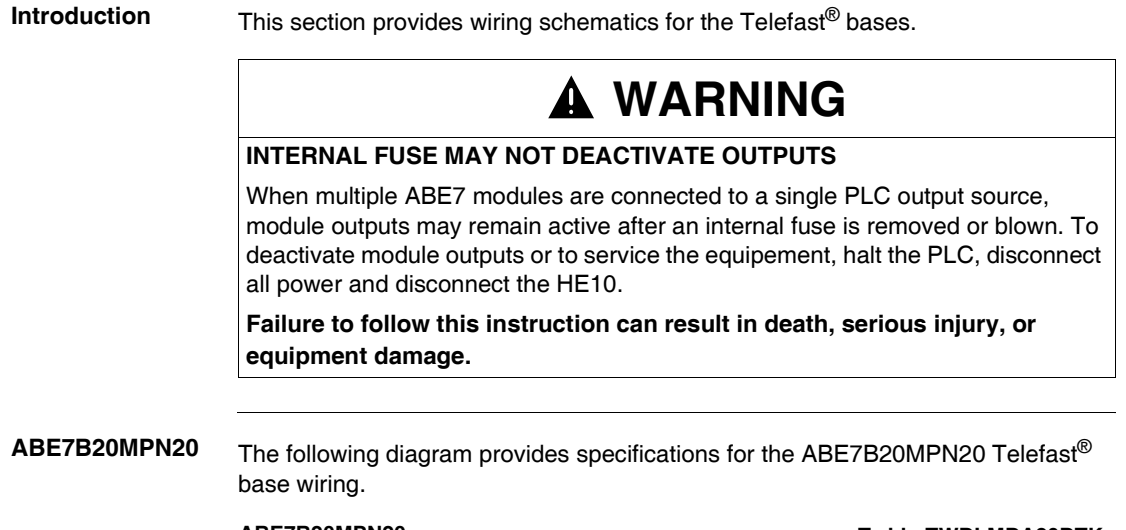

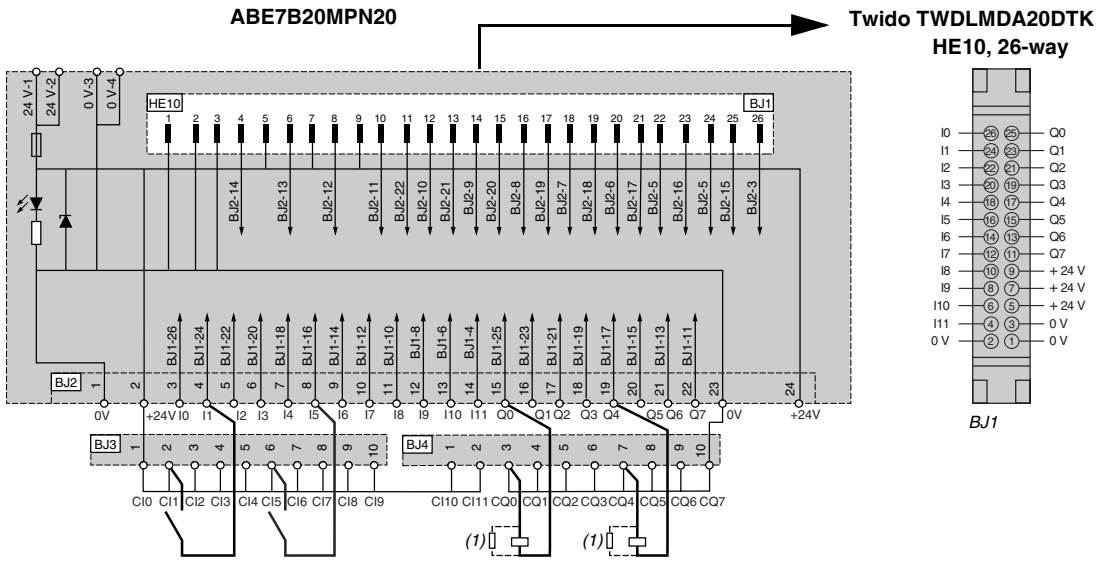

(1) Example of output connections.

ABE7B20MPN22 The following diagram provides specifications for the ABE7B20MPN22 Telefast<sup>®</sup> base wiring.

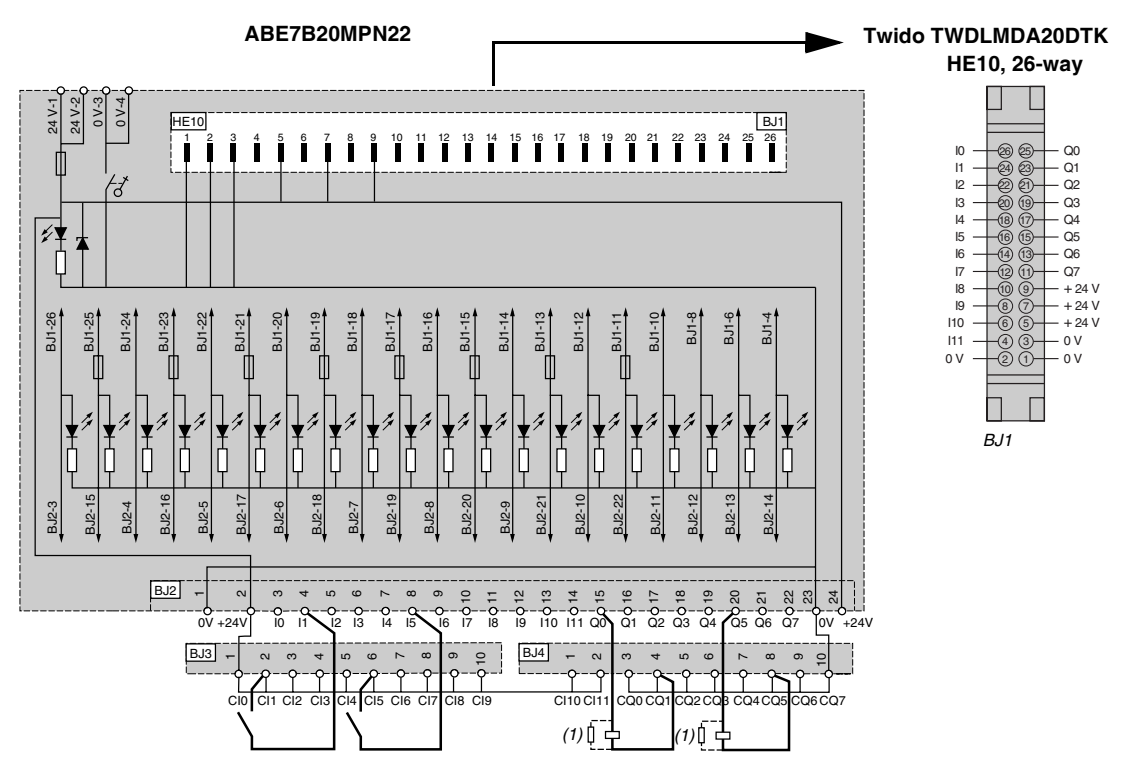

(1) Example of output connections.

ABE7B20MRM20 The following diagram provides specifications for the ABE7B20MRM20 Telefast<sup>®</sup> base wiring.

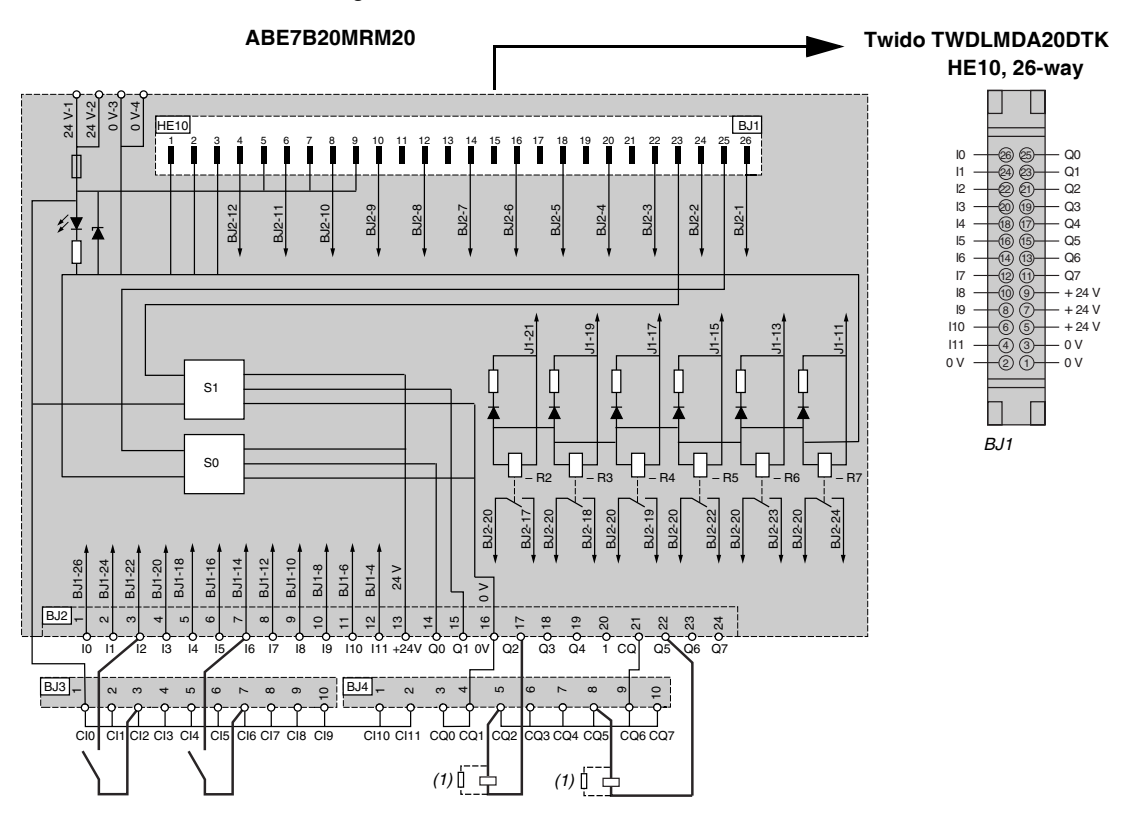

<sup>(1)</sup> Example of output connections.

ABE7E16EPN20 The following diagram provides specifications for the ABE7E16EPN20 Telefast<sup>®</sup> base wiring.

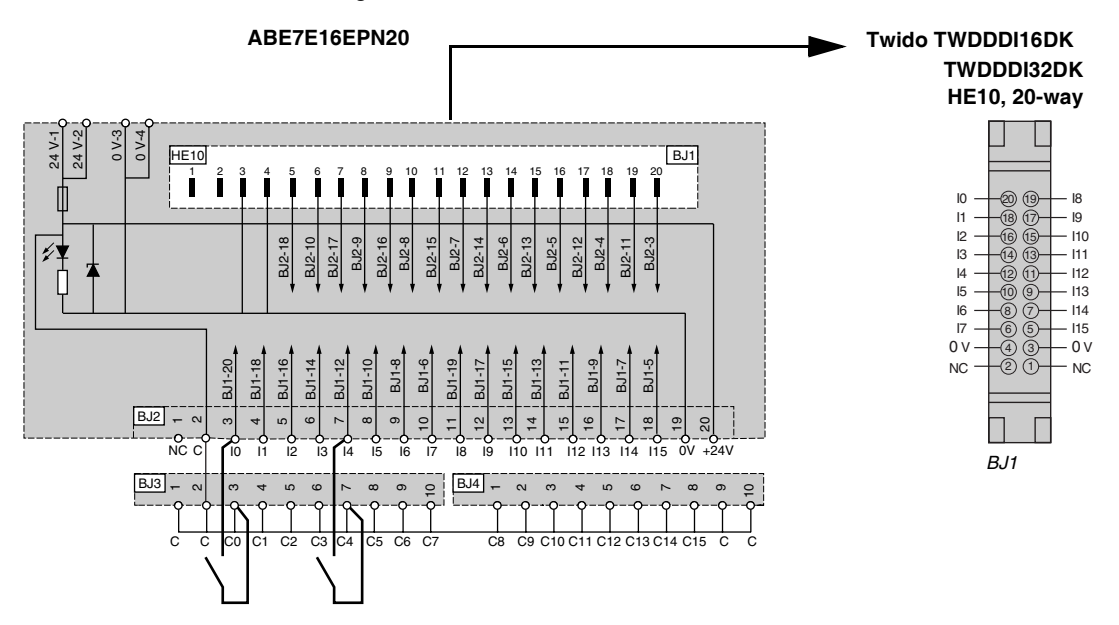

(1) Example of output connections.

# ABE7E16SPN20 The following diagram provides specifications for the ABE7E16SPN20 Telefast<sup>®</sup> base wiring.

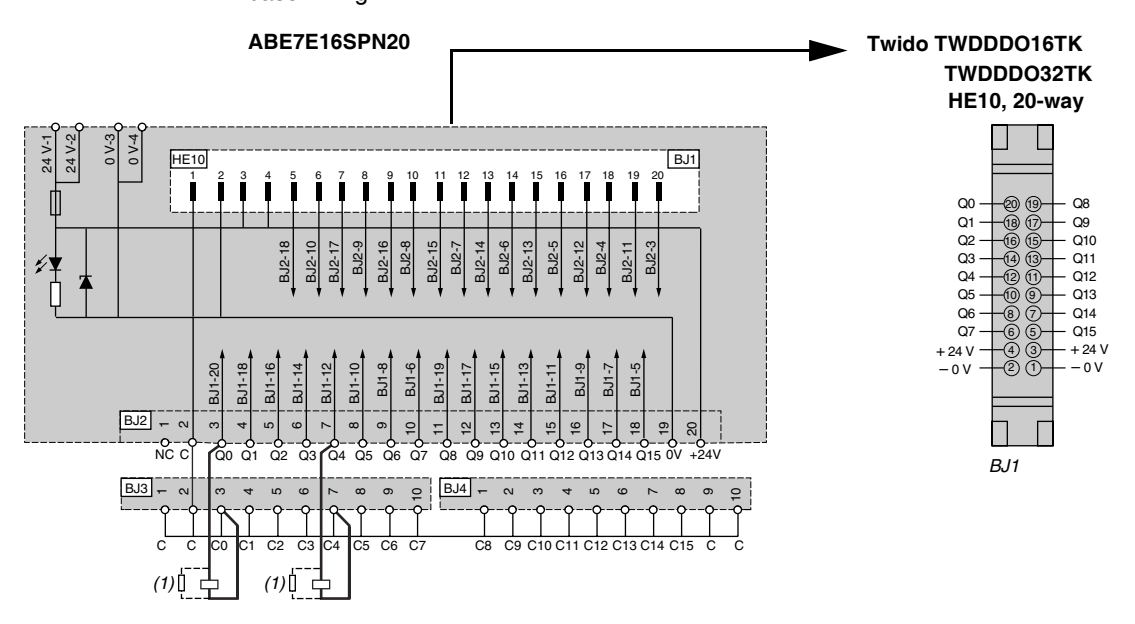

(1) Example of output connections.

ABE7E16SPN22 The following diagram provides specifications for the ABE7E16SPN22 Telefast<sup>®</sup> base wiring.

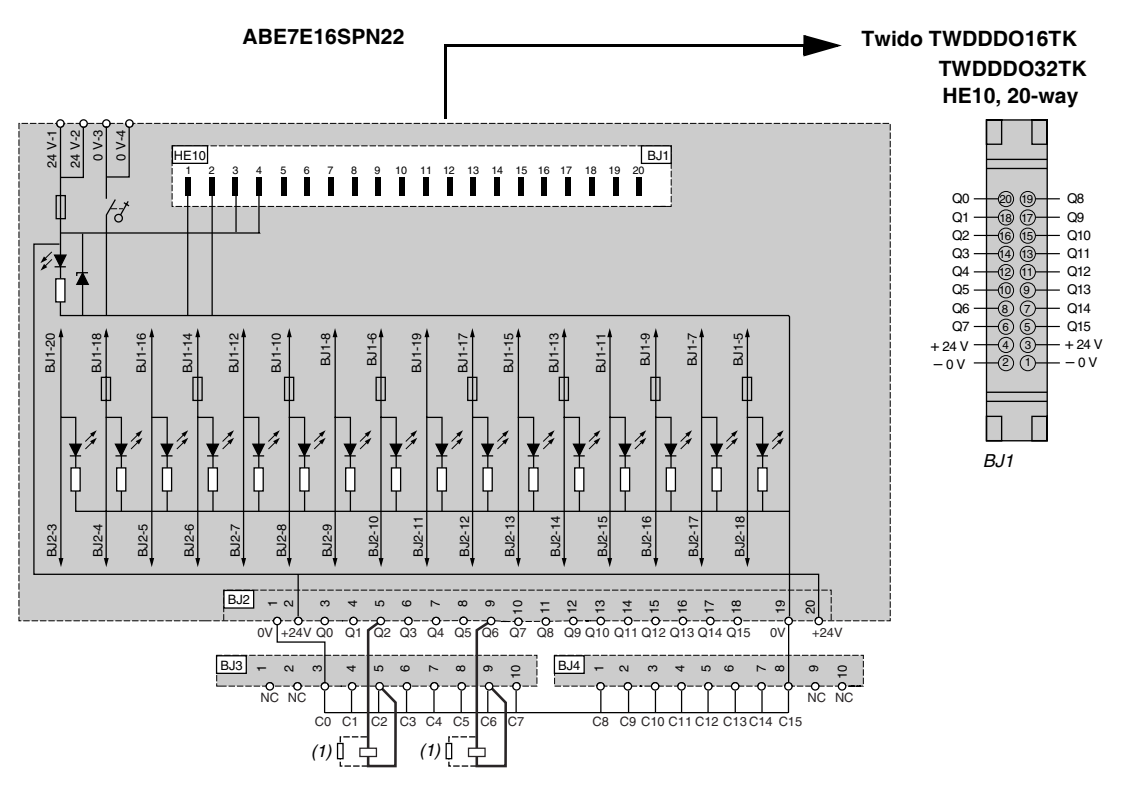

(1) Example of output connections.

ABE7E16SRM20 The following diagram provides specifications for the ABE7E16SRM20 Telefast<sup>®</sup> base wiring.

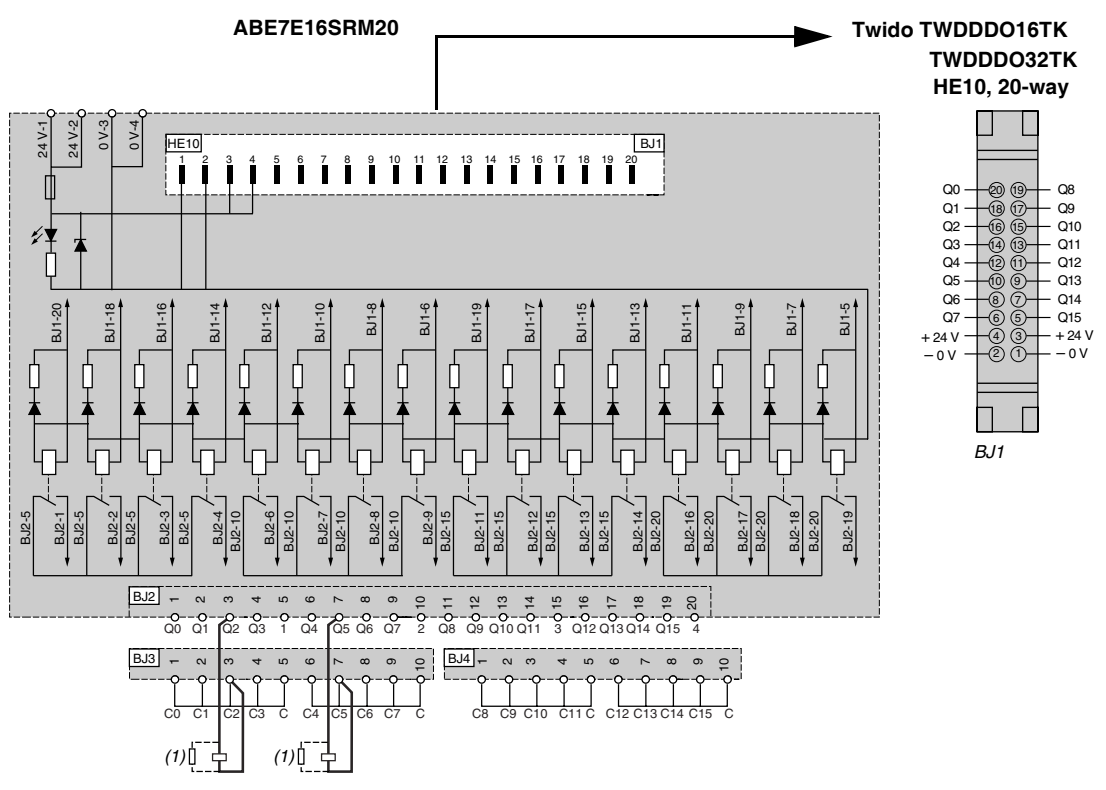

(1) Example of output connections.

## Wiring Specifications for the TeleFast Cables

|              | Pin Connector A<br>Twido Connector Side | Wire Color   |   |
|--------------|-----------------------------------------|--------------|---|
|              | 1                                       | White        | - |
|              | 2                                       | Brown        | - |
|              | 3                                       | Green        | - |
|              | 4                                       | Yellow       | - |
|              | 5                                       | Grey         | - |
|              | 6                                       | Pink         | - |
|              | 7                                       | Blue         | - |
|              | 8                                       | Red          | - |
|              | 9                                       | Black        | - |
|              | 10                                      | Violet       | - |
|              | 11                                      | Grey/Pink    | - |
|              | 12                                      | Red/Blue     | - |
|              | 13                                      | White/Green  | - |
|              | 14                                      | Brown/Green  | _ |
|              | 15                                      | White/Yellow | _ |
|              | 16                                      | Yellow/Brown | _ |
|              | 17                                      | White/Grey   | _ |
|              | 18                                      | Grey/Brown   | _ |
|              | 19                                      | White/Pink   | _ |
|              | 20                                      | Pink/Brown   |   |
| Illustration |                                         | W30K cable:  |   |

#### TWDFCW30M/ 50M

The following table provides specifications for the TWDFCW30M/50M cable with free wires for 26-pin Modular controller.

| Pin Connector A<br>Twido Connector Side | Wire Color for Input | Wire Color for Output |
|-----------------------------------------|----------------------|-----------------------|
| 26                                      | Brown/Black          |                       |
| 24                                      | Brown/Red            |                       |
| 22                                      | Brown/Blue           |                       |
| 20                                      | Pink/Brown           |                       |
| 18                                      | Grey/Brown           |                       |
| 16                                      | Yellow/Brown         |                       |
| 14                                      | Brown/Green          |                       |
| 12                                      | Red/Blue             |                       |
| 10                                      | Violet               |                       |
| 8                                       | Red                  |                       |
| 6                                       | Pink                 |                       |
| 4                                       | Yellow               |                       |
| 2                                       | Brown                |                       |
| 25                                      |                      | White/Black           |
| 23                                      |                      | White/Red             |
| 21                                      |                      | White/Blue            |
| 19                                      |                      | White/Pink            |
| 17                                      |                      | White/Grey            |
| 15                                      |                      | White/Yellow          |
| 13                                      |                      | White/Green           |
| 11                                      |                      | Grey/Pink             |
| 9                                       |                      | No Connect            |
| 7                                       |                      | Blue                  |
| 5                                       |                      | Grey                  |
| 3                                       |                      | Green                 |
| 1                                       |                      | White                 |

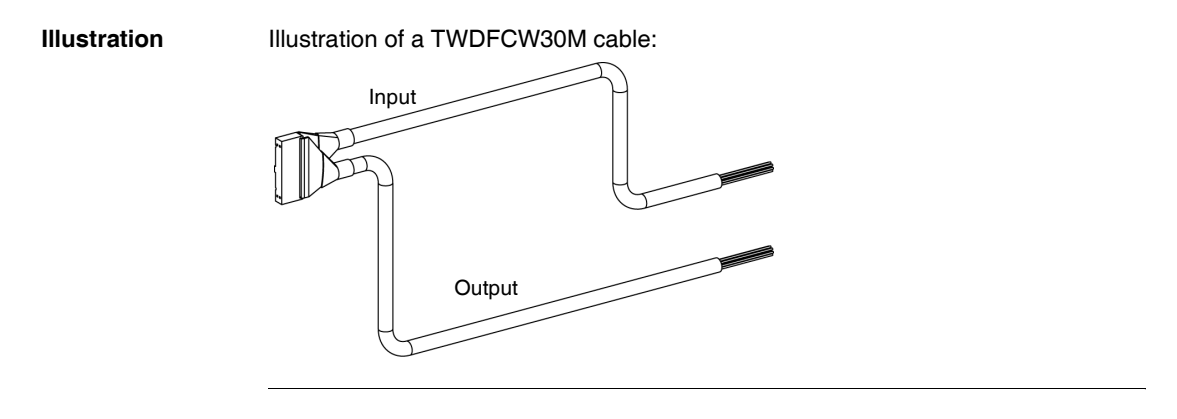

# **Controller Operation**

# 6

## At a Glance

| Introduction               | This chapter modes. | This chapter provides information about dedicated I/O and the controller operating modes. |      |  |  |  |
|----------------------------|---------------------|-------------------------------------------------------------------------------------------|------|--|--|--|
| What's in this<br>Chapter? | This chapter        | This chapter contains the following sections:                                             |      |  |  |  |
|                            | Section             | Торіс                                                                                     | Page |  |  |  |
|                            | 6.1                 | Dedicated I/Os                                                                            | 181  |  |  |  |
|                            | 6.2                 | Controller Operating Modes                                                                | 191  |  |  |  |
## 6.1 Dedicated I/Os

#### At a Glance

| Introduction   | This section provides information about I/O assignments and capabilit RUN/STOP input, controller status output, latching input, counters (FC PLS and PWM outputs. | ies for the<br>C and VFC), |
|----------------|----------------------------------------------------------------------------------------------------|----------------------------|
| What's in this | This section contains the following topics:                                                                                                    |                            |
| Section?       | Торіс                                                                                                    | Page                       |
|                | RUN/STOP Input                                                                                                    | 182                        |
|                | Controller Status Output                                                                                                    | 183                        |
|                | Latching input                                                                                                    | 184                        |
|                | Fast Counting                                                                                                    | 185                        |
|                | Very Fast Counters                                                                                                    | 186                        |
|                | Pulse (PLS) Generator Output                                                                                                    | 189                        |
|                | Pulse Width Modulation (PWM) Output                                                                                                    | 190                        |

#### **RUN/STOP Input**

| Introduction                                   | This section provides basic information on the RUN/STOP input special function.                                                                                                    |
|------------------------------------------------|----------------------------------------------------------------------------------------------------|
| Principle                                      | The RUN/STOP input is a special function that can be assigned to anyone of the base controller inputs. This function is used to start or stop a program.                                                                                                    |
| Determining the<br>State of Run/<br>Stop Input | <ul> <li>At power up, if configured, the controller state is set by the Run/Stop input:</li> <li>if RUN/STOP input is at state 0, controller is in STOP mode.</li> <li>if RUN/STOP input is at state 1, controller is in RUN mode.</li> </ul>                  |
|                                                | While the controller is powered, a rising edge on the RUN/STOP input state sets the controller to RUN. The controller is stopped if the RUN/STOP input is at 0. If the RUN/STOP input is at 0, a RUN command from a connected PC is ignored by the controller. |

#### **Controller Status Output**

| Introduction | This section provides basic information on the controller status output special function.                                                                                                    |
|--------------|----------------------------------------------------------------------------------------------------|
| Principle    | The controller status output is a special function that can be assigned to 1 of 3 outputs (%Q0.0.1 to %Q0.0.3) on a base or a remote controller.                                                                           |
|              | At power up, if there is no controller error see <i>Base status, p. 225</i> , the controller status output changes to 1. This function can be used in safety circuits external to the controller, for example, to control: |
|              | <ul> <li>The power supply to the output devices.</li> </ul>                                                                                                    |
|              | The controller power supply.                                                                                                    |

| Latching input |                                                                                                    |
|----------------|----------------------------------------------------------------------------------------------------|
| Introduction   | This section provides basic information on the latching inputs special function.                                                                                                    |
| Principle      | The latching inputs is a special function that can be assigned to one of four inputs (%I0.0.2 to %I0.0.5) on a base or a remote controller. This function is used to memorize any pulse with a duration less than the controller scan time. When a pulse is shorter than one scan and has a value greater than or equal to 1 ms, the controller latches the pulse, which is then updated in the next scan. |

| Fast Counting                                |                                                                                                    |               |                |                     |              |                                    |                    |
|----------------------------------------------|----------------------------------------------------------------------------------------------------|---------------|----------------|---------------------|--------------|------------------------------------|--------------------|
| Introduction                                 | This section provides basic information on the fast counting special function.                                                                                                    |               |                |                     |              |                                    |                    |
| Principle                                    | The base contro                                                                                                    | ollers have t | wo fast co     | unter types         | :            |                                    |                    |
|                                              | • A single up c                                                                                                    | ounter with   | a maximur      | m frequenc          | y of 5 kHz.  |                                    |                    |
|                                              | A single down                                                                                                    | n counter w   | rith a maxir   | num freque          | ency of 5 kH | z.                                 |                    |
|                                              | The single up counter and single down counter functions enable up counting<br>down counting of pulses (rising edges) on a discrete I/O. The fast counter fur<br>enable counting of pulses from 0 to 65535 in single-word mode and from 0<br>4294967295 in double-word mode.                                                                                                    |               |                |                     |              | nting or<br>er functions<br>n 0 to |                    |
| Controllers Fast<br>Counting<br>Capabilities | Compact controllers can have up to 3 fast counters, with the exception of the TWDLCA•40DRF series compact controllers that have 4 fast counters. Modular controllers can have up to 2 fast counters. The availability of the double-word counting option depends on the controller model. The following table lists the fast counting capabilities of the Twido line Compact and Modular controllers. |               |                |                     |              |                                    |                    |
|                                              | Twido Line<br>Controllers                                                                                                    |               | Compact<br>TWD | controllers<br>LC•• |              | Modular o<br>TWDL                  | ontrollers:<br>MDA |
|                                              |                                                                                                    | 10DRF         | 16DRF          | 24DRF               | 40DRF        | 20D••                              | 40D••              |
|                                              | Fast Counters                                                                                                    | 3             | 3              | 3                   | 4            | 2                                  | 2                  |
|                                              | Single-Word                                                                                                    | Yes           | Yes            | Yes                 | Yes          | Yes                                | Yes                |
|                                              | Double-Word                                                                                                    | No            | Yes            | Yes                 | Yes          | Yes                                | Yes                |
| Discrete I/O                                 | The discrete I/O                                                                                                    | assignmen     | t for fast co  | ounters der         | ends on wh   | ether discre                       | ete I/O was        |

Assignment for a Fast Counter

The discrete I/O assignment for fast counters depends on whether discrete I/O was assigned for the optional pre-set and catch inputs on the very fast counters. See *Very Fast Counters, p. 186* for more information.

#### Very Fast Counters

| Introduction                                      | This section provides basic information on the very fast counting special function.                                                                                                    |              |              |               |             |                                                                           |       |
|---------------------------------------------------|----------------------------------------------------------------------------------------------------|--------------|--------------|---------------|-------------|---------------------------------------------------------------------------|-------|
| Principle                                         | The base contro                                                                                                    | llers have f | ive very fas | st counter ty | /pes:       |                                                                           |       |
|                                                   | • An up/down o                                                                                                    | ounter with  | n a maximu   | m frequenc    | y of 20 kHz |                                                                           |       |
|                                                   | <ul> <li>An up/down 2-phase counter with a maximum frequency of 20 kHz.</li> </ul>                                                                                                    |              |              |               |             |                                                                           |       |
|                                                   | <ul> <li>A single up counter with a maximum frequency of 20 kHz.</li> </ul>                                                                                                    |              |              |               |             |                                                                           |       |
|                                                   | <ul> <li>A single down counter with a maximum frequency of 20 kHz.</li> </ul>                                                                                                    |              |              |               |             |                                                                           |       |
|                                                   | • A frequency r                                                                                                    | neter with a | a maximum    | frequency     | of 20 kHz.  |                                                                           |       |
| Controllers Very<br>Fast Counting<br>Capabilities | The up/down counter, up/down 2-phase counter, single up counter, and single down counter functions enable counting of pulses from 0 to 65535 in single-word mode and pulses from 0 to 4294967295 in double-word mode. The frequency meter function measures the frequency of a periodic signal in Hz. |              |              |               |             | ingle down<br>ord mode<br>meter<br>ler models,<br>iting option<br>ounting |       |
|                                                   | Twido Line         Compact controllers         Modular controllers           Controllers         TWDLC+         TWDLMDA                                                                                                    |              |              |               |             |                                                                           |       |
|                                                   | 10DRF 16DRF 24DRF 40DRF 20D•• 40D••                                                                                                    |              |              |               |             |                                                                           | 40D•• |
|                                                   | Fast Counters                                                                                                    | 1            | 1            | 1             | 2           | 2                                                                         | 2     |
|                                                   | Single-Word                                                                                                    | Yes          | Yes          | Yes           | Yes         | Yes                                                                       | Yes   |
|                                                   | Double-Word                                                                                                    | No           | Yes          | Yes           | Yes         | Yes                                                                       | Yes   |

# discrete I/O The following tables lists the assigned I/O for one very fast counter on all controllers Assignment for a models. Very Fast Counter on all Controllers Very Fast

| Functions               | First Input<br>(pulses)     | Second Input<br>(pulses or Up/<br>Down) | Pre-set<br>Input | Catch<br>Input | First Reflex<br>Output | Second Reflex<br>Output |
|-------------------------|-----------------------------|-----------------------------------------|------------------|----------------|------------------------|-------------------------|
| Up/down counter         | %I0.0.1<br>(pulses)         | %10.0.0*                                | %10.0.2**        | %10.0.3**      | %Q0.0.2**              | %Q0.0.3**               |
| Up/down 2-phase counter | %I0.0.1<br>(pulses Phase A) | %I0.0.0<br>(pulses Phase B)             | %10.0.2**        | %10.0.3**      | %Q0.0.2**              | %Q0.0.3**               |
| Single Up Counter       | %I0.0.1<br>(pulses)         | Not used                                | %10.0.2**        | %10.0.3**      | %Q0.0.2**              | %Q0.0.3**               |
| Single Down<br>Counter  | %I0.0.1<br>(pulses)         | Not used                                | %10.0.2**        | %10.0.3**      | %Q0.0.2**              | %Q0.0.3**               |
| Frequency Meter         | %I0.0.1<br>(pulses)         | Not used                                | Not used         | Not used       | Not used               | Not used                |

#### Note:

- \* Indicates up/down
- \*\* Optional use

# Discrete I/O The following tables lists the assigned I/O for the other very fast counter on Modular controllers only. The following tables lists the assigned I/O for the other very fast counter on Modular controllers only.

| Functions                  | First Input<br>(pulses)     | Second Input<br>(pulses or Up/<br>Down) | Pre-set<br>Input | Catch<br>Input | First Reflex<br>Output | Second Reflex<br>Output |
|----------------------------|-----------------------------|-----------------------------------------|------------------|----------------|------------------------|-------------------------|
| Up/down counter            | %I0.0.7<br>(pulses)         | %10.0.6*                                | %10.0.5**        | %10.0.4**      | %Q0.0.4**              | %Q0.0.5**               |
| Up/down 2-phase<br>counter | %I0.0.7<br>(pulses Phase A) | %I0.0.6<br>(pulses Phase B)             | %10.0.5**        | %10.0.4**      | %Q0.0.4**              | %Q0.0.5**               |
| Single Up Counter          | %I0.0.7<br>(pulses)         | Not used                                | %10.0.5**        | %10.0.4**      | %Q0.0.4**              | %Q0.0.5**               |
| Single Down<br>Counter     | %I0.0.7<br>(pulses)         | Not used                                | %10.0.5**        | %10.0.4**      | %Q0.0.4**              | %Q0.0.5**               |
| Frequency Meter            | %I0.0.7<br>(pulses)         | Not used                                | Not used         | Not used       | Not used               | Not used                |

#### Note:

- \* Indicates up/down
- \*\* Optional use

#### Pulse (PLS) Generator Output

| Introduction                    | This section provides basic information on the PLS special function.                                                                                                    |       |       |       |       |       |       |
|---------------------------------|----------------------------------------------------------------------------------------------------|-------|-------|-------|-------|-------|-------|
| Principle                       | The PLS is a special function that can be assigned to output %Q0.0.0 or %Q0.0.1 on a base or a peer controller. A user-defined function block generates a signal on output %Q0.0.0 or %Q0.0.1. This signal has a variable period but has a constant duty cycle, or on to off ratio of 50% of the period.               |       |       |       |       |       |       |
| Controllers PLS<br>Capabilities | The number of PLS generators supported varies with the Twido controller models, as shown in the table below. Note that all controllers that have a PLS generator support both single-word and double-word functions. The following table lists the PLS capabilities of the Twido line Compact and Modular controllers. |       |       |       |       |       |       |
|                                 | Twido Line         Compact controllers         Modular controllers           Controllers         TWDLC••         TWDLMDA                                                                                                    |       |       |       |       |       |       |
|                                 |                                                                                                    | 10DRF | 16DRF | 24DRF | 40DRF | 20D•• | 40D•• |
|                                 | PLS Generator                                                                                                    | None  | None  | None  | 2     | 2     | 2     |
|                                 | Single-Word                                                                                                    | -     | -     | -     | Yes   | Yes   | Yes   |
|                                 | Double-Word                                                                                                    | -     | -     | -     | Yes   | Yes   | Yes   |

#### Pulse Width Modulation (PWM) Output

| Introduction                    | This section provides basic information on the PWM special function.                                                                                                    |                                                                           |       |       |       |       |       |
|---------------------------------|----------------------------------------------------------------------------------------------------|---------------------------------------------------------------------------|-------|-------|-------|-------|-------|
| Principle                       | The PWM is a special function that can be assigned to output %Q0.0.0 or %Q0.0.1 on a base or a peer controller. A user-defined function block generates a signal on output %Q0.0.0 or %Q0.0.1. This signal has a constant period with the possibility of varying the duty cycle, or on to off ratio.                   |                                                                           |       |       |       |       |       |
| Controllers PWM<br>Capabilities | The number of PWM generators supported varies with the Twido controller models, as shown in the table below. Note that all controllers that have a PWM generator support both single-word and double-word functions. The following table lists the PWM capabilities of the Twido line Compact and Modular controllers. |                                                                           |       |       |       |       |       |
|                                 | Twido Line<br>Controllers                                                                                                    | Twido LineCompact controllersModular controllersControllersTWDLC••TWDLMDA |       |       |       |       |       |
|                                 |                                                                                                    | 10DRF                                                                     | 16DRF | 24DRF | 40DRF | 20D•• | 40D•• |
|                                 | PWM Generator                                                                                                    | None                                                                      | None  | None  | 2     | 2     | 2     |
|                                 | Single-Word                                                                                                    | -                                                                         | -     | -     | Yes   | Yes   | Yes   |
| Double-Word Yes Yes             |                                                                                                    |                                                                           |       |       | Yes   |       |       |

## 6.2 Controller Operating Modes

#### At a Glance

| Introduction   | This section provides information about scanning, operatin cut, up and restoration, warm and cold start, and objects in | g modes, power supply<br>nitialization. |
|----------------|----------------------------------------------------------------------------------------------------|-----------------------------------------|
| What's in this | This section contains the following topics:                                                                             |                                         |
| Section?       | Торіс                                                                                                    | Page                                    |
|                | Cyclic Scan                                                                                                    | 192                                     |
|                | Periodic Scan                                                                                                    | 194                                     |
|                | Checking Scan Time                                                                                                    | 197                                     |
|                | Operating Modes                                                                                                    | 198                                     |
|                | Dealing with Power Cuts and Power Restoration                                                                           | 200                                     |
|                | Dealing with a warm restart                                                                                             | 202                                     |
|                | Dealing with a cold start                                                                                               | 204                                     |
|                | Initialization of objects                                                                                               | 206                                     |

# Cyclic Scan Introduction Cyclic scanning involves linking controller cycles together one after the other. After having effected the output update (third phase of the task cycle), the system executes a certain number of its own tasks and immediately triggers another task cycle. Note: The scan time of the user program is monitored by the controller watchdog timer and must not exceed 500 ms. Otherwise a fault appears causing the controller to stop immediately in Halt mode. Outputs in this mode are forced to their default fallback state. Operation The following drawing shows the running phases of the cyclical scan time.

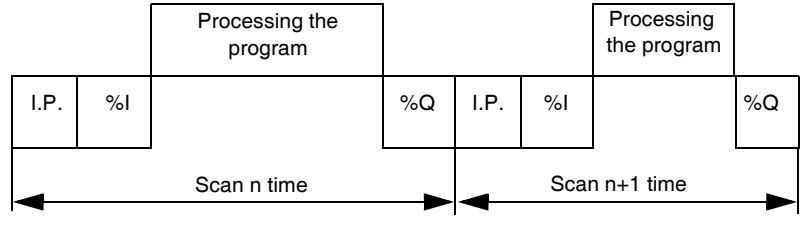

Description of the phases of a cycle

The following table describes the phases of a cycle.

| Address    | Phase                  | Description                                                                                                    |
|------------|------------------------|----------------------------------------------------------------------------------------------------|
| I.P.       | Internal<br>processing | The system implicitly monitors the controller (managing system<br>bits and words, updating current timer values, updating status<br>lights, detecting RUN/STOP switches, etc.) and processes<br>requests from TwidoSuite (modifications and animation). |
| %I, %IW    | Acquisition of input   | Writing to the memory the status of discrete and application specific module inputs.                                                                                                    |
| -          | Program<br>processing  | Running the application program written by the user.                                                                                                    |
| %Q,<br>%QW | Updating of<br>output  | Writing output bits or words associated with discrete and application specific modules.                                                                                                    |

#### **Operating mode** Controller in RUN, the processor carries out:

- Internal processing
- Acquisition of input
- Processing the application program
- Updating of output

#### Controller in STOP, the processor carries out:

- Internal processing
- Acquisition of input

#### Illustration

The following illustration shows the operating cycles.

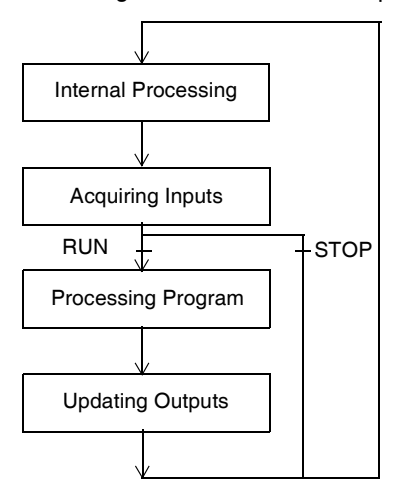

Check Cycle

The check cycle is performed by watchdog.

#### **Periodic Scan**

In this operating mode, acquiring inputs, processing the application program, and updating outputs are done periodically according to the time defined at configuration (from 2-150 ms).

At the beginning of the controller scan, a timer, the value of which is initialized at the period defined at configuration, starts to count down. The controller scan must end before the timer has finished and relaunches a new scan.

**Operation** The following drawing shows the running phases of the periodic scan time.

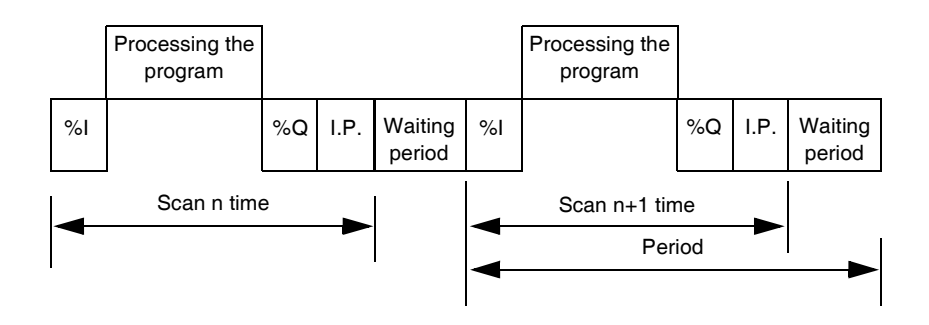

| Description of | The table below describes the operating phases. |
|----------------|-------------------------------------------------|
| Operating      |                                                 |
| Phases         |                                                 |

| Address | Phase                | Description                                                                                                    |
|---------|----------------------|----------------------------------------------------------------------------------------------------|
| I.P.    | Internal processing  | The system implicitly monitors the controller (managing system bits and words, updating current timer values, updating status lights, detecting RUN/STOP switches, etc.) and processes requests from TwidoSuite (modifications and animation). |
| %I, %IW | Acquisition of input | Writing to the memory the status of discrete and application specific module inputs.                                                                                                    |
| -       | Program processing   | Running the application program written by the user.                                                                                                    |
| %Q, %QW | Updating of output   | Writing output bits or words associated with discrete and application specific modules.                                                                                                    |

#### **Operating mode** Controller in RUN, the processor carries out:

- Internal processing
- Acquisition of input
- Processing the application program
- Updating of output

If the period has not finished, the processor completes its operating cycle until the end of the internal processing period. If the operating time is longer than that allocated to the period, the controller indicates that the period has been exceeded by setting the system bit %S19 to 1. The process continues and is run completely. However, it must not exceed the watchdog time limit. The following scan is linked in after writing the outputs of the scan in progress implicitly.

Controller in STOP, the processor carries out:

- Internal processing
- Acquisition of input

**Illustration** The following illustration shows the operating cycles.

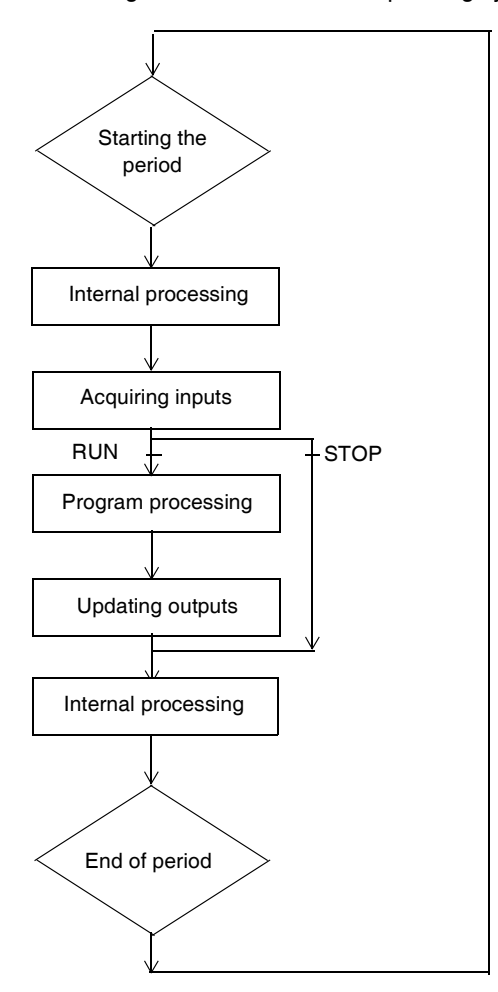

#### **Check Cycle**

- Two checks are carried out:
- Period overflow
- Watchdog

| General                                                      | The task cycle is monitored by a watchdog timer called Tmax (a maximal duration of the task cycle). It permits the showing of application errors (infinite loops, and so on.) and assures a maximal duration for output refreshing.                                                                                                    |
|--------------------------------------------------------------|----------------------------------------------------------------------------------------------------|
| Software<br>WatchDog<br>(Periodic or<br>Cyclic<br>Operation) | In periodic or cyclic operation, the triggering of the watchdog causes a software error. The application passes into a HALT state and sets system bit %S11 to 1. The relaunching of the task necessitates a connection to TwidoSuite in order to analyze the cause of the error, modification of the application to correct the error, then reset the program to RUN.                                                                                                    |
|                                                              | <b>Note:</b> The HALT state is when the application is stopped immediately because of an application software error such as a scan overrun. The data retains the current values, which allows for an analysis of the cause of the error. The program stops on the instruction in progress. Communication with the controller is open.                                                                                                    |
| Check on<br>Periodic<br>Operation                            | <ul> <li>In periodic operation an additional check is used to detect the period being exceeded:</li> <li>%S19 indicates that the period has been exceeded. It is set to: <ul> <li>1 by the system when the scan time is greater that the task period,</li> <li>0 by the user.</li> </ul> </li> <li>%SW0 contains the period value (0-150 ms). It is: <ul> <li>Initialized when starting from a cold start by the value selected on the configuration,</li> <li>Able to be modified by the user.</li> </ul> </li> </ul> |
| Using Master<br>Task Running<br>Time                         | <ul> <li>The following system words are used for information on the controller scan cycle time:</li> <li>%SW11 initializes to the maximum watchdog time (10 to 500 ms).</li> <li>%SW30 contains the execution time for the last controller scan cycle.</li> <li>%SW31 contains the execution time for the longest controller scan cycle since the last cold start.</li> <li>%SW32 contains the execution time for the shortest controller scan cycle since the last cold start.</li> </ul>                             |
|                                                              | Note: This different information can also be accessed from the configuration editor.                                                                                                    |

#### **Checking Scan Time**

#### **Operating Modes**

| Introduction                | <ul><li>TwidoSuite is used to take into account the three main operating mode groups:</li><li>Checking</li><li>Running or production</li><li>Stopping</li></ul>                                                                                         |
|-----------------------------|----------------------------------------------------------------------------------------------------|
| Starting through<br>Grafcet | <ul> <li>These different operating modes can be obtained either starting from or using the following Grafcet methods:</li> <li>Grafcet initialization</li> <li>Presetting of steps</li> <li>Maintaining a situation</li> <li>Freezing charts</li> </ul> |
|                             | Preliminary processing and use of system bits ensure effective operating mode management without complicating and overburdening the user program.                                                                                                    |

Grafcet SystemUse of bits %S21, %S22 and %S23 is reserved for preliminary processing only.BitsThese bits are automatically reset by the system. They must be written by Set<br/>Instruction S only.

#### The following table provides Grafcet-related system bits:

| Bit  | Function                  | Description                                                                                                    |
|------|---------------------------|----------------------------------------------------------------------------------------------------|
| %S21 | GRAFCET initialization    | <ul> <li>Normally set to 0, it is set to 1 by:</li> <li>a cold-start, %S0=1;</li> <li>The user, in the pre-processing program part only, using a Set<br/>Instruction S %S21 or a set coil -(S)- %S21.</li> </ul>                                                                     |
|      |                           | <ul><li>Consequences:</li><li>Deactivation of all active steps.</li><li>Activation of all initial steps.</li></ul>                                                                                                    |
| %S22 | GRAFCET RESET             | <ul> <li>Normally set to 0, it can only be set to 1 by the program in pre-<br/>processing.</li> <li>Consequences:</li> <li>Deactivation of all active steps.</li> <li>Scanning of sequential processing stopped.</li> </ul>                                                          |
| %S23 | Preset and freeze GRAFCET | <ul> <li>Normally set to 0, it can only be set to 1 by the program in pre-processing.</li> <li>Prepositioning by setting %S22 to 1.</li> <li>Preposition the steps to be activated by a series of S Xi instructions.</li> <li>Enable prepositioning by setting %S23 to 1.</li> </ul> |
|      |                           | <ul> <li>Freezing a situation:</li> <li>In initial situation: by maintaining %S21 at 1 by program.</li> <li>In an "empty" situation: by maintaining %S22 at 1 by program.</li> <li>In a situation determined by maintaining %S23 at 1.</li> </ul>                                    |

#### **Dealing with Power Cuts and Power Restoration**

Illustration

The following illustration shows the various power restarts detected by the system. If the duration of the cut is less than the power supply filtering time (about 10 ms for an alternating current supply or 1 ms for a direct current supply), this is not noticed by the program which runs normally.

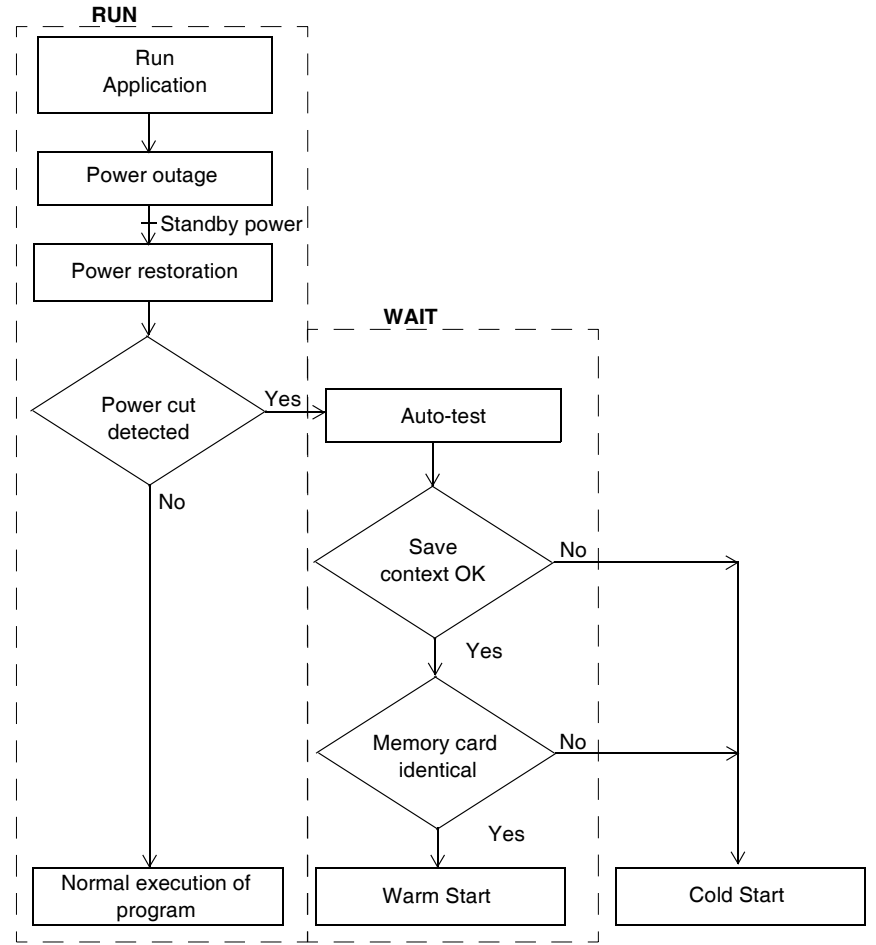

**Note:** The context is saved in a battery backed-up RAM. At power up, the system checks the state of the battery and the saved context to decide if a warm start can occur.

#### Run/Stop Input Bit Versus Auto Run

The Run/Stop input bit has priority over the "Automatic Start in Run" option that is available from the Scan Mode dialog box. If the Run/Stop bit is set, then the controller will restart in the Run Mode when power is restored.

The mode of the controller is determined as follows:

| Run/Stop Input Bit         | Auto Start in Run | Resulting State |
|----------------------------|-------------------|-----------------|
| Zero                       | Zero              | Stop            |
| Zero                       | One               | Stop            |
| Rising edge                | No effect         | Run             |
| One                        | No effect         | Run             |
| Not configured in software | Zero              | Stop            |
| Not configured in software | One               | Run             |

**Note:** For all Compact type of controllers of software version V1.0, if the controller was in Run mode when power was interrupted, and the "Automatic Start in Run" flag was not set from the Scan Mode dialog box, the controller will restart in Stop mode when power is restored. Otherwise will perform a cold restart.

**Note:** For all Modular and Compact type of controllers of software version V1.11, if the battery in the controller is operating normally when power was interrupted, the controller will startup in the mode that was in effect at the time the power was interrupted. The "Automatic Start in Run" flag, that was selected from the Scan Mode dialog, will have no effect on the mode when the power is restored.

#### Operation

The table below describes the processing phases for power cuts.

| Phase | Description                                                                                                    |
|-------|----------------------------------------------------------------------------------------------------|
| 1     | In the event of a power cut the system stores the application context and the time of the cut.                                                                                                    |
| 2     | All outputs are set to fallback status (0).                                                                                                    |
| 3     | <ul> <li>When power is restored, the context saved is compared with the one in progress which defines the type of start to run:</li> <li>If the application context has changed (loss of system context or new application), the controller initializes the application: Cold restart (systematic for compact).</li> <li>If the application context is the same, the controller restarts without initializing data: warm restart.</li> </ul> |

#### Dealing with a warm restart

| Cause of a Warm<br>Restart | <ul> <li>A warm restart can occur:</li> <li>When power is restored without loss of appl</li> <li>When bit %S1 is set to state 1 by the progra</li> <li>From the Operator Display when the contro</li> </ul>                                                                                                    | lication context,<br>am,<br>Iler is in STOP mode                                                                                                    |
|----------------------------|----------------------------------------------------------------------------------------------------|----------------------------------------------------------------------------------------------------|
| Illustration               | <ul> <li>From the Operator Display when the contro</li> <li>The drawing below describes a warm restart o</li> <li>RUN</li> <li>Acquisition of inputs</li> <li>Acquisition of program</li> <li>TOP</li> <li>if bit %S1=1,</li> <li>possible process with</li> <li>warm restart</li> <li>Detection of power</li> <li>Cut</li> <li>Micro power</li> <li>Micro power</li> <li>Mo</li> <li>BOT</li> </ul> | ller is in STOP mode<br>peration in RUN mode.<br>WAIT<br>Stop the processor<br>Save application<br>context<br>Restoration of power<br>Partial configuration auto-<br>tests<br>Set bit %S1 to 1<br>for only one cycle |
|                            | Set bit %S1 to 0                                                                                                    |                                                                                                    |

| Restart of the<br>Program      | The table below describes the restart phases for running a program after a warm restart. |                                                                                                    |
|--------------------------------|------------------------------------------------------------------------------------------|----------------------------------------------------------------------------------------------------|
| Execution                      | Phase                                                                                    | Description                                                                                                    |
|                                | 1                                                                                        | The program execution resumes from the same element where it was prior to the power cut, without updating the outputs.<br><b>Note:</b> Only the same element from the user code is restarted. The system code (for example, the updating of outputs) is not restarted. |
|                                | 2                                                                                        | <ul> <li>At the end of the restart cycle, the system:</li> <li>Unreserves the application if it was reserved (and provokes a STOP application in case of debugging)</li> <li>Reinitializes the messages</li> </ul>                                                     |
|                                | 3                                                                                        | <ul> <li>The system carries out a restart cycle in which it:</li> <li>Relaunches the task with bits %S1 (warm-start indicator) and %S13 (first cycle in RUN) set to 1</li> <li>Resets bits %S1 and %S13 to 0 at the end of the first task cycle</li> </ul>             |
|                                |                                                                                          |                                                                                                    |
| Processing of a<br>Warm-Start  | In the ev<br>be teste                                                                    | vent of a warm-start, if a particular application process is required, bit <b>%S1</b> must d at the start of the task cycle, and the corresponding program called up.                                                                                                  |
| Outputs after<br>Power Failure | Once a<br>When po                                                                        | power outage is detected, outputs are set to (default) fallback status (0).<br>ower is restored, outputs are at last state until they are updated again by the task.                                                                                                   |

#### Dealing with a cold start

| Illustration | <ul> <li>When power is restored with loss of</li> <li>When system bit %S0 is set to state</li> <li>From the Operator Display when the</li> </ul>                                                                               | f application context<br>e 1 by the program<br>e controller is in STOP mode                                                                                                    |  |
|--------------|----------------------------------------------------------------------------------------------------|----------------------------------------------------------------------------------------------------|--|
|              |                                                                                                    |                                                                                                    |  |
|              | Acquisition of inputs<br>Execution of program<br>TOP<br>if bit %S0=1,<br>possible process with<br>cold restart<br>Detection of power<br>cut detected<br>>Micro power<br>cut<br>No<br>BOT<br>Set bit %S0 to 0<br>Update outputs | Stop the processor<br>Save application<br>context<br>Restoration of power<br>AUTO-TESTS<br>Completion of<br>configuration auto-tests of<br>Initialization of<br>application<br>Set bit %S0 to 1 |  |

# **Operation** The table below describes the restart phases for running a program after a cold restart.

|                                | Phase                                                                                                    | Description                                                                                                    |
|--------------------------------|----------------------------------------------------------------------------------------------------|----------------------------------------------------------------------------------------------------|
|                                | 1                                                                                                    | At start up, the controller is in RUN.<br>At a cold restart after a stop due to an error, the system forces a cold restart.<br>The program execution restarts at the beginning of the cycle.                                                                                                    |
|                                | <ul> <li>2 The system:</li> <li>Resets internal bits and words and the I/O images to 0</li> <li>Initializes system bits and words</li> <li>Initializes function blocks from configuration data</li> </ul> |                                                                                                    |
|                                | 3                                                                                                    | <ul> <li>For this first restart cycle, the system:</li> <li>Relaunches the task with bits %S0 (cold-start indicator) and %S13 (first cycle in RUN) set to 1</li> <li>Resets bits %S0 and %S13 to 0 at the end of this first task cycle</li> <li>Sets bits %S31 and %S38 (event control indicators) to their initial state 1.</li> <li>Resets bits %S39 (event control indicator) and word %SW48 (counts all events executed except periodic events).</li> </ul> |
| Processing of a Cold-Start     | In the e<br>(which i                                                                                                    | vent of a cold-start, if a particular application process is required, bit <b>%S0</b> s at 1) must be tested during the first cycle of the task.                                                                                                    |
| Outputs after<br>Power Failure | Once a<br>When p                                                                                                    | power outage is detected, outputs are set to (default) fallback status (0).<br>ower is restored, outputs are at zero until they are updated again by the task.                                                                                                    |

#### Initialization of objects

| Introduction                                                                                  | The controllers can be initialized by TwidoSuite by setting system bits <b>%S0</b> (a cold restart) and <b>%S1</b> (a warm restart).                                                                                                    |  |  |
|-----------------------------------------------------------------------------------------------|----------------------------------------------------------------------------------------------------|--|--|
| Cold Start<br>Initialization                                                                  | For a cold start initialization, system bit % <b>S0</b> must be set to 1.                                                                                                    |  |  |
| Initialization of<br>objects (identical<br>to cold start) on<br>power-up using<br>%S0 and %S1 | To initialize objects on power-up, system bit <b>%S1</b> and <b>%S0</b> must be set to 1.<br>The following example shows how to program a warm restart object initialization<br>using system bits.<br>$\begin{array}{ } & \\ & \\ & \\ & \\ & \\ & \\ & \\ & \\ & \\ & $ |  |  |

ST %S0 These two bits are reset to 0 by the system at the end of the following scan.

Note: Do not set %S0 to 1 for more than one controller scan.

### **Operator Display Operation**

# 7

#### At a Glance

# Introduction This appendix provides an overview, information about operator display controller ID, system objects, serial port settings, time of day clock, and real-time correction.

# What's in this Chapter?

This chapter contains the following topics:

| Торіс                                           | Page |
|-------------------------------------------------|------|
| Operator Display                                | 208  |
| Controller Identification and State Information | 211  |
| System Objects and Variables                    | 213  |
| Serial Port Settings                            | 220  |
| Time of Day Clock                               | 221  |
| Real-Time Correction Factor                     | 222  |

#### **Operator Display**

| Introduction              | <ul> <li>The Operator Display is a Twido option for displaying and controlling application data and some controller functions such as operating state and the Real-Time Clock (RTC). This option is available as a cartridge (TWDXCPODC) for the Compact controllers or as an expansion module (TWDXCPODM) for the Modular controllers.</li> <li>The Operator Display has two operating modes:</li> <li>Display Mode: only displays data.</li> <li>Edit mode: allows you to change data.</li> </ul>                                                                                                    |
|---------------------------|----------------------------------------------------------------------------------------------------|
|                           | <b>Note:</b> The operator display is updated at a specific interval of the controller scan cycle. This can cause confusion in interpreting the display of dedicated outputs for %PLS or %PWM pulses. At the time these outputs are sampled, their value will always be zero, and this value will be displayed.                                                                                                    |
|                           |                                                                                                    |
| Displays and<br>Functions | <ul> <li>The Operator Display provides the following separate displays with the associated functions you can perform for each display.</li> <li>Controller Identification and State Information: Operations Display Display firmware revision and the controller state. Change the controller state with the Run, Initial, and Stop commands.</li> <li>System Objects and Variables: Data Display Select application data by the address: %I, %Q, and all other software objects on the base controller. Monitor and change the value of a selected software data object.</li> <li>Serial Port Settings: Communication Display Display and modify communication port settings.</li> <li>Time of Day Clock: Time/Date Display Display and configure the current date and time (if the RTC is installed).</li> <li>Real Time Correction: RTC Factor Display and modify the RTC Correction value for the optional RTC.</li> </ul> |
|                           | <ol> <li>Note:</li> <li>The TWDLCA•40DRF series of compact controllers have RTC onboard.</li> <li>On all other controllers, time of day clock and real-time correction are only available if the Real-Time Clock (RTC) option cartridge (TWDXCPRTC) is installed.</li> </ol>                                                                                                    |

**Illustration** The following illustration shows a view of the Operator Display, which consists of a display area (here in Normal mode) and four push-button input keys.

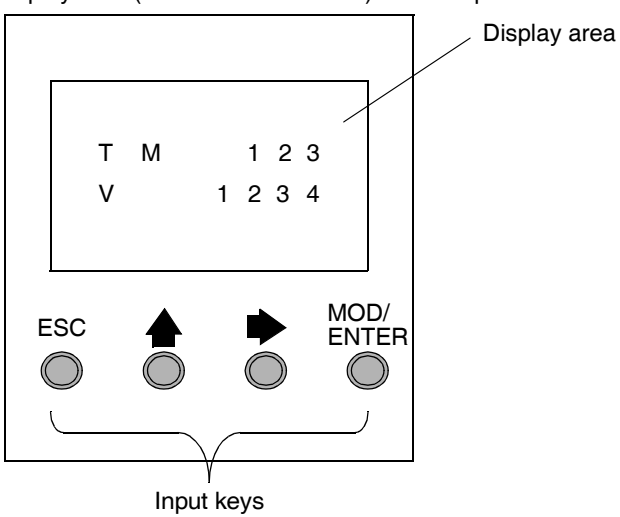

**Display area** The Operator Display provides an LCD display capable of displaying two lines of characters:

- The first line of the display has three 13-segment characters and four 7-segment characters.
- The second line has one 13-segment character, one 3-segment character (for a plus/minus sign), and five 7-segment characters.

**Note:** If in Normal mode, the first line indicates an object name and the second line displays its value. If in Data mode, the first line displays %SW68 value and the second line displays %SW69 value.

| Input keys | The functions of the fou | ir input push-buttons | s depend on the | e Operator | Display mode |
|------------|--------------------------|-----------------------|-----------------|------------|--------------|
|------------|--------------------------|-----------------------|-----------------|------------|--------------|

| Кеу           | In Display Mode          | In Edit Mode                                    |
|---------------|--------------------------|-------------------------------------------------|
| ESC           |                          | Discard changes and return to previous display. |
|               |                          | Go to the next value of an object being edited. |
| •             | Advance to next display. | Go to the next object type to edit.             |
| MOD/<br>ENTER | Go to edit mode.         | Accept changes and return to previous display.  |

#### Selecting and Navigating the Displays

The initial display or screen of the Operator Display shows the controller identification and state information. Press the push-button to sequence through each of the displays. The screens for the Time of Day Clock or the Real-Time Correction Factor are not displayed if the optional RTC cartridge (TWDXCPRTC) is not detected on the controller.

As a shortcut, press the ESC key to return to the initial display screen. For most screens, pressing the ESC key will return to the Controller Identification and State Information screen. Only when editing System Objects and Variables that are not the initial entry (%I0.0.0), will pressing ESC take you to the first or initial system object entry.

To modify an object value, instead of pressing the push-button to go to the first value digit, press the MOD/ENTER key again.

#### **Controller Identification and State Information**

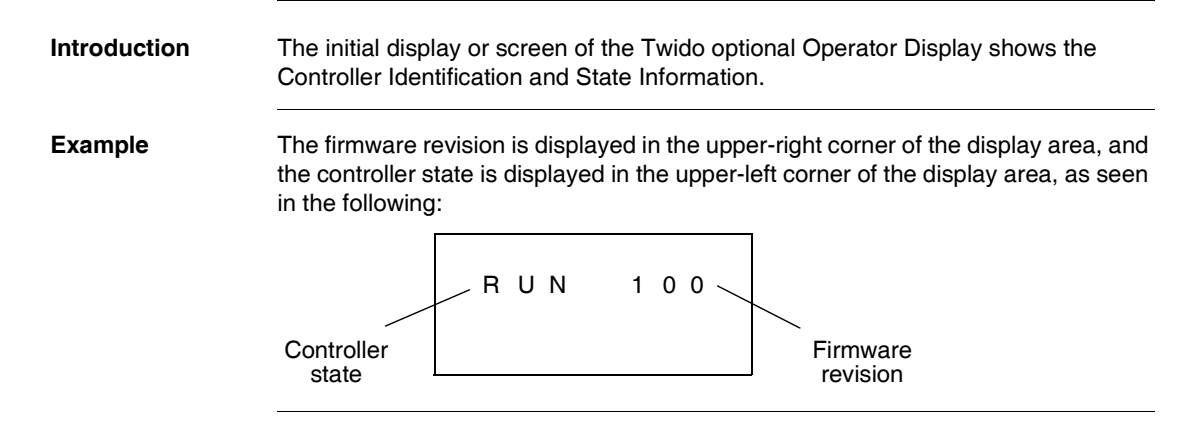

| Controller States | Controller states include an | nv of the followina: |
|-------------------|------------------------------|----------------------|
|                   |                              | ry or the renowing.  |

#### • NCF: Not Configured

The controller is in the NCF state until an application is loaded. No other state is allowed until an application program is loaded. You can test the I/O by modifying system bit S8. (see the Programming Guide for additional information about System Bits and System Words.)

#### • STP: Stopped

Once an application is present in the controller, the state changes to the STP or Stopped state. In this state, the application is not running. Inputs are updated and data values are held at their last value. Outputs are not updated in this state.

• INI: Initial

You can choose to change the controller to the INI or initial state only from the STP state. The application is not running. The controller's inputs are updated and data values are set to their initial state. No outputs are updated from this state.

• RUN: Running

When in the RUN or running state the application is running. The controller's inputs are updated and data values are set according to the application. This is the only state where the outputs are updated.

• HLT: Halted (User Application Error)

If the controller has entered an ERR or error state, the application is halted. Inputs are updated and data values are held at their last value. From this state, outputs are not updated. In this mode, the error code is displayed in the lower-right portion of the Operator Display as an unsigned decimal value.

• NEX: Not Executable (not executable) An online modification was made to user logic. Consequences: The application is no longer executable. It will not go back into this state until all causes for the Non-Executable state have been resolved.

Displaying and Changing Controller States

Using the Operator Display, you can change to the INI state from the STP state, or from STP to RUN, or from RUN to STP. Do the following to change the state of the controller:

| Step | Action                                                                                                    |
|------|----------------------------------------------------------------------------------------------------|
| 1    | Press the beta key until the Operations Display is shown (or press ESC). The current controller state is displayed in the upper-left corner of the display area. |
| 2    | Press the MOD/ENTER key to enter edit mode.                                                                                                    |
| 3    | Press the 📥 key to select a controller state.                                                                                                    |
| 4    | Press the MOD/ENTER key to accept the modified value, or press the ESC key to discard any modifications made while in edit mode.                                 |

#### **System Objects and Variables**

## Introduction The optional Operator Display provides these features for monitoring and adjusting application data:

- Select application data by address (such as %I or %Q).
- Monitor the value of a selected software object/variable.
- Change the value of the currently displayed data object (including forcing inputs and outputs).

#### System Objects and Variables

The following table lists the system objects and variables, in the order accessed, that can be displayed and modified by the Operator Display.

| Object        | Variable/Attribute | Description   | Access           |
|---------------|--------------------|---------------|------------------|
| Input         | %lx.y.z            | Value         | Read/Force       |
| Output        | %Qx.y.z            | Value         | Read/Write/Force |
| Timer         | %TMX.V             | Current Value | Read/Write       |
|               | %TMX.P             | Preset value  | Read/Write       |
|               | %TMX.Q             | Done          | Read             |
| Counter       | %Cx.V              | Current Value | Read/Write       |
|               | %Cx.P              | Preset value  | Read/Write       |
|               | %Cx.D              | Done          | Read             |
|               | %Cx.E              | Empty         | Read             |
|               | %Cx.F              | Full          | Read             |
| Memory Bit    | %Mx                | Value         | Read/Write       |
| Word Memory   | %MWx(3)            | Value         | Read/Write       |
| Constant Word | %KWx               | Value         | Read             |
| System Bit    | %Sx                | Value         | Read/Write       |
| System Word   | %SWx(4)            | Value         | Read/Write       |
| Analog Input  | %lWx.y.z           | Value         | Read             |
| Analog Output | %QWx.y.z           | Value         | Read/Write       |
| Fast Counter  | %FCx.V             | Current Value | Read             |
|               | %FCx.VD(1)         | Current Value | Read             |
|               | %FCx.P             | Preset value  | Read/Write       |
|               | %FCx.PD(1)         | Preset value  | Read/Write       |
|               | %FCx.D             | Done          | Read             |

| Object                           | Variable/Attribute | Description              | Access           |
|----------------------------------|--------------------|--------------------------|------------------|
| Very Fast Counter                | %VFCx.V            | Current Value            | Read             |
|                                  | %VFCx.VD(1)        | Current Value            | Read             |
|                                  | %VFCx.P            | Preset value             | Read/Write       |
|                                  | %VFCx.PD(1)        | Preset value             | Read/Write       |
|                                  | %VFCx.U            | Count Direction          | Read             |
|                                  | %VFCx.C            | Catch Value              | Read             |
|                                  | %VFCx.CD(1)        | Catch Value              | Read             |
|                                  | %VFCx.S0           | Threshold 0 Value        | Read/Write       |
|                                  | %VFCx.S0D(1)       | Threshold 0 Value        | Read/Write       |
|                                  | %VFCx.S1           | Threshold Value1         | Read/Write       |
|                                  | %VFCx.S1D(1)       | Threshold Value1         | Read/Write       |
|                                  | %VFCx.F            | Overflow                 | Read             |
|                                  | %VFCx.T            | Timebase                 | Read/Write       |
|                                  | %VFCx.R            | Reflex Output Enable     | Read/Write       |
|                                  | %VFCx.S            | Reflex Input Enable      | Read/Write       |
| Input Network Word               | %INWx.z            | Value                    | Read             |
| Output Network Word              | %QNWx.z            | Value                    | Read/Write       |
| Grafcet                          | %Xx                | Step Bit                 | Read             |
| Pulse Generator                  | %PLS.N             | Number of Pulses         | Read/Write       |
|                                  | %PLS.ND(1)         | Number of Pulses         | Read/Write       |
|                                  | %PLS.P(5)          | Preset value             | Read/Write       |
|                                  | %PLS.D             | Done                     | Read             |
|                                  | %PLS.Q             | Current Output           | Read             |
| Pulse Width Modulator            | %PWM.R             | Ratio                    | Read/Write       |
|                                  | %PWM.P             | Preset value             | Read/Write       |
| Drum Controller                  | %DRx.S             | Current Step Number Full | Read             |
|                                  | %DRx.F             |                          | Read             |
| Step counter                     | %SCx.n             | Step Counter bit         | Read/Write       |
| Register                         | %Rx.I              | Input                    | Read/Write       |
|                                  | %Rx.O              | Output                   | Read/Write       |
|                                  | %Rx.E              | Empty                    | Read             |
|                                  | %Rx.F              | Full                     | Read             |
| Shift bit register               | %SBR.x.yy          | Register Bit             | Read/Write       |
| Message                          | %MSGx.D            | Done                     | Read             |
|                                  | %MSGx.E            | Error                    | Read             |
| AS-Interface slave input         | %IAx.y.z           | Value                    | Read/Force       |
| AS-Interface analog slave input  | %IWAx.y.z          | Value                    | Read             |
| AS-Interface slave output        | %QAx.y.z           | Value                    | Read/Write/Force |
| AS-Interface analog slave output | %QWAx.y.z          | Value                    | Read/Write       |
| CANopen slave PDO input          | %IWCx.y.z          | Single-word value        | Read             |
| CANopen slave PDO output         | %QWCx.y.z          | Single-word value        | Read/Write       |

|                                                                                                    | Notes                                   |                                                                                                    |  |  |  |  |
|----------------------------------------------------------------------------------------------------|-----------------------------------------|----------------------------------------------------------------------------------------------------|--|--|--|--|
|                                                                                                    | <b>1.</b> 32-<br>with                   | 1. 32-bit double word variable. The double word option is available on all controllers with the exception of the Twido TWDLC•A10DRF controllers.                                                                                           |  |  |  |  |
|                                                                                                    | <ol> <li>Var<br/>use</li> </ol>         | <b>2.</b> Variables will not be displayed if they are not used in an application since Twido uses dynamic memory allocation.                                                                                                    |  |  |  |  |
|                                                                                                    | <ol> <li>If the displacement</li> </ol> | e value of %MW is greater than +32767 or less than -32768, the operator<br>blay will continue to blink.                                                                                                    |  |  |  |  |
| <ul> <li>If the value of %SW is greater than 65535, the operator display continue except for %SW0 and %SW11. If a value is entered that is more t the value will return to the configured value.</li> </ul> |                                         |                                                                                                    |  |  |  |  |
|                                                                                                    | 5. If a sate                            | value is entered for %PLS.P that is more than the limit, the value written is the uration value.                                                                                                    |  |  |  |  |
| Displaying and<br>Modifying<br>Objects and<br>Variables                                                                                                    | Each t<br>seque<br>Input (<br>To dis    | ype of system object is accessed by starting with the Input Object (%I),<br>ncing through to the Message object (%MSG), and finally looping back to the<br>Dbject (%I).<br>play a system object:                                           |  |  |  |  |
|                                                                                                    | Step                                    | Action                                                                                                    |  |  |  |  |
|                                                                                                    | 1                                       | Press the key until the Data Display screen is shown.<br>The Input object ("I") will be displayed in the upper left corner of the display area. The<br>letter " I " (or the name of the object previously viewed as data) is not blinking. |  |  |  |  |
|                                                                                                    | 2                                       | Press the MOD/ENTER key to enter edit mode.<br>The Input Object "I" character (or previous object name viewed as data) begins<br>blinking.                                                                                                 |  |  |  |  |
|                                                                                                    | 3                                       | Press the 🛧 key to step sequentially through the list of objects.                                                                                                    |  |  |  |  |
|                                                                                                    | 4                                       | Press the local key to step sequentially through the field of an object type and press                                                                                                    |  |  |  |  |
|                                                                                                    |                                         | the $\clubsuit$ key to increment through the value of that field. You can use the $\clubsuit$ key and                                                                                                    |  |  |  |  |
|                                                                                                    |                                         | key to navigate and modify all fields of the displayed object.                                                                                                    |  |  |  |  |

Repeat steps 3 and 4 until editing is complete.

using the operator display.

Press the MOD/ENTER key to accept the modified values.

Press ESC to discard any changes made in edit mode.

Note: The object's name and address have to be validated before accepting any modifications. That is, they must exist in the configuration of the controller prior to

5

6

Data Values and<br/>Display FormatsIn general, the data value for an object or variable is shown as a signed or unsigned<br/>integer in the lower-right of the display area. In addition, all fields suppress leading<br/>zeros for displayed values. The address of each object is displayed on the Operator<br/>Display in one of the following 8 formats:

- Input/Output format
- AS-Interface slaves I/O format
- CANopen slaves I/O format
- Function block format
- Simple format
- Network I/O format
- Step Counter Format
- Shift Bit Register format

Input/Output Format The input/output objects (%I, %Q, %IW and %QW) have three-part addresses (e.g.: %IX.Y.Z) and are displayed as follows:

- · Object type and controller address in the upper-left
- Expansion address in the upper-center
- I/O channel in the upper-right

In the case of a simple input (%l) and output (%Q), the lower-left portion of the display will contain a character that is either "U" for unforced or "F" for a forced bit. The force value is displayed in the lower-right of the screen.

The output object %Q0.3.11 appears in the display area as follows:

| Q | 0 | 3 | 1 | 1 |  |
|---|---|---|---|---|--|
| F |   |   |   | 1 |  |
AS-Interface AS-Interface slave I/O objects (%IA, %QA, %IWA and %QWA) have four-part addresses (e.g.: %IAx.y.z) and are displayed as follows:

- The object type in the upper-left
- · AS-Interface master address on the expansion bus in the upper-left center
- Address of the slave on the AS-Interface bus in the upper-right center
- Slave I/O channel in the upper-right.

In the case of a simple input (%IA) and output (%QA), the lower-left portion of the display will contain a character that is either "U" for unforced or "F" for a forced bit. The force value is displayed in the lower-right of the screen.

The output object %QA1.3A.2 appears in the display area as follows:

| QA | 1 | ЗA | 2 |
|----|---|----|---|
| F  |   |    | 1 |

CANopen SlavesCANopen slave PDO I/O objects (%IWC and %QWC) have four-part addressesI/O Format(e.g.: %IWCx.y.z) and are displayed as follows:

- The object type in the upper-left
- CANopen master address on the expansion bus in the upper-left center
- Address of the slave on the CANopen bus in the upper-right center
- Slave PDO I/O channel in the upper-right.
- Signed value for the object in the lower portion

In the following example, the PDO output object %QWC1.3.2 contains the signed value +24680:

| QWC 1 | 3   | 2  |
|-------|-----|----|
| +     | 246 | 80 |

Function BlockThe function blocks (%TM, %C, %FC, %VFC, %PLS, %PWM, %DR, %R, and<br/>%MSGj) have two-part addresses containing an object number and a variable or<br/>attribute name. They are displayed as follows:

- Function block name in the upper-left
- Function block number (or instance) in the upper-right
- The variable or attribute in the lower-left
- Value for the attribute in the lower-right

In the following example, the current value for timer number 123 is set to 1,234.

| т | М |   | 1 | 2 | 3 |  |
|---|---|---|---|---|---|--|
| V |   | 1 | 2 | 3 | 4 |  |

Simple Format A simple format is used for objects %M, %MW, %KW, %MD, %KD, %MF, %KF, %S, %SW and %X as follows:

- Object number in the upper-right
- Signed value for the objects in the lower portion

In the following example, memory word number 67 contains the value +123.

| М | W | 67  |
|---|---|-----|
|   | + | 123 |

Network I/O The network input/output objects (%INW and %QNW) appear in the display area as follows:

- Object type in the upper-left
- Controller address in the upper-center
- Object number in the upper-right
- · Signed value for the object in the lower portion

In the following example, the first input network word of the remote controller configured at remote address #2 is set to a value -4.

| - 4 | Т | Ν | W | 2 | 0 |
|-----|---|---|---|---|---|
|     |   |   | - |   | 4 |

Step CounterThe step counter (%SC) format displays the object number and the step counter bit<br/>as follows:

- Object name and number in the upper-left
- Step counter bit in the upper right
- The value of the step counter bit in the lower portion of the display

In the following example, bit number 129 of step counter number 3 is set to 1.

| S C 3 | 129 |
|-------|-----|
|       | 1   |

Shift Bit Register Format

- **r** The shift bit register (%SBR) appears in the display area as follows:
  - Object name and number in the upper-left
  - Register bit number in the upper-right
  - Register bit value in the lower-right

The following example shows the display of shift bit register number 4.

| Э |
|---|
| 1 |

### **Serial Port Settings**

# Introduction The operator display allows you to display the protocol settings and change the addresses of all serial ports configured using TwidoSuite. The maximum number of serial ports is two. In the example below, the first port is configured as Modbus protocol with an address 123. The second serial port is configured as a remote link with an address of 4.

| М | 123 |
|---|-----|
| R | 4   |

#### Displaying and Modifying Serial Port Settings

Twido controllers can support up to two serial ports. To display the serial port settings using the operator display:

| Step                    | Action                                                                                                    |
|-------------------------|----------------------------------------------------------------------------------------------------|
| 1                       | Press the key until the Communication Display is shown. The single letter of the protocol setting of the first serial port ("M", "R", or "A") will be displayed in the upper left corner of the operator display.                         |
| 2                       | Press the MOD/ENTER key to enter the edit mode.                                                                                                    |
| 3                       | Press the 🗭 key until you are in the field that you wish to modify.                                                                                                    |
| 4                       | Press the 🔺 key to increment the value of that field.                                                                                                    |
| 5                       | Continue steps 3 and 4 until the address settings are complete.                                                                                                    |
| 6                       | Press the MOD/ENTER key to accept the modified values or ESC to discard any modifications made while in edit mode.                                                                                                    |
| Note:<br>using<br>equal | The address is part of the configuration data on the Controller. Changing its value the operator display means that you can no longer connect using TwidoSuite as . TwidoSuite will require that you do a download to become equal again. |

### **Time of Day Clock**

#### Introduction

You can modify the date and time using the operator display if the RTC option cartridge (TWDXCPRTC) is installed on your Twido controller. The Month is displayed in the upper-left side of the HMI Display. Until a valid time has been entered, the month field will contain the value "RTC". The day of the month is displayed in the upper-right corner of the display. The time of day is in military format. The hours and minutes are shown in the lower-right corner of the display and are separated by the letter "h". The example below shows that the RTC is set to March 28, at 2:22 PM.

#### Note:

- **1.** The TWDLCA•40DRF series of compact controllers have RTC onboard.
- On all other controllers, time of day clock and real-time correction are only available if the Real-Time Clock (RTC) option cartridge (TWDXCPRTC) is installed.

Displaying and Modifying Time of Day Clock To display and modify the Time of Day Clock:

| Step | Action                                                                                                    |
|------|----------------------------------------------------------------------------------------------------|
| 1    | Press the key until the Time/Date Display is shown. The month value ("JAN",<br>"FEB") will be displayed in the upper-left corner of the display area. The value "RTC"<br>will be displayed in the upper-left corner if no month has been initialized. |
| 2    | Press the MOD/ENTER key to enter the edit mode.                                                                                                    |
| 3    | Press the 🗭 key until you are in the field that you wish to modify.                                                                                                    |
| 4    | Press the $\clubsuit$ key increment the value of that field.                                                                                                    |
| 5    | Continue steps 3 and 4 until the Time of Day value is complete.                                                                                                    |
| 6    | Press the MOD/ENTER key to accept the modified values or ESC to discard any modifications made while in edit mode.                                                                                                    |

#### **Real-Time Correction Factor**

#### Introduction

You can display and modify the Real-Time Correction Factor using the operator display. Each Real-Time Clock (RTC) Option module has a RTC Correction Factor value that is used to correct for inaccuracies in the RTC module's crystal. The correction factor is an unsigned 3-digit integer from 0 to 127 and is displayed in the lower-right corner of the display.

The example below shows a correction factor of 127.

| RTC | Corr |
|-----|------|
|     | 127  |

Displaying and Modifying RTC Correction To display and modify the Real-Time Correction Factor:

| Step | Action                                                                                                    |
|------|----------------------------------------------------------------------------------------------------|
| 1    | Press the key until the RTC Factor Display is shown. "RTC Corr" will be displayed in the upper line of the operator display. |
| 2    | Press the MOD/ENTER key to enter edit mode.                                                                                  |
| 3    | Press the line key until you are in the field that you wish to modify.                                                       |
| 4    | Press the 🛧 key to increment the value of that field.                                                                        |
| 5    | Continue Steps 3 and 4 until the RTC correction value is complete.                                                           |
| 6    | Press the MOD/ENTER key to accept the modified values or ESC to discard any modifications made while in edit mode.           |

## Appendices

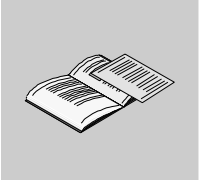

### At a Glance

Introduction This appendix provides information on system diagnostic using LED's, operator display operation, troubleshooting, the DIN rail, common IEC symbols used in this manual, and agency compliance.

 What's in this
 The appendix contains the following chapters:

 Appendix?
 Chapter

 Chapter
 Chapter Name

| Chapter | Chapter Name                                  | Page |
|---------|-----------------------------------------------|------|
| А       | System Diagnostic using the Front Panel LED's | 225  |
| В       | Troubleshooting                               | 227  |
| С       | The DIN Rail                                  | 229  |
| D       | IEC Symbols                                   | 231  |
| E       | Agency Compliance                             | 233  |

# System Diagnostic using the Front Panel LED's

### System Diagnostic Using the Front Panel LEDs

Introduction This section provides information about the base operating status and troubleshooting using the front panel LEDs.

Status of the discrete I/O Module

| LED state |            | Discrete I/O Module |
|-----------|------------|---------------------|
| I/O LEDs  | $\bigcirc$ | I/O not active      |
|           |            | I/O active          |
|           |            |                     |

Base status

The following table displays the different LED statuses on a base controller, peer controller, and remote controller.

| LED status |            | Base Controller or Peer Controller                    | Remote I/O Controller        |
|------------|------------|-------------------------------------------------------|------------------------------|
| RUN        | $\bigcirc$ | Application not executed                              | Incorrectly or not connected |
| groon      |            | Controller is in STOP mode or execution fault (HALT)  | Same as base controller      |
|            |            | Controller is in RUN mode                             | Same as base controller      |
| ERR        | $\bigcirc$ | ОК                                                    | ОК                           |
|            |            | Application not executable, or execution error (HALT) | N/A                          |
|            |            | Internal faults (watchdog, etc.)                      | Same as base controller      |

| LED status            |                                                                                                    | Base Controller or Peer Controller                                                                                                    | Remote I/O Controller                |  |  |
|-----------------------|----------------------------------------------------------------------------------------------------|----------------------------------------------------------------------------------------------------|--------------------------------------|--|--|
| STAT                  | $\bigcirc$                                                                                                    | Controlled by the user or application through system bit %S69                                                                            | Same as base controller              |  |  |
| 9.001                 |                                                                                                    | N/A                                                                                                    | N/A                                  |  |  |
|                       |                                                                                                    | Controlled by the user or application through system bit %S69                                                                            | Same as base controller              |  |  |
| BAT<br>red            | TWD<br>statu                                                                                                   | DLCAA40DRF and TWDLCAE40DRF Compact bases. (For detailed information about the BAT LED tus, please <i>Battery Power Status, p. 58.</i> ) |                                      |  |  |
|                       | $\bigcirc$                                                                                                    | External battery power is OK or LED has been disabled.<br>(Controlled by the user or system through system bit %S66)                     | N/A                                  |  |  |
|                       |                                                                                                    | N/A                                                                                                    | N/A                                  |  |  |
|                       |                                                                                                    | No external battery or low battery power.<br>Controlled by the user or system through system bit %S66                                    | N/A                                  |  |  |
| LAN ACT<br>green/     | TWD<br>"link-                                                                                                  | LCAE40DRF Compact base. (For detailed information about TBD".)                                                                           | t the LAN ACT LED status, please see |  |  |
| amber                 | $\bigcirc$                                                                                                    | No Ethernet signal.                                                                                                    | N/A                                  |  |  |
|                       |                                                                                                    | green: communicating over 10Base-T link.<br>amber: communicating over 100Base-TX link.                                                   | N/A                                  |  |  |
|                       |                                                                                                    | green: 10Base-T network connection.<br>amber: 100Base-TX network connection.                                                             | N/A                                  |  |  |
| LAN ST<br>green       | AN ST TWDLCAE40DRF Compact base. (For detailed information about the LAN ACT LED status, pleative "link-TBD".) |                                                                                                    | t the LAN ACT LED status, please see |  |  |
|                       | $\bigcirc$                                                                                                    | Base controller is powered OFF.                                                                                                    | N/A                                  |  |  |
|                       |                                                                                                    | Multiple, consecutive flashes of various numbers to<br>provide a visual diagnostic tool of the Ethernet network<br>connection status.    | N/A                                  |  |  |
|                       |                                                                                                    | Base controller is powered ON. Ethernet port is ready.                                                                                   | N/A                                  |  |  |
| $\bigcirc$ $\bigcirc$ | Off                                                                                                    | Illuminated                                                                                                    |                                      |  |  |

## Troubleshooting

# Β

### Checking I/O Connections on the Base Controller

Introduction

This section provides a procedure for checking the I/O connections.

# A WARNING

#### UNINTENDED OPERATION OF EXTERNAL EQUIPMENT

To avoid unintended operation of external equipment, check that:

- Power fuses are removed from the motor controls.
- Pneumatic and hydraulic inputs are closed.

Failure to follow this instruction can result in death, serious injury, or equipment damage.

| Checking I/O | The following procedure ensures that the I/O connections are connected: |
|--------------|-------------------------------------------------------------------------|
| Connections  |                                                                         |
| Procedure    |                                                                         |

| Step | Action                                                                                                    |
|------|----------------------------------------------------------------------------------------------------|
| 1    | <ul> <li>To test the I/O connections, the base needs to be in the non-configured state. To accomplish this:</li> <li>If an Operator Display is attached, press and hold ESC and cycle the power on the base. After the base restarts, the Operator Display indicates "NCF".</li> <li>From TwidoSuite, issue the Erase command from the Program → Debug → Connect task.</li> </ul> |
| 2    | With the base in the non-configured state, set system bit %S8 to 0. At state 0, the base outputs are kept in their existing state.                                                                                                    |
| 3    | <ul> <li>Check the inputs by activating each external sensor. To accomplish this:</li> <li>Check that each of the input LEDs for the corresponding bit changes state.</li> <li>Using the TwidoSuite Program → Debug → Check PLC task, check that each of the input LEDs for the corresponding bit changes state.</li> </ul>                                                       |
| 4    | <ul> <li>Check the outputs by setting the bit corresponding to each output state to 1. To accomplish this:</li> <li>Check that each of the output LEDs for the corresponding bit changes state.</li> <li>Using the TwidoSuite Program → Debug → Check PLC task, check that each of the output LEDs for the corresponding bit changes state.</li> </ul>                            |
| 5    | To complete this procedure, set system bit %S8 to 1. This is automatically accomplished by downloading a valid user application.                                                                                                    |

### The DIN Rail

# С

# The DIN Rail You can mount the Twido controller and its expansions on a DIN rail. A DIN rail can Introduction be attached to a smooth mounting surface or suspended from a EIA rack or in a NEMA cabinet. Dimensions of The DIN rail measures 35 mm (1.38 in.) high and 15 mm (0.59 in.) deep, as shown below. the DIN Rail 35 mm 1.38 in. 15 mm 0.59 in. 35 mm 1.38 in. . . . .

| Recommended | You can order the suitable DIN rail from Schneider Electric: |                       |
|-------------|--------------------------------------------------------------|-----------------------|
| Equipment   | Rail depth                                                   | Catalogue part number |
|             | 15 mm ( <i>0.59 in.</i> )                                    | AM1DE200              |

# **IEC Symbols**

# D

### **Glossary of Symbols**

Introduction This section contains illustrations and definitions of common IEC symbols used in describing wiring schematics.

| Symbols | Common IEC symbols are illustrated and defined in the table bel | ow: |
|---------|-----------------------------------------------------------------|-----|
| Symbols | Common IEC symbols are illustrated and defined in the table be  | (   |

|               | Fuse                                                                                      |
|---------------|-------------------------------------------------------------------------------------------|
| - L -         | Load                                                                                      |
|               | AC power                                                                                  |
|               | DC power                                                                                  |
|               | Discrete sensor/input, for example, contact, switch, initiator, light barrier, and so on. |
| Ļ             | Earth ground                                                                              |
|               | 2-wire sensor                                                                             |
| $\rightarrow$ | Thermocouple element                                                                      |

# Agency Compliance

# Ε

### **Agency Requirements**

| Introduction | This section provides agency standards for the Twido products.                                                                |   |
|--------------|----------------------------------------------------------------------------------------------------|---|
| Standards    | Twido controllers comply with the main national and international standards concerning electronic industrial control devices. | - |
|              | The following are specific controller requirements:                                                                           |   |
|              | • EN61131-2 (IEC61131-2)                                                                                                    |   |
|              | • UL508                                                                                                    |   |
|              | <ul> <li>UL1604/CSA 213 Class I Division 2 Groups A, B, C, D</li> </ul>                                                       |   |

# Glossary

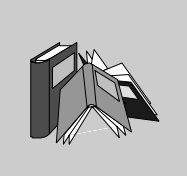

# Α

| Analog<br>potentiometer           | It can be used to preset a value for an analog timer. All Modular controllers and<br>Compact 10 and 16 I/O controllers have one analog potentiometer. The Compact 24<br>I/O controller has two: |
|-----------------------------------|----------------------------------------------------------------------------------------------------|
| Analog Voltage<br>Input Connector | Connects an analog voltage source of 0 through 10 VDC. The analog voltage is converted to a discrete value and is stored in a system word.                                                      |

# С

| CAN                    | <b>Controller Area Network</b> : field bus originally developed for automobile applications which is now used in many sectors, from industrial to tertiary.                                                                                                    |
|------------------------|----------------------------------------------------------------------------------------------------|
| Cartridge<br>Connector | A connector to attach an optional memory cartridge or an RTC.                                                                                                    |
| Catch Input            | Makes sure to receive short input pulses (rising pulse of 40 $\mu s$ or falling pulse of 150 $\mu s$ minimum) from sensors without regard to the scan time.                                                                                                    |
| CiA                    | <b>CAN in Automation</b> : international organization of users and manufacturers of CAN products.                                                                                                    |
| СОВ                    | <b>Communication OBject</b> : transport unit on CAN bus. A COB is identified by a unique identifier, which is coded on 11 bits, [0, 2047]. A COB contains a maximum of 8 data bytes. The priority of a COB transmission is shown by its identifier - the weaker the identifier, the more priority the associated COB has. |

| Communication<br>Adapter             | An optional cartridge that can be attached to any Compact controller or Operator Display Expansion Module to provide an optional Serial Port 2.                             |
|--------------------------------------|----------------------------------------------------------------------------------------------------|
| Communication<br>Expansion<br>Module | An optional module that can be attached to any Modular controllers communications expansion bus to provide an optional Serial Port 2.                                       |
| Controller status<br>output          | A special function. This function is used in safety circuits, external to the controller, to control the power supply to the output devices or the controller power supply. |

# Ε

| EDS                          | <b>Electronic Data Sheet</b> : description file for each CAN device (provided by the manufacturers). |
|------------------------------|----------------------------------------------------------------------------------------------------|
| ERR LED                      | An LED that illuminates when an error occurs in the controller.                                      |
| Expansion connector          | A connector to attach expansion I/O modules.                                                         |
| Expansion<br>Connector Cover | A cover to protect the expansion connector.                                                          |
| Expansion I/O<br>Module      | Either a discrete or analog module that adds additional I/O to the base controller.                  |

### F

| Fast Counting | A special function, it is available as a single up counter and single down counter.<br>These functions enable up counting or down counting of pulses (rising edges)on a<br>discrete I/O. Compact controllers can be equipped with three fast counters. Modular<br>controllers can have two fast counters. |
|---------------|----------------------------------------------------------------------------------------------------|
| Free Wire     | The end of a discrete I/O cable whose wires do not have a connector. This scheme provides connectivity from Modular I/O to discrete I/O points.                                                                                                    |

# I

| I/O | Input/Output |
|-----|--------------|
|     |              |

- I/O terminals Terminals on all Modular controllers and expansion I/O modules used to connect input and output signals. The input terminals accept both sink and source DC input signals. The output terminals are either transistor source or sink or relay contacts.
- IN LED An LED that illuminates when a corresponding input is on. All modules have IN LEDs.
- Input Filter A special function that rejects input noises. This function is useful for eliminating input noises and chatter in limit switches. All inputs provide a level of input filtering using the hardware. Additional filtering using the software is also configurable through TwidoSuite.
- Input Simulators An optional accessory for Compact controllers that is used for debugging. It can simulate input sensors to test application logic.
- Input terminals Terminals on the top of all Compact controllers used to connect input signals from input devices such as sensors, push buttons, and limit switches. The input terminals accept both sink and source DC input signals.

### L

Latching input A special function. This function is used to memorize any pulse with a duration less than the controller scan time. When a pulse is shorter than one scan and has a value greater than or equal to 100 µs, the controller latches the pulse, which is then updated in the next scan.

#### Μ

# MemoryAn optional cartridge available in two sizes: 32 KB and 64 KB (64 KB not available<br/>on Compact). It can be added to any controller for removable backup of applications<br/>or to load an application, if certain conditions exist. The 64 KB cartridge is also used<br/>to increase program memory.

| Modbus Master<br>Mode | Allows the controller to initiate a Modbus query transmission, with a response expected from a Modbus slave.                                      |
|-----------------------|----------------------------------------------------------------------------------------------------|
| Modbus Slave<br>Mode  | Allows the controller to respond to Modbus queries from a Modbus master and is the default communications mode if no communication is configured. |

# 0

| Operator display<br>expansion<br>module | An optional module that can be attached to any Modular controller to display program information.                                                                                                    |
|-----------------------------------------|----------------------------------------------------------------------------------------------------|
| Operator display<br>module              | An optional module that can be attached to any Compact controller to display program information.                                                                                                    |
| OUT LED                                 | An LED that illuminates when a corresponding output is on. All modules have OUT LEDs.                                                                                                    |
| Output terminals                        | Terminals on the bottom of all Compact controllers used to connect output signals from output devices such as electromechanical relays and solenoid valves. The internal output relay contact is rated up to 240 VAC/2A or 30 VDC/2A. |

### Ρ

| PLS                       | A special function. This user-defined function block generates a signal on output %Q0.0.0 or %Q0.0.1. This signal has a variable period but has a constant duty cycle, or on to off ratio of 50% of the period. |
|---------------------------|----------------------------------------------------------------------------------------------------|
| Power Supply<br>Terminals | The power supply is connected to these terminals to provide power to the controller.<br>The power voltage for a Compact controller is 100-240 VAC and 24 VDC for a<br>Modular controller.                       |
| PWM                       | A special function. This user-defined function block generates a signal on output %Q0.0.0 or %Q0.0.1. This signal has a constant period with the possibility of varying the duty cycle, or on to off ratio.     |
| PWR LED                   | An LED that illuminates when power is supplied to the controller.                                                                                                    |

## R

| Removable<br>Cover | A cover on all Compact controllers that can be removed to install an optional Operator Display. |
|--------------------|-------------------------------------------------------------------------------------------------|
| RTC                | Real Time Clock.                                                                                |
| RTD                | Temperature detector of type PT100, PT1000 etc. Resistor Temperature Detector.                  |
| RUN LED            | An LED that illuminates when the controller is executing a program.                             |

# S

| Sensor power<br>terminals | Supplies power to the sensors (24 VDC, 400 mA for -40DRF compact controllers and 250 mA for all other controllers). Output terminals are only intended for input devices and should not be used as a source for driving external loads. |
|---------------------------|----------------------------------------------------------------------------------------------------|
| Serial Port 1             | An EIA RS-485 connector used to download and monitor the controller operation using TwidoSuite.                                                                                                    |
| Serial port 2             | An optional port that can be configured as either EIA RS-232 or EIA RS-485.                                                                                                    |
| STAT LED                  | An LED that blinks on and off to indicate a specific status of the user program.                                                                                                    |

Т

**Terminal cover** A cover on all Compact controllers to protect the input and output terminals.

### V

# Very Fast A special function available as an up/down counter, an up/down 2-phase counter, a single up counter, a single down counter, and frequency meter. The counter functions enable counting of pulses from 0 to 65,535 in single-word mode and from 0 to 4,294,967,295 in double-word mode. The frequency meter function measures the frequency of a periodic signal in Hz.

### Index

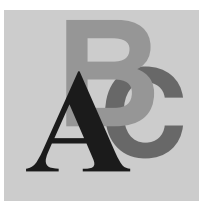

### Symbols

%S21, 199 %S22, 199 %S23, 199

## A

Accessories, 16 Adding a second serial port Compact, 53 Modular, 70 Agency requirements, 233 Analog potentiometers, 23, 101 Physical description, 139 Analog voltage input, 23 Overview, 140 AS-Interface bus Illustration, 27 AS-Interface Master module, 14 AS-Interface V2 bus Reminder, 26 Assembling Communication adapter, 53 Operator display expansion module, 68 Second serial interface expansion module, 71

### В

Bases Analog potentiometers, 101 Assembling an expansion I/O module, 39 Assembling to a second serial interface expansion module, 72 Assembling to a second serial interface expansion module with Operator Display. 73 Dimensions, 62 Disassembling an expansion I/O module. 41 Features, 22 How to Install a serial interface adapter, 53 Minimum clearance, 42 Mounting positions, 37 Parts description, 126 Specifications, 15 Status, 225 Wiring schematics, 110, 149 Battery External battery, 57 **Built-in functions** Compact specifications, 103 Modular specifications, 142

### С

Cables, 14, 17, 162 CANopen Master module, 14 Checking I/O connections, 227 Checking scan time, 197 Cold start, 204 Communication architecture, 26 Communication functions Compact specifications, 102 Modular specifications, 141 Compact Backup external battery specifications. 90 Backup internal battery specifications, 89 Connect a DC power supply, 55 Connect an AC power supply, 55 DC input specifications, 95 Dimensions, 45 Electrical specifications 92 How to Install a serial interface adapter. 53 I/O usage limits, 96 Input internal circuit, 106 Installing a memory cartridge, 54 Installing an operator display module, 51 Installing an RTC, 54 Minimum clearance, 42 Mounting hole layout, 47 Normal operating specifications, 89 Operating range, 106 Output delay, 100 Parts description, 85, 86 Power supply specifications, 56 Relay output contact, 98 Relay output specifications, 97 Transistor source output contact, 100 Transistor source output specifications, 99 Wiring schematics, 110 Compact 10 I/O Controllers Illustration, 83 Compact 16 I/O Controllers Illustration, 83 Compact 24 I/O Controllers Illustration, 84 Compact 40 I/O Controllers Illustration, 84 Compact Bases Installing on a DIN rail, 49 Options, 115, 119

Compact bases Removing from a DIN rail, 50 **Compact Controllers Features** Overview, 82 Configuration Compact. 18 Hardware, 18, 20 Modular, 20 Connect a DC power supply Compact, 55 Connect a power supply Modular, 77 Connect an AC power supply Compact. 55 Controller status output, 183 Controllers Compact Bases, 14 Dimensions, 45 Modular Bases, 14 Parts description, 85, 86 Counters Fast counters, 185 Verv fast, 186

### D

Dedicated function blocks, 23 Determining the state of Run/Stop input, 182 Dimensions Base, 62 Modular, 62 Operator display expansion module, 160 Operator display module, 118 Second Serial Interface expansion module, 74 Second Serial Interface expansion module with Operator Display, 74 DIN rail 15 mm AM1DE200 rail, 230 Discrete I/O assignment Controller status output, 183 Fast counters, 185 Latching input, 184 PLS, 189 PWM, 190 RUN/STOP input, 182 Very fast counters, 187, 188 Discrete I/O cables, 14 Discrete I/O modules Status, 225 Double-word Fast counters, 185 PLS, 189 Very fast counters, 186

## Ε

Ethernet port, 86 Execution time, 22 Expansion I/O modules Assembling to a base, 39 Disassembling from a base, 41 External battery, 57

## F

Fast counters, 185 Double-word, 185 Single-word, 185

### G

Grafcet methods, 198

### Η

How to Install Second serial interface expansion module with operator display, 71 Serial Interface adapter, 53 Serial interface adapter, 70

### I

I/O connections Checking, 228 I/O modules Analog, 14 Discrete, 14 I/O usage limits Compact bases, 96 Modular bases, 131 IEC symbols, 231 Illustration Compact 10 I/O Controllers, 83 Compact 16 I/O Controllers, 83 Compact 24 I/O Controllers, 84 Compact 40 I/O Controllers, 84 Initialization of objects, 206 Input internal circuit Compact bases, 106 Input Simulators Options, 119 Input simulators Overview, 119 Input specifications Compact base, 94 Installation preparation, 36 Installing Memory cartridge, 54, 76 Operator display module, 51 Installing on a DIN rail, 49, 66

### L

Latching input, 184 LED Status, 225

### Μ

Main Features, 22 Maximum hardware configuration, 18, 20 Memory capacity, 22 Memory cartridge Installing in a Compact, 54 Installing in a Modular, 76 Overview, 115, 156 Specifications, 115, 156 Minimum clearance Bases, 42 Compact, 42 Modular, 43 Modular Assembling to a second serial interface expansion module, 72 Assembling to a second serial interface expansion module with Operator Display. 73 Backup battery specifications, 128 Connect a power supply, 77 DC input specifications, 130 Dimensions, 62 Disassembling of an operator display expansion module, 69 Electrical specifications, 129 I/O usage limits, 131 Installing a memory cartridge, 76 Installing an RTC, 76 Minimum clearance, 43 Mounting hole layout, 64 Normal operating specifications, 128 Output delay, 134, 136 Overview, 125 Parts description, 126 Power supply specifications, 78 Relay output contact, 134, 136 Relay output specifications, 133, 135 Removing the terminal block, 75 Transistor sink output contact, 134, 138 Transistor sink output specifications, 132.137 Transistor source output contact, 134, 138 Transistor source output specifications, 132, 137 Wiring schematics, 149 Modular Bases Disassembling of an operator display

expansion module, 69 Options, 156 Removing from a DIN rail, 67 Modular bases Installing on a DIN rail, 66 Modular Bases Features Overview, 124 Mounting hole layout Compact base, 47 Modular base, 64

### 0

Operating modes, 198 Operating range Compact bases, 106 **Operator Display** Controller ID and states, 211 Overview 208 Real-Time correction, 222 Serial port settings, 220 System objects and variables, 213 Time of day clock, 221 Operator display expansion module Assembling, 68 Dimensions, 160 How to Install a serial interface adapter. 70 Overview, 158 Parts description, 158 Specifications, 159 Operator display expansion modules Disassembling from a Modular base, 69 Operator display module Dimensions, 118 Installing in a Compact, 51 Overview, 117 Parts description, 117 Specifications, 118

Options, 14

Communication adapters, 16 Communication expansion modules, 16 Compact Bases, 116 Connectors, 16 Input Simulators, 119 Input simulators, 16 Memory Cartridge, 115, 156 Memory cartridges, 16 Modular Bases, 157 Operator display expansion module, 16 Operator display module, 16 Real Time Clock cartridge, 116, 157 **BTC. 16** Terminal blocks, 16 Output delay Compact controllers, 100 Modular controllers, 134, 136 Output transistor specifications Compact base, 99 Overview Compact Controllers Features, 82 Input simulators, 119 Memory cartridge, 115, 156 Modular, 125 Modular Bases Features, 124 Operator display expansion module, 158 Operator display module, 117 Real Time Clock cartridge, 116, 157

### Ρ

Parts description Bases, 126 Modular, 126 Operator display expansion module, 158 Operator display module, 117 Physical description Analog potentiometer on Compact base, 101 Analog potentiometer on Modular base, 139 PLS, 189 Double-word, 189 Single-word, 189 Power cut, 200 Power restoration, 200 Power supply Specifications, 56, 78 Programming cables, 14, 17 Programming port, 23 Pulse generator output, 189 Pulse width modulation, 190 PWM, 190

## R

RAM backup, 22 Read before starting, 36 Real Time Clock cartridge Overview, 116, 157 Specifications, 116, 157 Real-Time correction factor, 222 Relav output contact Compact controllers, 98 Modular controllers, 134, 136 Relav Output specifications Compact base, 97 Removina Terminal block, 75 RTC Installing in a Compact, 54 Installing in a Modular, 76 Run/Stop bit, 201 RUN/STOP input, 182

### S

Scan time, 197 Scanning, 22 Cyclic, 192 Periodic, 194 Second Serial Interface expansion modules Dimensions, 74 Second serial interface expansion modules Assembling to a Modular, 72 Second Serial Interface expansion modules with Operator Display Dimensions, 74 Second serial interface expansion modules with Operator Display Assembling to a Modular, 73 Serial Interface adapters How to Install in a Compact, 53 serial interface adapters How to Install in an operator display expansion module, 70 Single counter Down, 185 Up. 185 Single-word Fast counters, 185 PLS, 189 Verv fast counters, 186 Software watchdog, 197 Special functions Controller status output, 183 Fast counters, 185 Latching input, 184 PLS. 189 PWM. 190 RUN/STOP input, 182 Very fast counters, 186 Special I/O. 24 Specifications Bases, 15 Compact AC power supply, 92 Compact built-in functions, 103 Compact communication functions, 102 Compact controller normal operating, 89 Compact DC input, 95 Compact DC power supply, 92 Compact relay output, 97 Compact transistor source output, 99 Memory cartridges, 115, 156 Modular base DC input, 130 Modular base normal operating, 128 Modular base power supply, 129 Modular built-in functions, 142 Modular communication functions, 141 Modular relay output, 133, 135 Modular transistor sink output, 132, 137 Modular transistor source output, 132, 137 Operator display expansion module, 159 Operator display module, 118 Power supply, 56, 78 Real Time Clock cartridge, 116, 157

Standards, 233 Starting, 36 Status Base, 225 Discrete I/O module, 225 LED, 225 Symbols, 231 System Diagnostic Using LEDs, 225

### Т

Task cycle, 197 Telefast Bases, 162 Dimensions, 165 Pre-wired systems, 14 Specifications, 166 System overview, 162 Wiring schematics, 168 Transistor sink output contact Modular bases, 138 Modular controllers, 134 Transistor source output contact Compact bases, 100 Modular bases, 138 Modular controllers, 134

### U

Unintended operation of external equipment, 227

### V

Very fast counters, 186 Double-word, 186 Single-word, 186

### W

Warm restart, 202

Wiring schematics Base, 110, 149 Compact, 110 Modular, 149 Telefast bases, 168